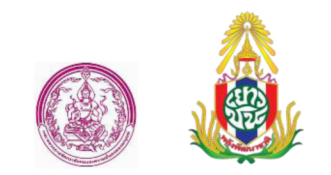

# คู่มือการใช้งานสำหรับผู้ปฏิบัติงาน (User Manual)

ระบบฐานข้อมูลด้านเยาวชน :

ระบบสภาเด็กและเยาวชนแห่งประเทศไทย/จังหวัด/อำเภอ/กทม.

กรมกิจการเด็กและเยาวชน (ดย.) กระทรวงการพัฒนาสังคมและความมั่นคงของมนุษย์

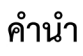

ตามที่กรมกิจการเด็กและเยาวชน (ดย.) ได้มีการจัดทำระบบสารสนเทศภายในกรม โดยมีการ จัดทำระบบฐานข้อมูลกลุ่มเป้าหมายของ ดย. ซึ่งระบบฐานข้อมูลด้านเยาวชน : ระบบสภาเด็กและเยาวชน แห่งประเทศไทย/จังหวัด/อำเภอ/กทม. เป็นระบบหนึ่งของระบบงานฐานข้อมูลกลางกลุ่มเป้าหมายของ ดย. เพื่อให้ ดย. มีข้อมูลเกี่ยวกับการดำเนินงานของสภาเด็กและเยาวชนในประเทศไทย/จังหวัด/อำเภอ/กทม. ซึ่งจะสามารถนำข้อมูลดังกล่าวไปใช้ในการวางแผนการพัฒนาเด็กและเยาวชนต่อไปในอนาคตได้ นั้น

ดย. จึงได้มีการจัดทำคู่มือการใช้งานสำหรับผู้ปฏิบัติงาน (User Manual) ระบบฐานข้อมูลด้าน เยาวชน : ระบบสภาเด็กและเยาวชนแห่งประเทศไทย/จังหวัด/อำเภอ/กทม. ฉบับนี้ จัดทำขึ้นเพื่ออธิบาย วิธีการทำงาน รวมถึงวิธีใช้คำสั่งในหน้าจอต่างๆ ของโปรแกรม เพื่อให้ผู้ใช้งานสามารถสืบค้นข้อมูลตาม เงื่อนไขที่ผู้ใช้งานต้องการได้อย่างถูกต้อง

ในส่วนของเนื้อหา จะเริ่มอธิบายตั้งแต่การใช้งานโปรแกรมเบื้องต้น ความหมายของสัญลักษณ์ ต่างๆ วิธีเข้าสู่โปรแกรม วิธีเข้าสู่เมนูหลัก เมนูย่อยของงานต่างๆ หน้าจอการทำงานที่ต้องการวิธีการ ทำงานและวิธีใช้คำสั่งในหน้าจอนั้นๆ โดยจะแบ่งเนื้อหาออกเป็น 2 ส่วน คือ

- 1. การใช้โปรแกรมเบื้องต้น
- 2. การใช้งานระบบงานฐานข้อมูลด้านเยาวชน จำนวน 2 ระบบ คือ
  - ระบบข้อมูลเยาวชน
  - ระบบสภาเด็กและเยาวชนแห่งประเทศไทย/จังหวัด/อำเภอ/กทม.

กรมกิจการเด็กและเยาวชน (ดย.) หวังเป็นอย่างยิ่งว่า คู่มือการใช้งานสำหรับผู้ปฏิบัติงาน (User Manual) ระบบฐานข้อมูลด้านเยาวชน : ระบบสภาเด็กและเยาวชนแห่งประเทศไทย/จังหวัด/อำเภอ/กทม. ฉบับนี้ จะช่วยให้ผู้ใช้งานสามารถใช้ระบบงานได้อย่างถูกต้องตามวิธีการที่กำหนด เพื่อให้ได้ข้อมูลที่มี ประสิทธิภาพ ตรงตามความต้องการ ซึ่งจะช่วยให้งานข้อมูลดังกล่าวเป็นระบบ และรองรับการเปลี่ยนแปลง อย่างรวดเร็ว

> กลุ่มสารสนเทศและเทคโนโลยี กองยุทธศาสตร์และแผนงาน กรมกิจการเด็กและเยาวชน 11 พฤศจิกายน 2558

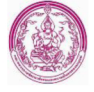

# สารบัญ

| การใช้โปรแกรมเบื้องต้น                                                  | 1  |
|-------------------------------------------------------------------------|----|
|                                                                         |    |
| ระบบฐานข้อมูลด้านเยาวชน                                                 | 8  |
| • ระบบข้อมูลเยาวชน                                                      | 9  |
| <ul> <li>ระบบสภาเด็กและเยาวชนแห่งประเทศไทย/จังหวัด/อำเภอ/กทม</li> </ul> | 21 |

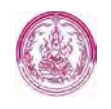

# การใช้โปรแกรมเบื้องต้น

ระบบงานฐานข้อมูลกลางกลุ่มเป้าหมายของกรมกิจการเด็กและเยาวชน (ดย.) เป็นระบบงานที่ใช้ สำหรับการจัดเก็บฐานข้อมูลกลางกลุ่มเป้าหมายของ ดย. ซึ่งจะประกอบด้วย ข้อมูลด้านเด็ก และข้อมูลด้าน เยาวชน เพื่อรองรับการปฏิบัติงานของผู้ใช้งานในหน่วยงาน และสามารถนำข้อมูลนี้มาประมวลผล และ นำเสนอรายงานข้อมูลในเชิงสถิติ ข้อมูลเปรียบเทียบ โดยใช้รูปแบบของตาราง แผนภูมิ กราฟ และแผนที่ เพื่อตอบสนองความต้องการของผู้บริหารของ ดย.

การใช้งานเบื้องต้นของระบบงานฐานข้อมูลกลางกลุ่มเป้าหมายของ ดย. ประกอบด้วยขั้นตอนการ ใช้งานดังต่อไปนี้

#### 1. การเข้าสู่ระบบงาน (Log In)

 1.1 เปิด Internet Browser เช่น Google Chrome, Internet Explorer แล้วพิมพ์ที่อยู่ของโปรแกรม ใน Address Bar จากนั้นกดปุ่ม Enter บนแป้นพิมพ์ ดังภาพ

| G Google 🔹 🛪             | The second second secon |                    | -         | -          |        | 0 X      |
|--------------------------|----------------------------------------------------------------------------------------------------|--------------------|-----------|------------|--------|----------|
| ← → C □ dcytgg.dcy.go.th |                                                                                                    |                    |           |            |        | 5        |
|                          | พิมพ์ Address<br>dcytgg.dcy.go.th<br>(                                                                                                    | darune             | e Gmail   | คំមភូប     | ::: C  | d        |
| โฆษณา ธุรกิจ เกี่ยวกับ   | 97                                                                                                    | ภามเป็นส่วนตัว ข้อ | เก่าหนด เ | การตั้งค่า | ใช้ Go | ogle.com |
|                          | EN 🤫 🔨 🗑 🖽 😞 🖷                                                                                                    |                    | 00        | n 🕨        | d) at  | 20:10    |

 1.2 เมื่อกรอกที่อยู่ของระบบงานเสร็จแล้วจะพบหน้าจอแรกสำหรับการเข้าระบบงาน ให้ผู้ใช้กรอก ข้อมูล "รหัสผู้ใช้" และ "รหัสผ่าน" เพื่อเข้าสู่ระบบงาน ดังภาพ

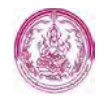

| Firewall Authentication | x 👰 (305) MailGoThai = mover 🗴 👰 (305) MailGoThai = (teckst 🗴 🕐 Intranet OPP 🛛 🖌 🕼 Antonimeastus fatorimus 🗴 📃                                                                                                    | é e C - X                     |
|-------------------------|----------------------------------------------------------------------------------------------------|-------------------------------|
| ← → C 🗋 dcytgg.dc       | py-goth/opp/index.php<br>nsuñจการเด็กและยาวอย (ดย.)<br>Department of Children and Youth<br>พิมพ์ "รหัสผู้ใช้" และ<br>"รหัสผ่าน" พร้อมทั้งกดปุ่ม<br>OK เพื่อเข้าสู่ระบบ                                                                                                    | ¢)≡                           |
| Usernante - Passworitzx | Construction of the set of the set of t | * unantersulturations         |
| 90                      |                                                                                                    | El - 🔞 🗊 👀 16:05<br>9/11/2558 |

 1.3 เมื่อเข้าสู่ระบบแล้วจะพบหน้าจอหลักของการทำงาน ดังภาพ (ซึ่งผู้ใช้งานสามารถเข้าใช้ระบบงานที่ ตนเองได้รับสิทธิให้ใช้งานเท่านั้นจะไม่สามารถเข้าใช้ระบบงานในส่วนที่ไม่เกี่ยวข้องได้ )

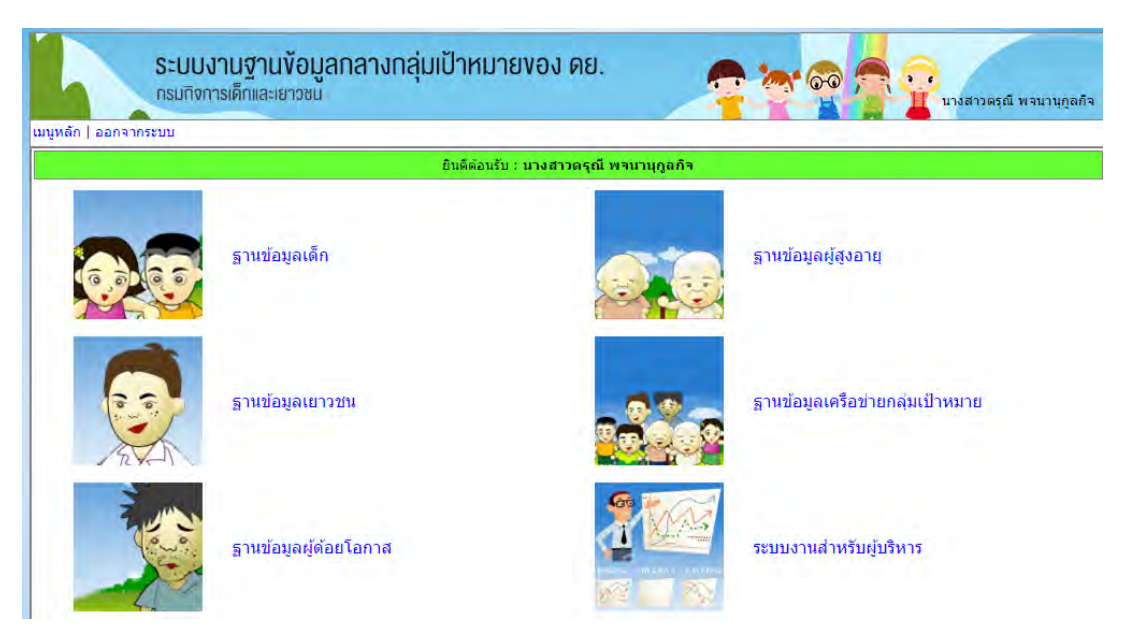

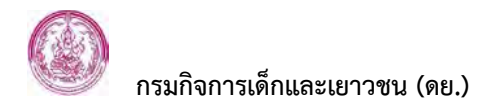

#### 2. การออกจากระบบงาน (Log Out)

 2.1 จากหน้าจอหลักของระบบงาน จะมีเมนูสำหรับออกจากระบบอยู่ด้านบนมุมซ้ายของหน้าจอ ให้ใช้ Mouse Click ที่เมนูเพื่อออกจากระบบงาน

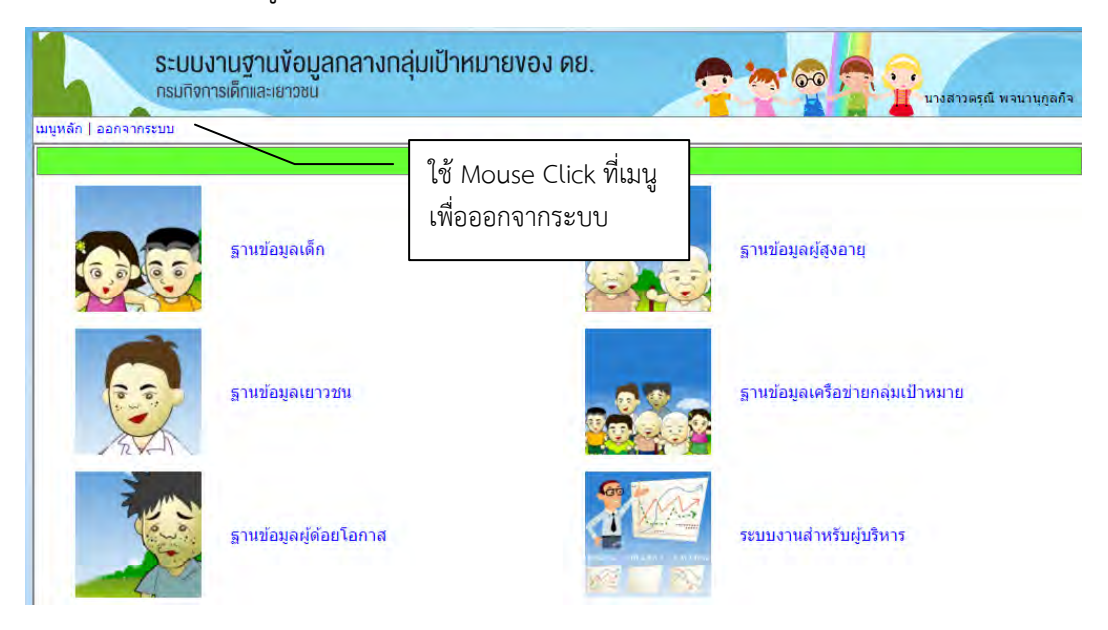

2.2 เมื่อเลือกที่เมนู "ออกจากระบบ" จะแสดงหน้าจอแรกขึ้นมาผู้ใช้งานสามารถปิดหน้าต่างนี้ได้ทันที หากไม่ต้องการใช้งานต่อ และผู้ใช้งานสามารถกรอก "รหัสผู้ใช้" และ "รหัสผ่าน" ได้ในกรณีที่ ต้องการเข้าสู่ระบบงานอีกครั้ง

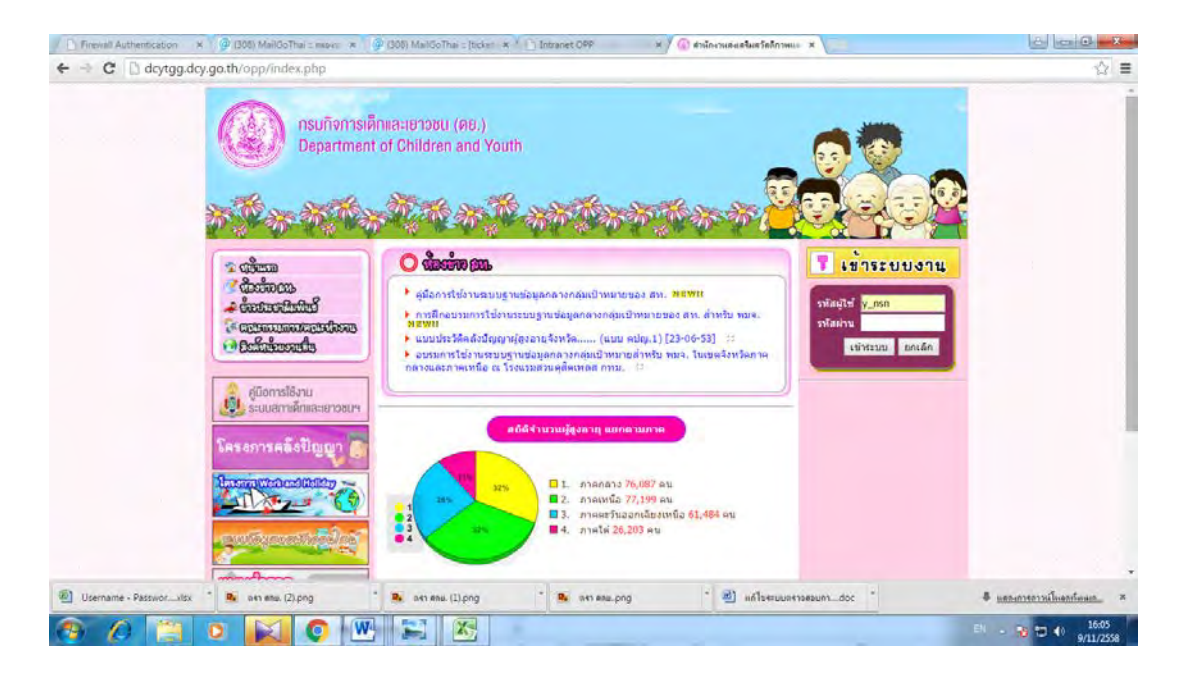

- 3. วิธีการใช้ระบบงานทั่วไป
  - 3.1 <u>เมนูการใช้งานย่อย</u>

 ในกรณีที่ระบบงานบางระบบมีเมนูการใช้งานหลายชั้น เช่น ระบบฐานข้อมูลด้านเยาวชนจะมี เมนูการใช้งานหลายชั้น ผู้ใช้สามารถเลือกที่เมนูหลักเพื่อเข้าไปยังเมนูย่อยลงไปในแต่ละชั้นได้

<u>ดังตัวอย่าง</u> เมื่อเข้าสู่ระบบฐานข้อมูลด้านเยาวชนจะพบเมนูการใช้งานทั้งหมด ดังภาพ

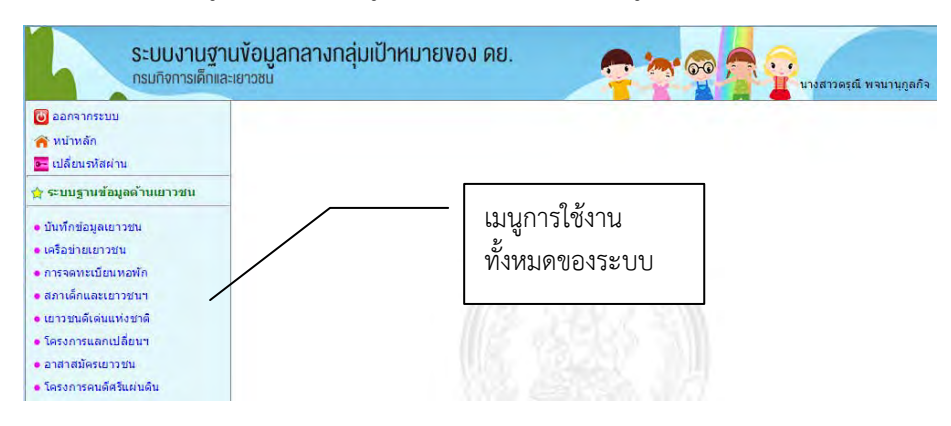

เมื่อเลือกเมนูการใช้งาน "สภาเด็กและเยาวชนฯ"

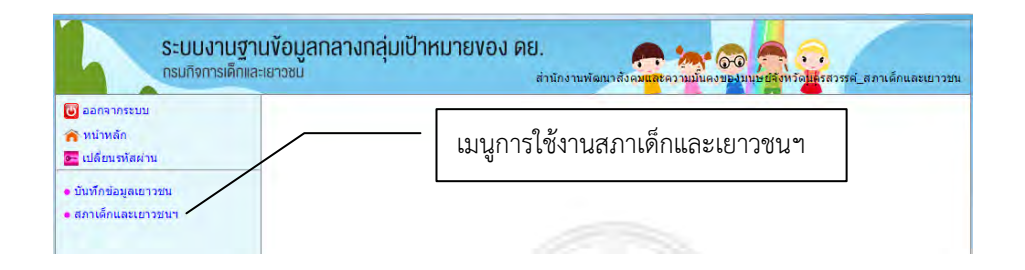

# เมื่อเลือกที่เมนู "สภาเด็กและเยาวชนฯ" จะพบเมนูย่อยอีก 2 เมนู ดังภาพ

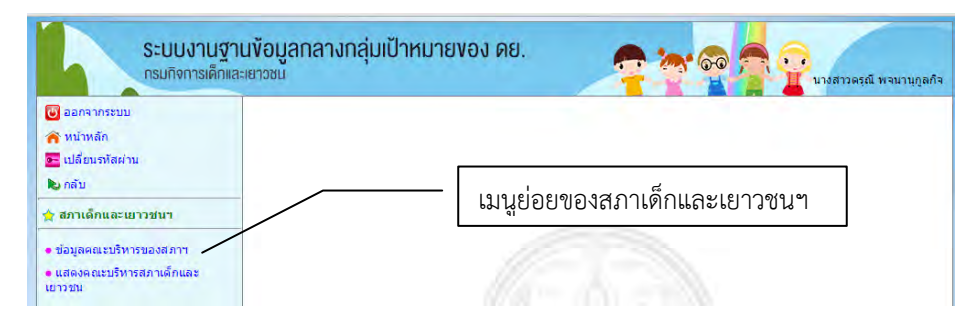

# และเมื่อเลือกที่เมนู "ข้อมูลคณะบริหารสภาเด็กและเยาวชน" จะพบเมนูย่อยอีก ดังภาพ

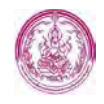

| ระบบง<br>กรมกิจกา                                                                                                    | านฐานข้อมูลกลางกลุ่มเป้าหมายของ ดย.<br><sub>อดีกและเยาวชน</sub> | . 😤 🧒 🛜 🔐 urðarþaga varupgaða |
|----------------------------------------------------------------------------------------------------|-----------------------------------------------------------------|-------------------------------|
| <ul> <li>ออกจากระบบ</li> <li>หน้าหลัก</li> <li>เปลี่ยนธหัสผ่าน</li> <li>กลับ</li> </ul>                                                      |                                                                 |                               |
| <ul> <li>ช่อมูลคณะบริหารของสภา</li> <li>ระดับตำบล</li> <li>ระดับอำเภอ</li> <li>ระดับอำเภอ</li> <li>ระดับอำเภอ</li> <li>ระดับอำเภอ</li> </ul> |                                                                 |                               |

ในกรณีที่ต้องการกลับไปยังเมนูก่อนหน้าให้เลือกที่เมนู "กลับ" เพื่อออกจากเมนูทีละชั้น

- 3.2 <u>การกรอกข้อมูลวันที่</u>
  - การกรอกข้อมูลวันที่สามารถทำได้ 2 วิธีคือ วิธีแรกให้พิมพ์ตัวเลข 8 หลักเป็น วันที่ เดือน ปีพ.ศ.
     ติดกันลงในช่องวันที่ เช่น <sup>วันที่จุดทะเบียน</sup>: <u>11112558</u> เสร็จแล้วสามารถกรอกข้อมูลในช่อง ถัดไปได้เลยระบบจะแสดงเส้นแบ่งวันที่ให้อัตโนมัติ ดังภาพ <sup>วันที่จุดทะเบียน</sup>: <u>11-11-2558</u>
  - อีกวิธีคือ ให้ใช้ Mouse Click ที่ไอคอน III ด้านหลังช่องวันที่จะมีปฏิทินแสดงขึ้นมาให้เลือก วันที่ที่ต้องการ ดังภาพ

| ٩         | 🔇 พฤศจิกายน 2558 🕞 |           |           |           |           |           |  |  |  |
|-----------|--------------------|-----------|-----------|-----------|-----------|-----------|--|--|--|
| ۹         | а                  | w         | พฤ        | ମ         | র         | อา        |  |  |  |
| 26        | <u>27</u>          | <u>28</u> | <u>29</u> | <u>30</u> | <u>31</u> | <u>1</u>  |  |  |  |
| 2         | <u>3</u>           | 4         | <u>5</u>  | <u>6</u>  | Ζ         | <u>8</u>  |  |  |  |
| <u>9</u>  | <u>10</u>          | <u>11</u> | <u>12</u> | <u>13</u> | <u>14</u> | <u>15</u> |  |  |  |
| <u>16</u> | <u>17</u>          | <u>18</u> | <u>19</u> | <u>20</u> | <u>21</u> | <u>22</u> |  |  |  |
| <u>23</u> | <u>24</u>          | <u>25</u> | <u>26</u> | <u>27</u> | <u>28</u> | <u>29</u> |  |  |  |
| <u>30</u> | 1                  | 2         | <u>3</u>  | 4         | <u>5</u>  | <u>6</u>  |  |  |  |
|           |                    | ಚೆ        | ไอกว้า    | เที       |           |           |  |  |  |

- ให้ใช้ Mouse Click วันที่ที่ต้องการจากนั้นระบบจะนำวันที่ไปแสดงในช่องข้อมูลให้ ดังนี้
   วันที่จดทะเบียน : 11-11-2558 \* III
- หากต้องการเลือกเดือนที่ผ่านมาแล้วให้เลือกลูกศรด้านซ้าย Subalantic หรือเลือกเดือนถัดไปให้เลือกที่ ลูกศรด้านขวา is เช่น เดือนปัจจุบันคือเดือน ธันวาคม ต้องการเลือกวันที่ในเดือน พฤศจิกายน ให้ใช้ Mouse Click ที่ลูกศรด้านซ้าย Subalantic ดังตัวอย่าง

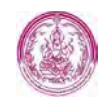

|       |    | ลับว      | าคม 2          | 558 |    | 0  | 0         |    | NO PE | កោមរ   | 1255 | 8  |   |
|-------|----|-----------|----------------|-----|----|----|-----------|----|-------|--------|------|----|---|
| l     | a  | W         | WO             | ø   |    | 83 |           | a  | -     | WS     | -    | 8  |   |
| 1     | I  | 2         | 3              | 4   | 5  | 6  | 26        | 27 | 28    | 29     | 30   | 31 |   |
| * *   | -  |           | 2              | -   | ~  | 2  | 2         | 3  | 4     | 5      | 6    | 7  |   |
| 8     |    | 2         | <u>10</u>      | 11  | 12 | 13 | 0         | 10 | 11    | 12     | 12   | 14 | t |
| 15 16 | 16 | 5         | 17             | 18  | 19 | 20 | 2         | 10 |       | 14     | 10   | 17 | ŀ |
|       |    | -         | -              |     | -  |    | <u>16</u> | 17 | 18    | 19     | 20   | 21 |   |
| 22    | ļ  | 23        | 24             | 25  | 26 | 21 | 23        | 24 | 25    | 26     | 27   | 28 | ŀ |
| 2     | 9  | <u>30</u> | <u>31</u>      | 1   | 2  | 3  | 30        | 1  | 2     | 3      | 4    | 5  | t |
|       |    | ţê        | <b>โอกวั</b> น | ที  |    |    |           |    | lê    | ้อกว้า | เพี  |    |   |

#### 3.3 <u>การเปลี่ยนรหัสผ่าน</u>

1) ให้ Click ที่เมนู เปลี่ยนรหัสผ่าน จะปรากฏหน้าจอ "เปลี่ยนรหัสผ่าน" ขึ้นมาให้ ดังภาพ

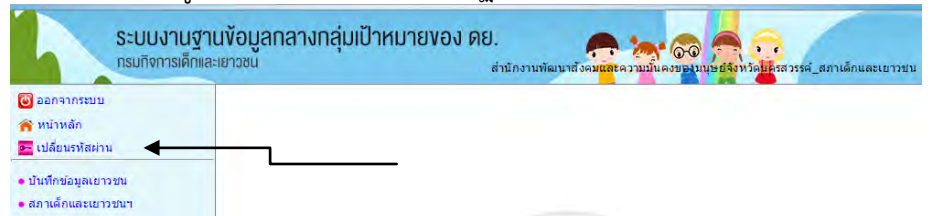

2) ให้พิมพ์ Password เดิม , Password ใหม่ และพิมพ์ยืนยัน Password ใหม่ จากนั้น Click ที่ปุ่ม "บันทึก" เพื่อจัดเก็บข้อมูลการเปลี่ยนรหัสผ่าน โดยผู้ใช้จะสามารถใช้รหัสผ่านใหม่นี้ในการ Log In ครั้งต่อไปได้

#### 4. ความหมายของสัญลักษณ์ในระบบ (Icon)

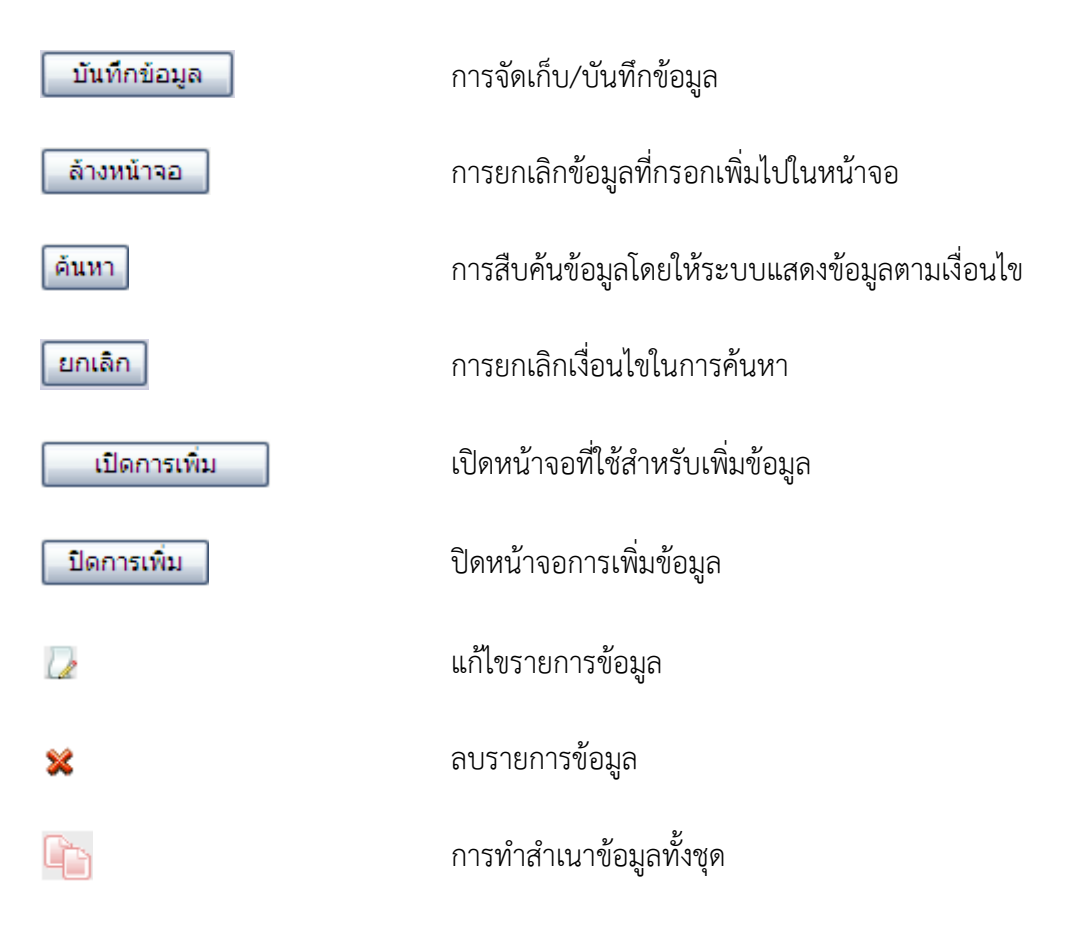

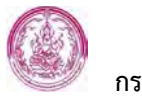

|    | ปฏิทิน                                                        |
|----|---------------------------------------------------------------|
| 00 | เลื่อนเดือนในปฏิทินก่อนหน้า/เลื่อนเดือนในปฏิทินเดือน<br>ถัดไป |
| *  | เปิดหน้าจอที่ซ่อนอยู่ทั้งหมด                                  |
| *  | ปิดหน้าจอการทำงานทั้งหมด                                      |
|    | แสดงรายงานก่อนพิมพ์                                           |
| X  | พิมพ์รายงานผ่าน Microsoft Excel                               |
|    | พิมพ์รายงานผ่าน Microsoft Word                                |

# ระบบฐานข้อมูลด้านเยาวชน

ระบบฐานข้อมูลด้านเยาวชน เป็นระบบที่ใช้สำหรับจัดเก็บข้อมูลด้านเยาวชน ประกอบด้วย ข้อมูล เยาวชน, ข้อมูลการจดทะเบียนหอพัก, ข้อมูลสภาเด็กและเยาวชนแห่งประเทศไทย/จังหวัด/อำเภอ/กทม., ข้อมูลเยาวชนดีเด่นแห่งชาติ และผู้ทำคุณประโยชน์, ข้อมูลเยาวชนที่เข้าร่วมโครงการของกองส่งเสริมการ พัฒนาเด็กและเยาวชน , ข้อมูลการจดทะเบียนองค์กรเอกชน/องค์กรชุมชนตาม พ.ร.บ. การส่งเสริมการ พัฒนาเด็กและเยาวชน พ.ศ. 2546, ข้อมูลเครือข่ายเยาวชน, ข้อมูลเครือข่ายองค์กร เพื่อจัดทำเป็น ฐานข้อมูลของเยาวชนซึ่งเป็นส่วนหนึ่งของฐานข้อมูลกลางกลุ่มเป้าหมาย ซึ่งสามารถสืบค้น ตรวจสอบ และ ประมวลผลข้อมูลด้านเยาวชนเพื่อออกรายงานได้

ระบบฐานข้อมูลด้านเยาวชน ประกอบด้วยระบบงาน ดังนี้

- 1. ระบบข้อมูลเยาวชน
- 2. ระบบการจดทะเบียนหอพัก

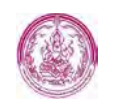

- 2.1 บันทึกข้อมูลหอพัก
- 2.2 การต่ออายุหอพัก
- 2.3 การต่ออายุผู้จัดการ
- 2.4 การเปลี่ยนแปลงข้อมูลหอพัก
- 2.5 การเลิกกิจการ
- 2.6 ค้นหาข้อมูลหอพัก
- 3. ระบบสภาเด็กและเยาวชนแห่งประเทศไทย/จังหวัด/อำเภอ/กทม.
  - 3.1 คณะบริหารสภาเด็กและเยาวชน
    - 3.1.1 ระดับตำบล
    - 3.1.2 ระดับอำเภอ
    - 3.1.3 ระดับจังหวัด
    - 3.1.4 ระดับประเทศ
  - 3.2 แสดงคณะบริหารสภาเด็กและเยาวชน
- 4. ระบบเยาวชนดีเด่นแห่งชาติและผู้ทำคุณประโยชน์
  - 4.1 ทำเนียบประจำปี
  - 4.2 เยาวชน
  - 4.3 กลุ่มเยาวชน
  - 4.4 บุคคล
  - 4.5 องค์กร
- ระบบเยาวชนที่เข้าร่วมโครงการแลกเปลี่ยนระหว่างประเทศของกองส่งเสริมการพัฒนาเด็ก และเยาวชน
  - 5.1 โครงการ
  - 5.2 ข้อมูลโครงการ
  - 5.3 ตรวจสอบข้อมูลผู้เข้าร่วมโครงการ
- ระบบการจดทะเบียนองค์กรเอกชน/องค์กรชุมชน ตาม พรบ. การส่งเสริมการพัฒนาเด็กและ เยาวชน พ.ศ. 2546, ระบบเครือข่ายเยาวชน, ระบบเครือข่ายองค์กร
  - 6.1 บันทึกข้อมูลองค์กรเครือข่าย/ชุมชน
  - 6.2 ค้นหาข้อมูลองค์กรเครือข่าย/ชุมชน
  - 6.3 ค้นหาข้อมูลโครงการ/กิจกรรม
- 7. รายงาน

ระบบฐานข้อมูลด้านเยาวชน ในส่วนของข้อมูลเยาวชน และข้อมูลสภาเด็กและเยาวชนแห่ง ประเทศไทย/จังหวัด/อำเภอ/กทม. สามารถอธิบายขั้นตอนการทำงานของหน้าจอได้ ดังต่อไปนี้

#### 1. ระบบข้อมูลเยาวชน

ระบบ<sup>้</sup>ข้อมูลเยาวชน เป็นระบบที่ใช้สำหรับบันทึกและจัดเก็บข้อมูลเยาวชน ประกอบด้วย ข้อมูล ส่วนบุคคล ที่อยู่ตามทะเบียนบ้าน ที่อยู่ปัจจุบัน ที่อยู่ที่ทำงาน ที่อยู่สถานศึกษา ข้อมูลบุคคลที่เกี่ยวข้อง

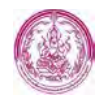

และข้อมูลกิจกรรมที่เยาวชนเข้าร่วมกับ ดย. ได้แก่ สภาเด็กและเยาวชนแห่งประเทศไทย/จังหวัด/อำเภอ/ กทม. เป็นต้น

<u>ขั้นตอนการทำงาน</u>

 การเข้าสู่ระบบข้อมูลเยาวชน ให้ผู้ใช้เริ่มต้นโดยเข้ามายังระบบฐานข้อมูลด้านเยาวชน จะพบ เมนูการใช้งาน ดังภาพ

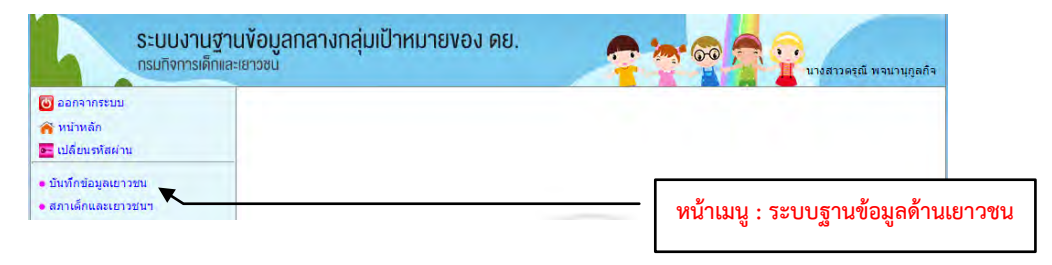

จากนั้นใช้ Mouse Click ที่เมนู "ข้อมูลเยาวชน" เพื่อเข้าสู่หน้าจอบันทึกข้อมูลเยาวชน

| ระบบงานฐานข้อมูลกลางกลุ่มเป้าหมายของ ดย.<br>กรมทิงการเด็กและเยาวชน | 🛜 🧒 🛜 🏆 บรสวรรณี พจนานุกูลกัจ        |
|--------------------------------------------------------------------|--------------------------------------|
| 🔞 ออกจากระบบ                                                       |                                      |
| <ul> <li>พังหลัก</li> <li>เปลี่ยนรพัสต่าน</li> </ul>               |                                      |
| • บันทึกข้อมูลเยาวชน                                               | เซ Mouse Click ที่เมนู "ขอมูลเยาวชน" |
| • สภาเด็กและเยาวชนา                                                |                                      |

ระบบจะแสดง "หน้าจอบันทึกข้อมูลเยาวชน" ดังภาพ

| ระบบง<br>กรมกิจกา                                     | านฐานข้อมูลกลางกลุ่มเป้าหมายของ ดย.<br><sub>ธเด็กและเยาวชน</sub> |              | อาจารณ์ พจนานุกูลกิจ  |           |
|-------------------------------------------------------|------------------------------------------------------------------|--------------|-----------------------|-----------|
| ออกจากระบบ<br>พม้าพลัก                                | ข้อมูลเยาวชน<br>ค้นหาข้อมูล                                      |              | SCH_YOUTH.PHP         |           |
| <ul> <li>หน้าหนัก</li> <li>เปลี่ยนรหัสผ่าน</li> </ul> | เลขประจำดัวประชาชน :                                             | ·            | หน้าจอการบันทึก "ข้อม | เลเยาวชน" |
| • บันทึกข้อมูลเยาวชน                                  | นามสกุล :                                                        | *            | ٩                     | J         |
| • สภาเด็กและเยาวชนฯ                                   |                                                                  | ค้นหา ยกเล็ก |                       |           |

 การบันทึกข้อมูลเยาวชน - ผู้ใช้ต้องเริ่มต้นด้วยการค้นหา "เยาวชน" ที่ต้องการบันทึกข้อมูล ก่อน ว่ามีจัดเก็บอยู่ในระบบแล้วหรือไม่ (เพื่อไม่ให้มีข้อมูลเยาวชนซ้ำซ้อนในระบบ) โดยให้ผู้ใช้ พิมพ์ "ชื่อเยาวชน" ที่ต้องการลงไป ดังภาพ

| บมูลเยาวชน             |              | SCH_YOUTH.PHP |
|------------------------|--------------|---------------|
| ค้นหาข้อมูล            |              |               |
| เลขประจำตัวประชาชน : - |              |               |
| ชื่อ : ชนติ            | *            |               |
| นามสกุล :              | *            |               |
|                        | ด้นหา ยกเลิก |               |

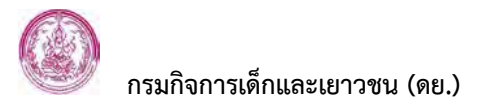

<u>รายละเอียดเพิ่มเติม</u>

- ผู้ใช้สามารถระบุเงื่อนไขในการค้นหา "เยาวชน" ได้ตามที่ทราบข้อมูล ไม่ว่าจะเป็นการค้นหา จากเลขประจำตัวประชาชน จากชื่อ หรือจากนามสกุล โดยจะพิมพ์ชื่อ นามสกุลเต็ม หรือพิมพ์ บางส่วนก็ได้
- กรณีที่ต้องการให้ระบบแสดงรายการข้อมูล "เยาวชน" ทั้งหมด ให้ผู้ใช้ใช้ Mouse Click ที่ปุ่ม โดยไม่ต้องระบุเงื่อนไขในการค้นหาใดๆ ทั้งสิ้น
- กรณีที่ต้องการเริ่มค้นหาข้อมูลใหม่ ให้ผู้ใช้ใช้ Mouse Click ที่ปุ่ม แกเลก

จากนั้นใช้ Mouse Click ที่ปุ่ม 🕮 ระบบจะแสดงผลการค้นหาตามเงื่อนไขที่ผู้ใช้งานระบุ ขึ้นมาให้ ดังภาพ

| ้อมูลเยาวชน          | SCH_YOUTH.PHP |
|----------------------|---------------|
| ค้นหาข้อมูล          |               |
| เลขประจำดัวประชาชน : | -             |
| นื้อ : ชนติ 🛛 🔺      |               |
| นามสกุล : (ตวงตี 🛛 🐥 |               |
| ดันหา ยกเลิก         |               |
|                      |               |
| ผลการค้นหา           |               |
| 🕥 ไม่พบข้อมูลเยาวชน  |               |
|                      |               |
|                      |               |
| 📼 เสเงอน (ขเหม       |               |

จากตัวอย่างข้างต้น ระบบตรวจสอบแล้วพบว่ายังไม่มีข้อมูล "เยาวชน" รายดังกล่าว จัดเก็บในระบบ ผู้ใช้งานสามารถเพิ่มข้อมูล "เยาวชน" ที่ต้องการลงไปได้ โดยใช้ Mouse Click ที่ข้อความ <mark>โต้เพิ่มข้อมูล</mark> จะปรากฏหน้าจอบันทึกข้อมูลเยาวชนขึ้นมาให้ ดังภาพ

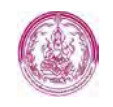

| เมละมาวชน                                                            |                                                                          |                                          |                   | HUM_YOUTH                              | PHP |
|----------------------------------------------------------------------|--------------------------------------------------------------------------|------------------------------------------|-------------------|----------------------------------------|-----|
| มหารสุของเมาระบ                                                      |                                                                          |                                          |                   |                                        | *   |
| และเมืองจำตัวประชาชน                                                 |                                                                          | 1000-                                    |                   |                                        |     |
| e e                                                                  | O (Second D (Second) 0)                                                  | 100 0 10 10 10 10 10 10 10 10 10 10 10 1 | um 9 dus          |                                        |     |
| สาขาหน้าชื่อ :                                                       | - write is a series of                                                   |                                          |                   |                                        |     |
| Ep :                                                                 | -                                                                        |                                          |                   |                                        |     |
| unumos :                                                             |                                                                          |                                          |                   |                                        |     |
| สามาพบาชื่อ(อันกฤษ)                                                  | # Mr. III Ms. III Mrs. III.                                              | other                                    |                   |                                        |     |
| 1.1.1.1.1.1.1.1.1.1.1.1.1.1.1.1.1.1.1.1.                             | - PR PA PA I                                                             |                                          |                   |                                        |     |
| tia(ander) :                                                         |                                                                          |                                          |                   |                                        |     |
| ກາກສູບສູ(ກອບບຸສ) :                                                   |                                                                          |                                          |                   |                                        |     |
| 1007 :                                                               | @ #30 0 94\$0                                                            |                                          |                   |                                        |     |
| วันเรื่อเป็นกิด :                                                    | (muthum)                                                                 | subbhl eru 0101.                         | 2550              |                                        |     |
| ដាម :                                                                | 0 1                                                                      |                                          |                   |                                        |     |
| เป็นสุดสมโลงาส :                                                     | ७ १४ 🕼 भगेम                                                              |                                          |                   |                                        |     |
| สถานการมีชีวิต :                                                     | 0.025a III (\$1025a                                                      |                                          |                   |                                        |     |
| การสารอยามหม่อ :                                                     | 0 ประชาน 0 สุมรีษาช ® :                                                  | อื่นๆ โปรดสาม <                          | - Tuboutian>      | Y                                      |     |
| ระอะเวลาการสำรง                                                      | ด้อนด วันที/เดือน/ป                                                      |                                          |                   |                                        |     |
| RUNUM :                                                              | ຄັດ ວັນ ຊີ ເດືອນ/ປ                                                       |                                          |                   |                                        |     |
| ปลบุลคณาปริการ :                                                     | 9 ຄຸຄະເຫຼີກຕາສາກາເລັກແລະເພ<br>9 ຄຸຄະເຫຼີກຕາສາກາເລັກແລະເພ<br>9            | ารขณะผ่อประเทศ<br>การขณะสินที่ ค         | ina<br>Tiirasta   | ······································ |     |
|                                                                      | 0 คณะเสิงการสถานอีกและเอ                                                 | ommona -                                 | - Talen fine 🔻    |                                        |     |
|                                                                      | 0 คณะเสียก ซอก หลักและเม                                                 | าวระบดรามส                               | - Tulsa Car       |                                        |     |
| ຮ່ວນອາການນັ້ນອາການີກ<br>ອາກາອິດແລນແກ່ງນານ :                          | <ul> <li>คณะเล็กดาสถาเล็กและเม</li> <li>คณะเล็กดาสถาเล็กและเม</li> </ul> | าวขณะหม่งขณะค<br>าวขนจิตถือ              | inu<br>Simoloti   | ·                                      |     |
| ศาสิงแสงสัง :                                                        | เอาที่สาร้อมสอส์ง: โประการ                                               |                                          |                   |                                        |     |
|                                                                      | วันที่สาส่วนิตร:                                                         |                                          |                   |                                        |     |
|                                                                      | วันที่สิ้นสด:                                                            | -                                        |                   |                                        |     |
|                                                                      | יי דוואי איז איז איז איז איז איז איז איז איז א                           | รีษาของกลา พระบ                          | 2 II onch         |                                        |     |
|                                                                      | 1 (stattin usu 2) sharts i<br>Talaanaa badan shuuna / 7                  | 25 1]<br>(), and (), a final             | I LES MARKET MARK |                                        |     |
| เจ้าและมาวชนจีเลน                                                    | ti: - Takouta V                                                          | of shisteness of the                     | PLANT PROPERTY    |                                        |     |
| แห่งขาดี :                                                           | 8761:                                                                    |                                          |                   |                                        |     |
|                                                                      |                                                                          | โประเ                                    | tan               |                                        | ,   |
|                                                                      | ประเททของเด็จและแกวขนดี<br>© เด็จและเขาวขนดีเด่นแหล                      | เสม<br>ชาติ                              |                   |                                        |     |
| และเสรามน คคล                                                        | - regimer score or reliever o                                            | 100 A 100                                |                   |                                        |     |
| infantikatorstic                                                     |                                                                          |                                          |                   |                                        |     |
| ້ວວກທີ່ສະບັບ                                                         |                                                                          |                                          |                   |                                        |     |
| Patrami                                                              |                                                                          |                                          |                   |                                        |     |
| รถามลึกษา                                                            |                                                                          |                                          |                   |                                        |     |
|                                                                      |                                                                          |                                          |                   |                                        |     |
| แลลสถาวีเกียว ช่อง                                                   |                                                                          |                                          |                   |                                        |     |
| แลลสมให้เวยาของ<br>การการและการการการการการการการการการการการการการก |                                                                          |                                          |                   |                                        |     |

ให้ผู้ใช้งานระบุรายละเอียดในส่วนต่างๆ ของเยาวชนลงในหน้าจอให้เรียบร้อย จากนั้นให้ใช้ Mouse Click ที่ปุ่ม <u>บันทึกข้อมูล</u> เพื่อจัดเก็บข้อมูลเยาวชนในระบบ

<u>ตัวอย่างหน้าจอ</u> การบันทึกข้อมูลเยาวชน

<u>ตัวอย่างหน้าจอ</u> การบันทึกข้อมูลเยาวชน

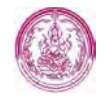

| MLYOUTH PH |
|------------|
| ¥          |
|            |
| ]          |
|            |
|            |
|            |
|            |
|            |
|            |
|            |
|            |
|            |
|            |
|            |
|            |
|            |
|            |
|            |
|            |
|            |
| 1.1        |
|            |
|            |
|            |
|            |
|            |
|            |
|            |
|            |
|            |
|            |
|            |

<u>รายละเอียดเพิ่มเติม</u>

- เมื่อต้องการเปิดหน้าจอทั้งหมดให้ใช้ Mouse Click ที่ปุ่ม ¥ เปิดทั้งหมด, เมื่อต้องการปิด (ซ่อน) หน้าจอทั้งหมดให้ใช้ Mouse Click ที่ปุ่ม
- ช่องข้อมูล "เลขประจำตัวประชาชน, ชื่อ, นามสกุล" ระบบจะนำข้อมูลจากที่ผู้ใช้ระบุตอน ค้นหามาใส่ให้เลยโดยไม่ต้องพิมพ์ใหม่
- ▶ เมื่อเลือก "คำนำหน้าชื่อ : อื่นๆ" ระบบจะแสดงรายการข้อมูลพื้นฐานขึ้นมาให้เลือก
- ช่องข้อมูล "ชื่อ, นามสกุล" เป็นข้อมูลสำคัญที่จำเป็นต้องระบุ
- การระบุข้อมูลวันเดือนปีเกิดให้พิมพ์ตัวเลข 8 ตัวติดกัน เช่น 30122531 แล้วกดปุ่ม tab บน คีย์บอร์ด ระบบจะแบ่งข้อมูลเป็นวัน-เดือน-ปี พ.ศ. ให้ เช่น 30-12-2531 พร้อมคำนวณอายุ ให้อัตโนมัติ

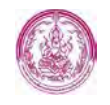

| ข้อมูลส่วนบุคคล |                     | <i>.</i>    |                | <u>ตัวอย่างหน้าจอ</u> การบันทึกข้อมูลเยาวชน |
|-----------------|---------------------|-------------|----------------|---------------------------------------------|
|                 |                     |             | -              |                                             |
|                 | เลือก File รูปภาพ : | Choose File | No file chosen |                                             |
|                 | E-mail address :    |             |                |                                             |
|                 | วันที่ออกบัตร :     |             |                |                                             |
|                 | วันที่หมดอายุ :     |             |                |                                             |
|                 | สถานที่ออกบัตร :    |             |                |                                             |
|                 | ชื่อเล่น :          |             |                |                                             |
|                 | เชื้อชาติ :         | •           |                |                                             |
|                 | สัญชาติ :           | •           |                |                                             |
|                 | ศาสนา :             | •           |                |                                             |
|                 | ระดับการศึกษา :     | 1           |                |                                             |
|                 | โรคประจำตัว :       |             |                |                                             |
|                 | ความสามารถพิเศษ :   |             |                |                                             |
|                 | อาชีพ :             |             | ×              | -                                           |

#### <u>รายละเอียดเพิ่มเติม</u>

- วิธีการ "เลือก File รูปภาพ" ให้ผู้ใช้ใช้ Mouse Click ที่ปุ่ม Choose File แล้วไปยังที่เก็บไฟล์ รูปภาพที่ต้องการ ไฟล์รูปภาพที่ผู้ใช้เลือกจะปรากฏขึ้นมาให้บนหน้าจอหลังจากที่ได้บันทึก ข้อมูลแล้ว
- การระบุข้อมูลวันเดือนปีให้พิมพ์ตัวเลข 8 ตัวติดกัน เช่น 30122531 แล้วกดปุ่ม tab บน คีย์บอร์ด ระบบจะแบ่งข้อมูลเป็นวัน-เดือน-ปี พ.ศ. ให้ เช่น 30-12-2531
- ช่องข้อมูลที่เป็นลักษณะ idu เชื้อชาติ, สัญชาติ, ศาสนา, อาชีพ ให้ระบุข้อมูลโดยใช้
   Mouse Click ที่ปุ่ม illia เพื่อเลือกจากข้อมูลพื้นฐานในระบบ (กรณีที่เลือกตัวเลือกเป็น
   "อื่นๆ" ให้ระบุรายละเอียดไว้ในช่องข้อมูลว่างที่อยู่ถัดไปด้วย)

| ที่อยู่ตามทะเบียนบ้าน |                       |       | <u>ตัวอย่างหน้าจอ</u> การบันทึกข้อมูลเยาวชน |
|-----------------------|-----------------------|-------|---------------------------------------------|
| เลขรหัสประจำบ้าน :    | 1 0 0 6 - 1 9 0 4 5 6 | - 7 👔 | v                                           |
| เลขที่ :              | 59/301                |       |                                             |
| หมู่ที่ :             | 2                     |       |                                             |
| ตรอก/ชอย :            | ประชาอุทิศ 91/2       |       |                                             |
| ถนน :                 | ประชาอุทิศ            |       |                                             |
| <u>ด้าบล/แขวง</u> :   | ทุ่งครุ               |       |                                             |
| <u>อำเภอ/เขต</u> :    | ทุ่งครุ               |       |                                             |
| <u> จังหวัด</u> :     | กรุงเทพมหานคร         |       |                                             |
| รหัสไปรษณีย์ :        | 10140                 |       |                                             |
| โทรศัพท์ :            | 028719848             |       |                                             |
| โทรสาร :              | 028719848             |       |                                             |

<u>รายละเอียดเพิ่มเติม</u>

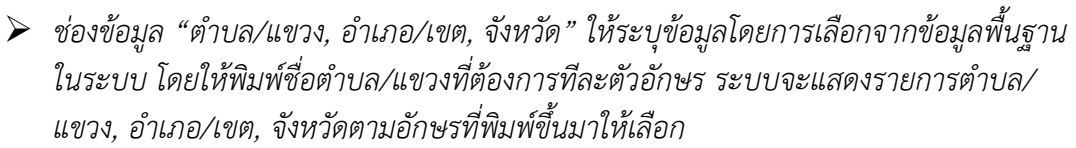

เมื่อต้องการคัดลอกข้อมูล "ที่อยู่ปัจจุบัน" (ที่อยู่ในหน้าจอส่วนล่าง) มาใส่ในช่องข้อมูล "ที่อยู่ ตามทะเบียนบ้าน" ให้ใช้ Mouse Click ที่ปุ่ม

| อยู่ปัจจุบัน     |                   |                                             |
|------------------|-------------------|---------------------------------------------|
| เลขรหัสประจำบ้าน | : 1006-190456-7   | <u>ตัวอย่างหน้าจอ</u> การบันทึกข้อมูลเยาวชน |
| เลขที            | : 59/301          |                                             |
| หมู่ที           | : 2               |                                             |
| ตรอก/ซอย         | : ประชาอุทิศ 91/2 |                                             |
| ถนบ              | : ประชาอุทิศ      |                                             |
| <u>ตำบล/แขวง</u> | : ทุ่งครุ         |                                             |
| <u>อำเภอ/เขต</u> | : ทุ่งครุ         |                                             |
| <u>จังหวัด</u>   | : กรุงเทพมหานคร   |                                             |
| รหัสไปรษณีย      | : 1014            |                                             |
| โทรศัพท          | : 028719848       |                                             |
| โทรสาร           | : 028719848       |                                             |

<u>รายละเอียดเพิ่มเติม</u>

- ช่องข้อมูล "ตำบล/แขวง, อำเภอ/เขต, จังหวัด" ให้ระบุข้อมูลโดยการเลือกจากข้อมูลพื้นฐาน ในระบบ โดยให้พิมพ์ชื่อตำบล/แขวงที่ต้องการทีละตัวอักษร ระบบจะแสดงรายการตำบล/ แขวง, อำเภอ/เขต, จังหวัดตามอักษรที่พิมพ์ขึ้นมาให้เลือก
- เมื่อต้องการคัดลอกข้อมูล "ที่อยู่ตามทะเบียนบ้าน" (ที่อยู่ในหน้าจอส่วนบน) มาใส่ในช่อง ข้อมูล "ที่อยู่ปัจจุบัน" ให้ใช้ Mouse Click ที่ปุ่ม

| ที่ทำงาน                               |   | A                                           |
|----------------------------------------|---|---------------------------------------------|
| ดำแหบ่ง :                              | 1 | <u>้าวอย่างหน้าจอ</u> การบันทึกข้อมูลเยาวชน |
| ชอหนวยงาน :<br>เลขที่ :                |   |                                             |
| หมูท :<br>ดรอก/ชอย :                   |   |                                             |
| ถบบ :<br><u>ตำบล/แขวง</u> :            |   |                                             |
| <u>อำเภอ/เขด</u> :<br><u>จังหวัด</u> : |   |                                             |
| รหัสไปรษณีย์ :<br>โทรศัพท์ :           |   |                                             |
| โทรสาร :                               |   |                                             |

#### <u>รายละเอียดเพิ่มเติม</u>

ช่องข้อมูล "ตำบล/แขวง, อำเภอ/เขต, จังหวัด" ให้ระบุข้อมูลโดยการเลือกจากข้อมูลพื้นฐาน ในระบบ โดยให้พิมพ์ชื่อตำบล/แขวงที่ต้องการทีละตัวอักษร ระบบจะแสดงรายการตำบล/ แขวง, อำเภอ/เขต, จังหวัดตามอักษรที่พิมพ์ขึ้นมาให้เลือก

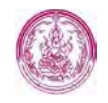

| สถานศึกษา      |                             |                                             |
|----------------|-----------------------------|---------------------------------------------|
| ชื่อสถานศึกษ   | า : โรงเรียนเตรียมอุดมศึกษา | <u>ตัวอย่างหน้าจอ</u> การบันทึกข้อมูลเยาวชน |
| ເລນ            | ที่: 227                    |                                             |
| หมู่           | ที่ :                       |                                             |
| ตรอก/ชอ        | E) ;                        |                                             |
| ຄນ             | น: พญาไท                    |                                             |
| ต่าบล/แข       | <u>เง</u> : ปทุมวัน         |                                             |
| อำเภอ/เข       | ด: ปทุมวัน                  |                                             |
| <u>รังหว</u> ่ | ัด : กรุงเทพมหานคร          |                                             |
| รหัสไปรษณี     | ម៍ :                        |                                             |
| โทรศัพ         | ท์: 02251683                |                                             |
| โทรส           | 15 : 02251683               |                                             |

<u>รายละเอียดเพิ่มเติม</u>

| บุคคล ที่เกี่ยวข้อง                         | <u>ตัวอย่างหน้าจอ</u> การบันทึกข้อมูลเยาวช |
|---------------------------------------------|--------------------------------------------|
| • มีดา                                      |                                            |
| เลขประจำตัวประชาชน: 3 - 1010-0010 - 1       | 0 - 1                                      |
| ดำนำหน้าชื่อ: 🖲 นาย 🕢 นาง 🗇 นางสาว 🌀 อื่น ๆ |                                            |
| ปีอ: ฐิดี                                   |                                            |
| นามสกุล : จันทรโชติชัชวาล                   |                                            |
| E-mail address :                            |                                            |
| ที่อยู่ตามทะเบียนบ้าน                       | ~                                          |
| เลขรทัสประจำบ้าน: 1006-190456-6             |                                            |
| เลขที่: 59/302                              |                                            |
| หมู่ที่: 2                                  |                                            |
| ตรอด/ขอย : ประชาอุทัศ 91/2                  |                                            |
| ถนน : ประชาอุทัศ                            |                                            |
| <u>ตำบล/แขวง</u> : ทุ่งคร                   |                                            |
| <u>อำเภอ/เขต</u> : ทุ่งครุ                  |                                            |
| <u>จังหวัด</u> : กรุงเทพมหานคร              |                                            |
| รทัสไปรษณีย์: 10140                         |                                            |
| โทรศัพท์ : 028719846                        |                                            |
| โทรสาร: 028719846                           |                                            |
| ที่อยู่ปัจจุบัน                             | ~                                          |
| เลขรพัสประจำบ้าน: 1006-190456-6 [           |                                            |
| เลขที่: 59/302                              |                                            |
| หมู่ที่: 2                                  |                                            |
| ตรอก/ชอย : ประชาอุทิศ 91/2                  |                                            |
| ดนน : ประชาอุทิศ                            |                                            |
| <u>ต่าบล/แขวง</u> : ทุ่งคร                  |                                            |
| <u>อ้าเภอ/เขต</u> : ทุ่งคร                  |                                            |
| <u>จังหวัด</u> : ครุงเทพมหานคร              |                                            |
| รพัลไปรษณีย์: 10140                         |                                            |
| โทรศัพท์ : 028719846                        |                                            |
| โทรสาร: 028719846                           |                                            |

กรมกิจการเด็กและเยาวชน (ดย.)

| มารดา                 |                                   | <u>ตัวอย่างหน้าจอ</u> การบันทึกข้อมลเยาว |
|-----------------------|-----------------------------------|------------------------------------------|
| เลขประจำตัวประชาชน:   | 3 - 1 0 1 0 - 0 0 1 0 0 - 5 4 - 9 | ······································   |
| ดำนำหน้าชื่อ :        | ⊙นาย ⊛ นาง ⊙ นางสาว ⊃ อื่น ๆ      |                                          |
| ปื่อ :                | กมลพร                             |                                          |
| นามสกุล :             | จันทรโชดีชัชวาล                   |                                          |
| E-mail address :      |                                   |                                          |
| ที่อยู่ตามทะเบียนบ้าน |                                   | ^                                        |
| เลขรทัสประจำบ้า       | u: 1006-190456-6 🕞                |                                          |
| เลขา                  | ñ : 59/302                        |                                          |
| ingit                 | ń. 2                              |                                          |
| ตรอก/ชอ               | น : ประชาอุทัศ 91/2               |                                          |
| ถน                    | น : ประชาอุทัศ                    |                                          |
| ตำบล/แขว              | a : Nauż                          |                                          |
| อำเภอ/เขา             | อ: ทุ่งครุ                        |                                          |
| จังหวั                | <u> ครุงเทพมหานคร</u>             |                                          |
| รทัสไปรษณี            | u : 10140                         |                                          |
| โทรศัพร               | i : 028719846                     |                                          |
| โทรสา                 | s : 028719846                     |                                          |
| ที่อยู่ปัจจุบัน       |                                   | ~                                        |
| เลขรทัสประจำบ้าน :    | 1006-190456-6                     |                                          |
| เลขที่ :              | 59/302                            |                                          |
| หมู่ที่ (             | 2                                 |                                          |
| ตรอก/ช่อย :           | ประชาอุทัศ 91/2                   |                                          |
| ถนน เ                 | ประชาอุทิศ                        |                                          |
| ด้าบล/แขวง :          | ทุ่งคร                            |                                          |
| อ่าเภอ/เขต (          | ทุงครุ                            |                                          |
| จังหวัด :             | กรุงเทพมหานคร                     |                                          |
| รทัสไปรษณีย์ :        | 10140                             |                                          |
| โทรศัพท์ :            | 028719846                         |                                          |
| โทรสาร :              | 028719846                         |                                          |

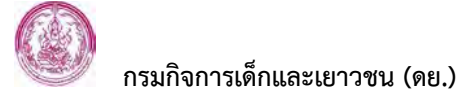

| deuus no.             |                                         |   |
|-----------------------|-----------------------------------------|---|
| เลขประจำตัวประช       | 1914: 3 - 1 0 1 0 - 0 0 1 0 0 - 5 4 - 9 |   |
| ด้าน้ำหน้า            | ชื่อ: 💭 นาย 🖲 นาง 🔍 นางสาว 💭 อื่น ๆ     |   |
|                       | ชื่อ : คมลพร                            |   |
| นามส                  | กุล : จันทรโลดีบับวาล                   |   |
| E-mail addr           | 255 1                                   |   |
| ที่อยู่ตามทะเบียนบ้าน |                                         | ~ |
| เลขรพัสประจำบั        | nu: 1006-190456-6 🦷                     |   |
| Lat                   | มพี่: 59/302                            |   |
| и                     | เที่: 2                                 |   |
| ตรอก/ช                | อย : ประชาอุทิศ                         |   |
| e                     | นน : ประชาอุทิศ                         |   |
| <u>ต่าบล/แข</u>       | 29 :1                                   |   |
| อำเภอ/เ               | <u></u>                                 |   |
| จังห                  | <u>วัด</u> : กรุงเทพมหานคร              |   |
| รพัสไปรษณ             | ធីដ <sup>ំ</sup> ៖ 10140                |   |
| โทรศัก                | เท่ : 028719846                         |   |
| โทรส                  | ins : 028719846                         |   |
| ที่อยู่ปัจจุบัน       |                                         | ~ |
| เลขรทัสประ            | ล่าบ้าน: 1006-190456-6 🕼                |   |
|                       | เลขที่: 59/302                          |   |
|                       | หมู่ที่: 2                              |   |
| 852                   | ก/ขอย: ประชาอทิศ                        |   |
|                       | ถนน: ประชาอทิศ                          |   |
| ผ้าบส                 | /ແบวง :                                 |   |
| อ่าเร                 | อ/เขต: ห่วดร                            |   |
|                       | จังหวัด : ครุงเทพมหานคร                 |   |
| รทัสไป                | รษณีย์ : 10140                          |   |
| ົາ                    | เรศัพท์ : 028719846                     |   |
|                       |                                         |   |

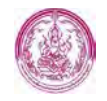

| . ยังเขต ขอ เพ        |                                   | ^                                                                                                    |
|-----------------------|-----------------------------------|----------------------------------------------------------------------------------------------------|
| เลขประจำตัวประชาชน:   | 3 - 1 0 1 0 - 0 0 1 0 0 - 5 4 - 9 | and the second second sec |
| ดำนำหน้าชื่อ :        | 🗇 นาย 🖲 นาง 💭 นางสาว 🖾 อื่น ๆ     | ต้อาย่อ หายังอา ออราไมเชื่อข้อของของช                                                                                                    |
| ชื่อ :                | กมลพร                             | <u>พาครางหนางอ</u> แบวกหมแลอที่ยกบบง                                                                                                    |
| นามสกุล :             | จันทรโชดีชัชวาล                   |                                                                                                    |
| E-mail address :      |                                   |                                                                                                    |
| ที่อยู่ตามทะเบียนบ้าน |                                   | ~                                                                                                    |
| เลขรพัสประจำบ้าน :    | 0000-000000-0 🐚                   |                                                                                                    |
| เลขที่ :              |                                   |                                                                                                    |
| หมู่ที่ :             |                                   |                                                                                                    |
| ตรอก/ชอย :            |                                   |                                                                                                    |
| สนน :                 |                                   |                                                                                                    |
| <u>ตำบล/แขวง</u> :    |                                   |                                                                                                    |
| อำเภอ/เขต :           |                                   |                                                                                                    |
| <u>จังหวัด</u> :      |                                   |                                                                                                    |
| รทัสไปรษณีย์ :        |                                   |                                                                                                    |
| โทรศัพท์ :            |                                   |                                                                                                    |
| โทรสาร :              | A                                 |                                                                                                    |
| ที่อยู่ปัจจุบัน       |                                   |                                                                                                    |
| เลขรทัสประจำบ้าน :    | 100-00000-0 🗈                     |                                                                                                    |
| เลยที่:               |                                   |                                                                                                    |
| หมู่ที่ :             |                                   |                                                                                                    |
| ตรอก/ช่อย :           |                                   |                                                                                                    |
| ถนน :                 |                                   |                                                                                                    |
| ตัวบล/แขวง:           |                                   |                                                                                                    |
| อำเภอ/เขต :           |                                   |                                                                                                    |
| จังหวัด :             |                                   |                                                                                                    |
| รทัสไปรษณีย์ :        |                                   |                                                                                                    |
| โทรศัพท์ :            |                                   |                                                                                                    |
| โทรสาร :              |                                   |                                                                                                    |

|                         |                                                                                 |                                                                       |                                                                     |                                          |                                 | ຢ ເ           | ৬ ৩ ব                 | ע י          |
|-------------------------|---------------------------------------------------------------------------------|-----------------------------------------------------------------------|---------------------------------------------------------------------|------------------------------------------|---------------------------------|---------------|-----------------------|--------------|
| • สภ                    | าเด็กและเยาวชน                                                                  |                                                                       |                                                                     |                                          |                                 | <u>ตวอย</u>   | <u>างหนาจอ</u> การบนท | กขอมูลเยาวชน |
| ĩ                       | ครงการ ที่ 1 :<br>ปิงบ<br>งบ<br>แหล่งงบ<br>พื้นที่ด่                            | โครงการ : [<br>ประมาณ : [<br>ประมาณ : [<br>ประมาณ : [<br>าเนินการ : [ | โปรดเลือก 🔹 🕇                                                       |                                          | L                               |               |                       |              |
|                         | สถานะการเข้าร่วม<br>ร                                                           | โครงการ : 📋<br>เชยะเวลา :                                             | *                                                                   | a. 5.14/1.5                              | au/#                            |               |                       |              |
|                         | สถาน <b>ะการเข้าร่วม</b><br>ร                                                   | โครงการ :<br>เชยะเวลา :    (                                          | ถั้งแต่ วันที่/เดือน/ปี                                             | ถึง วันที่/เดื                           | อน/ปี                           |               |                       |              |
|                         | สถานะการเข้าร่วม<br>ร<br>ข้อมูล                                                 | โครงการ :<br>เซยะเวลา :   (<br>โครงการ :   (                          | ลั้งแต่ วันที่/เดือน/ปี<br>Choose File No file                      | ถึง วันที่/เดี<br>chosen                 | อน/ปี                           |               |                       |              |
| 1.00                    | สถานะการเข้าร่วม<br>ร<br>ข้อมูล                                                 | โครงการ : [<br>เชยะเวลา : ]<br>โครงการ : [<br>โครงการ : ]             | งั้งแต่ วันที่/เดือน/ปี<br>Choose File No file                      | ถึง วันที่/เดี<br>chosen                 | อน/ปี<br>ระยะเวลาดำเ            | นินการ        | - Januar              |              |
| ลำดับ                   | สถานะการเข้าร้วม<br>ร<br>ข้อมูล<br>ปึงบประมาณ                                   | โครงการ :<br>เซยะเวลา :<br>โครงการ :<br>โครงการ                       | รั้งแต่ วันทึ่/เดือน/ปี<br>Choose File No file<br>พื้นที่ต่าเนินการ | ถึง วันที่/เดี<br>chosen<br>สถานะโครงการ | อน/ปี<br>ระยะเวลาดำเ<br>ตั้งแต่ | นินการ<br>ถึง | ข้อมูลโครงการ         |              |
| ลำดับ<br>• เยา<br>• โคร | สถานะการเข้าร่วม<br>ร<br>ข้อมูล<br>ปิงบประมาณ<br>เวชนดีเด่น<br>รงการแฉกเปลี่ยนฯ | โครงการ : [<br>ระยะเวลา : ]<br>โครงการ : [<br>โครงการ                 | ลั้งแต่ วันที่/เดือน/ปี<br>Choose File No file<br>พื้นที่ดำเนินการ  | ถึง วันที่/เดี<br>chosen<br>สถานะโครงการ | อน/ปี<br>ระยะเวลาดำเ<br>ตั้งแต่ | นินการ<br>ถึง | ข้อมูลโครงการ<br>🗸    |              |

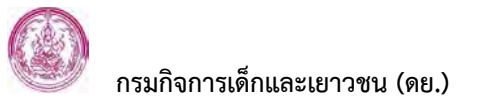

<u>รายละเอียดเพิ่มเติม</u>

- ข้อมูลในส่วนของ "กิจกรรมเยาวชน" ระบบจะนำข้อมูลมาปรับปรุงให้อัตโนมัติ กล่าวคือ เมื่อ มีการบันทึกข้อมูลจากระบบงานที่เกี่ยวข้อง ได้แก่ ระบบสภาเด็กและเยาวชนๆ, ระบบ เยาวชนดีเด่นๆ, ระบบเยาวชนที่เข้าร่วมโครงการแลกเปลี่ยนๆ ระบบจะนำข้อมูลมาแสดงเป็น ประวัติข้อมูลให้ทราบที่หน้าจอนี้โดยอัตโนมัติ
- การแก้ไขข้อมูลเยาวชน เมื่อต้องการแก้ไขข้อมูลเยาวชนที่เคยจัดเก็บไว้ในระบบ ให้ผู้ใช้ไปที่ หน้าจอค้นหาข้อมูล (หน้าจอตรวจสอบข้อมูลเยาวชน) โดยใช้ Mouse Click ที่เมนู | ข้อมูลเยาวชน | จะปรากฏหน้าจอค้นหา ดังภาพ

| ข้อมูลเยาวชน             |                                                     | SCH_YOUTH.PHP |
|--------------------------|-----------------------------------------------------|---------------|
| ดันหาข้อมูล              |                                                     |               |
| เลขประจำตัวประชาชน : 🔤 - | ] ] ] • ] ] ] ] ] ] ] • ] ] • ] ] • ] ] • ] ] • ] ] |               |
| ขื่อ :                   | *                                                   |               |
| นามสกล :                 | *                                                   |               |

ให้ผู้ใช้งานพิมพ์ "ชื่อเยาวชน" ที่ต้องการแก้ไขลงไป (หรือข้อมูลอื่นด้วย ถ้าทราบ) จากนั้น ใช้ Mouse Click ที่ปุ่ม 🔔 ระบบจะแสดงผลการค้นหาขึ้นมาให้ ดังภาพตัวอย่าง

| ้อมูลเยา | วชน                  |                         |                             |           | sc                           | н_уолтн.рнр             |
|----------|----------------------|-------------------------|-----------------------------|-----------|------------------------------|-------------------------|
| ด้นหาข้อ | ານຸລ                 |                         |                             |           |                              |                         |
|          | เลขประจำตัวประชาชน : |                         |                             |           |                              |                         |
|          | ขื่อ :               | : ข่นดี 😽               |                             |           |                              |                         |
|          | นามสกุล :            | : จันทรโชติชัชวาล 😽     |                             |           |                              |                         |
|          |                      | ค้นหา                   | ยกเลิก                      |           |                              |                         |
|          |                      | ค้นหา                   | ยกเล็ก                      |           | จำนวนที่ค้นท                 | เบ : 1 รายก             |
| ลำดับที่ | เลขประจำตัวประชาชน   | คันหา<br>ชื่อ - นามสกุล | ยกเลิก<br>วัน เดือน ปี เกิด | อายุ (ปี) | จำนวนที่ค้นพ<br>ข้อมูลเยาวชน | เบ : 1 รายก<br>ลบข้อมูล |

ให้ผู้ใช้ใช้ Mouse Click ที่ปุ่มข้อมูลเยาวชน 🌽 ท้ายรายการเยาวชนที่ต้องการ ระบบจะแสดง หน้าจอบันทึกข้อมูลเยาวชนที่ต้องการขึ้นมาให้ทำการแก้ไข ดังภาพ

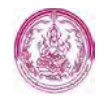

| เมื่อเมารอบ                                                                                                    | HUM_YOUTH.                                                                                                    | PHP |
|----------------------------------------------------------------------------------------------------|----------------------------------------------------------------------------------------------------|-----|
| และกลุ่มสุดที่สุด                                                                                               |                                                                                                    | *   |
| และประจำส้วป ขอ ายน                                                                                             |                                                                                                    |     |
| 1                                                                                                    | ©ເລັກນາຍ ©ເລັກທະຊີນ ⊕ ນາຍ © ນານ ⊖ ນານສາກ © ລັນງ                                                                                                  |     |
| คำนำหน้าชื่อ :                                                                                                  |                                                                                                    |     |
| En :                                                                                                    | · · · · · · · · · · · · · · · · · · ·                                                                                                    |     |
| มามสกระ :                                                                                                    |                                                                                                    |     |
| สามาหน้าชื่อ(ฉันกฤษ)                                                                                            | # Mr. III Ms. III Mrs. III other                                                                                                    |     |
| ສົລ(ລັບຄອບ) :                                                                                                   |                                                                                                    |     |
| ນານສາສ(ລິທາຄສ) :                                                                                                |                                                                                                    |     |
| 007                                                                                                    | 8 270 0 ME1                                                                                                    |     |
| ກາເຮັກເປັນຮັດ :                                                                                                 | (mu, llu ma silthhi um 0.012550)                                                                                                    |     |
| anu :                                                                                                    | 0 11                                                                                                    |     |
| เป็นเรสอบโอกาส :                                                                                                | · tu C tutu                                                                                                    |     |
| สถานการวังชีวิต :                                                                                               | 0 000 W dautie                                                                                                    |     |
| การสารงศานหนัง :                                                                                                | 0 ประชาน 0 สมรังกร 🖲 อีนๆ โปรดสน <- โปรดเลือก -> 🔻                                                                                               |     |
| ระอะเวลาการตำรง                                                                                                 | ล้มเล วันที/เลือน/ป                                                                                                    |     |
| Phanta :                                                                                                    | ຮັດ ກັນ ທີ່ ເດືອນ/ປັ                                                                                                    |     |
| ช่อบุลครับเปลี่ยาช :                                                                                            | <ul> <li>9 คณะปร้าก ซอกาเลือนอะบาวขนะพบประเทศโทย</li> <li>9 คณะปร้าก ซอกาเลือนอะบาวขนริงหรืด</li> <li>▼     ↓ประเดือก     ▼     </li> </ul>      |     |
|                                                                                                    | 🛛 คณะปริพาสตาเล็คและเอารถเสาะคอ 🧹 < โปรดเลือก 🔻                                                                                                  |     |
|                                                                                                    | 🔍 คณะปรีหา พลักแล้กและเบาร ชนเรียน 🔍 👘 โปรดเลือก 🔻                                                                                               |     |
| ຮະນຸລາງການນີ້ ນະນາຍົກ<br>ສາກເອັດແຜນແກ່ງນັ້ນ :                                                                   | <ul> <li>๑ คณะบริหารสถานด้อนสนมราชบนหม่งกับขอ</li> <li>๑ คณะบริหารสถานด้อนสนมราชบนหม่งคือ</li> <li>๑ คณะบริหารสถานด้อนสนมราชบนหม่งคือ</li> </ul> |     |
| ศาสิมเสงสัง :                                                                                                   | เลขที่ค่าส่วยเด่งดั่ง: ประกาศ                                                                                                    |     |
|                                                                                                    | วันทิศาสรรโมแล:                                                                                                    |     |
|                                                                                                    | ວັນທີເສັ້ມສຸລ:                                                                                                    |     |
|                                                                                                    | * International numbershall write memory 210 cm/lu<br>11 st off the year 21 property 25 10                                                       |     |
|                                                                                                    | โปซีแอนเวลาล่าขอกันเหน่ง (25) เลกกันกัน เดือน 1) เกิด นองเอาร์ชน                                                                                 |     |
| เจ้าและเบาวชมจิเตม<br>แห่งชาติ :                                                                                | fi: — Talsouta 🔻                                                                                                    |     |
|                                                                                                    | สาขา:                                                                                                    |     |
|                                                                                                    | ประเภทของเส็จและนาวงานสีเสน                                                                                                    |     |
|                                                                                                    | ິເລັດແລະ ເກາະເລີດບໍ່ແນ່ນກາສັ<br>ຂອງພູລັດແລະ ເກາະເລີດບໍ່ແນ່ນກາສັ                                                                                  |     |
| ເລັ່ງເອດັ່ງແມ່ສອສ                                                                                               |                                                                                                    |     |
| คอยุสารการเป็นกลางปล                                                                                            |                                                                                                    |     |
| ກັລດບີ່ຈະບົບ                                                                                                    |                                                                                                    |     |
| การกาย                                                                                                    |                                                                                                    |     |
| สถานศึกษา                                                                                                    |                                                                                                    |     |
| เสลากับการอง                                                                                                    |                                                                                                    |     |
| A CONTRACTOR OF A CONTRACTOR OF A CONTRACTOR OF A CONTRACTOR OF A CONTRACTOR OF A CONTRACTOR OF A CONTRACTOR OF |                                                                                                    |     |
| Na new un ter ter                                                                                               |                                                                                                    |     |

เมื่อแก้ไขข้อมูลเยาวชนเรียบร้อยแล้ว ให้ใช้ Mouse Click ที่ปุ่ม <sup>\_\_\_\_\_\_</sup>ทึกข้อมูล เพื่อจัดเก็บข้อมูล เยาวชน

#### 2. ระบบสภาเด็กและเยาวชนแห่งประเทศไทย/จังหวัด/อำเภอ/กทม.

- 2.1 คณะบริหารสภาเด็กและเยาวชน
  - 2.1.1 ระดับอำเภอ

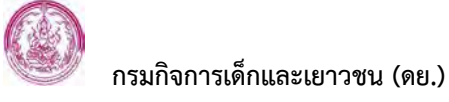

หน้าจอบันทึกข้อมูลสภาเด็กและเยาวชนระดับอำเภอ ใช้สำหรับบันทึกและจัดเก็บข้อมูล สภาเด็กและเยาวชนระดับอำเภอ ได้แก่ เลขที่คำสั่งแต่งตั้ง วันที่คำสั่งมีผล วันที่คำสั่งสิ้นสุด รายชื่อ-ตำแหน่งคณะบริหารสภาเด็กและเยาวชนระดับอำเภอ

#### ขั้นตอนการทำงาน

 การเข้าสู่หน้าจอบันทึกข้อมูลสภาเด็กและเยาวชนระดับอำเภอ – ให้ผู้ใช้เริ่มต้นโดยเข้ามายัง ระบบฐานข้อมูลด้านเยาวชน : สภาเด็กและเยาวชน จะพบเมนูการใช้งาน ดังภาพ

ใช้ Mouse Click ที่เมนู "สภาเด็กและเยาวชน" เพื่อเข้าสู่ระบบสภาเด็กและเยาวชนา

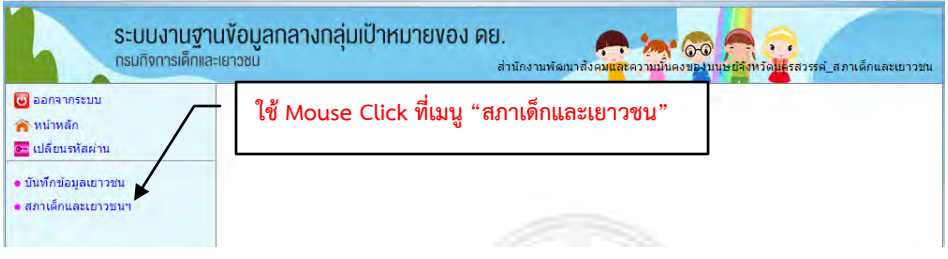

#### ผู้ใช้จะพบเมนูการใช้งานของ "ระบบสภาเด็กและเยาวชนฯ" ดังภาพ

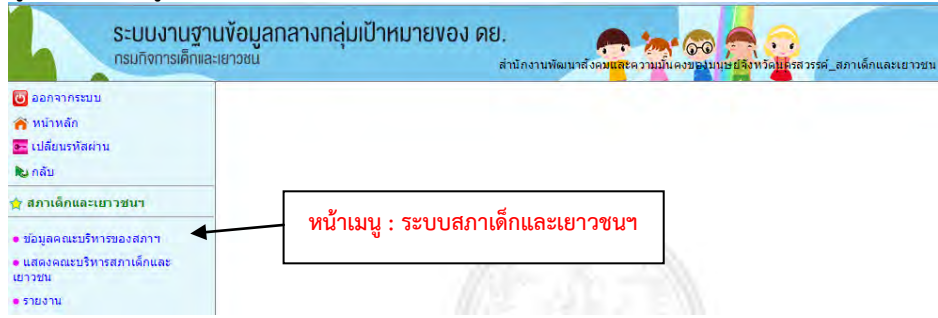

# จากนั้นใช้ Mouse Click ที่เมนู "คณะบริหารสภาเด็กและเยาวชน"

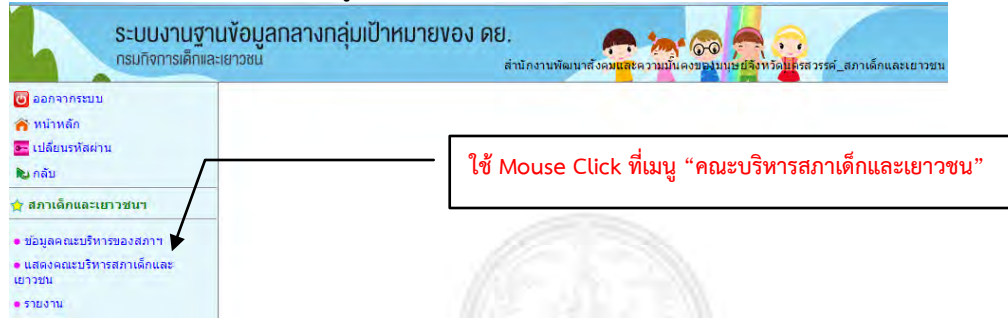

จะปรากฏเมนูย่อยของ "คณะบริหารสภาเด็กและเยาวชน"

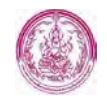

กรมกิจการเด็กและเยาวชน (ดย.)

| 4                                                                 | ระบบงานฐานข้อมูล<br>กรมกิจการเด็กและเยาวชน | ลกลางกลุ่มเป้าหมายของ ดย. | กงานพัฒนาสังค <mark>มแล</mark> ะความมัน คงของบนชย์สำหรัด <mark>ไป</mark> สวรรศ_สภาเด็กและเยาวชา |
|-------------------------------------------------------------------|--------------------------------------------|---------------------------|-------------------------------------------------------------------------------------------------|
| 🕑 ออกจากระบบ                                                      |                                            |                           |                                                                                                 |
| <ul> <li>หนาหลก</li> <li>เปลี่ยนรหัสผ่าน</li> <li>กลับ</li> </ul> |                                            | หน้าเมนู : คณะบริหารสภา   | เด็กและเยาวชน                                                                                   |
| 🚖 ข้อมูลคณะบริห                                                   | กรของสภาฯ 🛦                                |                           |                                                                                                 |
| • ระดับตำบล                                                       |                                            |                           |                                                                                                 |
| • ระดับอำเภอ                                                      |                                            |                           |                                                                                                 |
| <ul> <li>ระดับจังหวัด</li> </ul>                                  |                                            |                           |                                                                                                 |
| • ระดับประเทศ                                                     |                                            |                           |                                                                                                 |

ใช้ Mouse Click ที่เมนู "ระดับอำเภอ" เพื่อเข้าสู่หน้าจอบันทึกข้อมูลสภาเด็กและเยาวชน ระดับอำเภอ

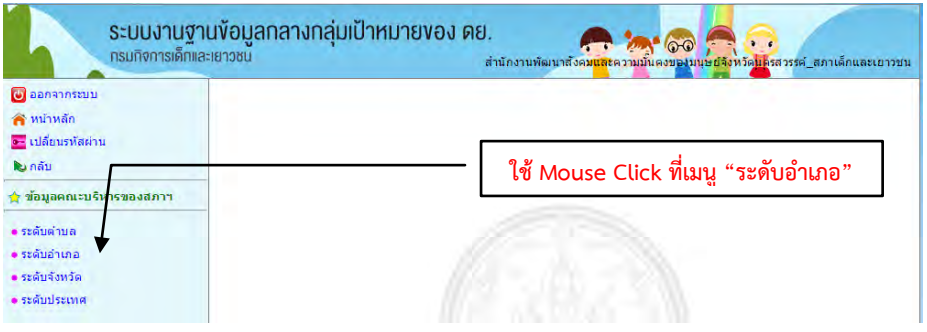

ระบบจะแสดง "หน้าจอบันทึกข้อมูลสภาเด็กและเยาวชนระดับอำเภอ" ดังภาพ

| 😈 ออกจากระบบ                                       | สภาเด็กและเยาวชนระดับ | อำเภอ                           |              |         |     | SCH_YBOARD_DATA.PHP |
|----------------------------------------------------|-----------------------|---------------------------------|--------------|---------|-----|---------------------|
| 🕋 หน้าหลัก<br>🚾 เปลี่ยนรหัสผ่าน                    | จาระะ                 | สภาฯ :                          | เลือก        |         | • * |                     |
| 🕲 ກລັນ                                             |                       | <u>ำเภอ</u> :<br><u>งหวัด</u> : | นครสวรรค์    | *       |     |                     |
| ค่า ข่อมูลดณะบริหารของสภาฯ                         | _                     |                                 | ค้นหา ยกเลิก | <b></b> |     | เพิ่มวาระสภาฯ       |
| <ul> <li>ระดับดาบล</li> <li>ระดับถ่าเกล</li> </ul> |                       |                                 |              |         |     |                     |

 การบันทึกข้อมูลสภาเด็กและเยาวชนระดับอำเภอ – ผู้ใช้ต้องเริ่มต้นด้วยการค้นหา "วาระสภาฯ" และ "อำเภอ" ที่ต้องการบันทึกข้อมูลก่อน ว่ามีจัดเก็บอยู่ในระบบแล้วหรือไม่ (เพื่อไม่ให้มีข้อมูล สภาเด็กและเยาวชนอำเภอซ้ำซ้อนในระบบ) โดยให้ผู้ใช้เลือกข้อมูลที่ต้องการลงไปในช่องข้อมูล ดังภาพ

| สภาเด็กและเยาวชนระดับอำเภล | I Contraction of the second second second second second second second second second second second second second |               | SCH_YBOARD_DATA.PHP |
|----------------------------|----------------------------------------------------------------------------------------------------|---------------|---------------------|
| ด้นหาข้อมูล                |                                                                                                    |               |                     |
| วาระสภาฯ :                 | คณะบริหารสภาเด็กและเยาวชนอำเภอชุมเ                                                                              | เสงปี2557 🔻 🗶 |                     |
| <u>อำเภอ</u> :             | ชุ่มแสง                                                                                                    | *             |                     |
| <u>จังหวัด</u> :           | นครสวรรค์                                                                                                    | *             |                     |
|                            | ด้นหา ยกเลิก                                                                                                    |               | เพิ่มวาระสภาฯ       |

# <u>รายละเอียดเพิ่มเติม</u>

สำหรับช่องข้อมูลทั้ง 3 ข้างต้น ผู้ใช้ต้องใช้วิธีเลือกข้อมูลจากในระบบมาใส่ในช่องข้อมูล กล่าวคือ

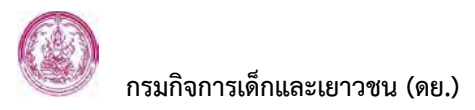

| ออกจากระบบ                                                                                                    | สภาเด็กและเยาวชนระดับอำเภอ               |                                                                                                    | SCH_YBOARD_DATA.PHI |
|----------------------------------------------------------------------------------------------------|------------------------------------------|----------------------------------------------------------------------------------------------------|---------------------|
| 🛉 หน้าหลัก                                                                                                    | ดันหาข้อมูล                              |                                                                                                    |                     |
| <ul> <li>เปลี่ยนรหัสผ่าน</li> <li>กลับ</li> <li>ระดับด้ายส<br/>ระดับด้ายส<br/>ระดับรับหวัด</li> <li>ระดับประเทศ</li> </ul> | วารสภาฯ :<br><u>อำเภอ</u> :<br>รังหวัด : | <ul> <li>เพื่อก -</li> <li>เพื่อก -</li> <li>เพื่อก เริ่มการสถาเด็กและเขาวขนอำเภอ ปี 2551</li> <li>สณะมีหารสถาเด็กและเขาวขนอำเภอ ปี 2551</li> <li>สณะมีหารสถาเด็กและเขาวขนอำเภอเการจันหรี ปี 2558</li> <li>สณะมีหารสถาเด็กและเขาวขนอำเภอเการจันหรี ปี 2558</li> <li>สณะมีหารสถาเด็กและเขาวขนอำเภอเขารจันหรี ปี 2558</li> <li>สณะมีหารสถาเด็กและเขาวขนอำเภอเขารสมุร ปี 2558</li> <li>สณะมีหารสถาเด็กและเขาวขนอำเภอเขารสมุร ปี 2558</li> <li>สณะมีหารสถาเด็กและเขาวขนอำเภอเขารสมุร ปี 2558</li> <li>สณะมีหารสถาเด็กและเขาวขนอำเภอเขาสง ปี 2558</li> <li>สณะมีหารสถาเด็กและเขาวขนอำเภอเขาสง ปี 2558</li> <li>สณะมีหารสถาเด็กและเขาวขนอำเภอเขาสง ปี 2558</li> <li>สณะมีหารสถาเด็กและเขาวขนอำเภอเขาสง ปี 2557</li> <li>สณะมีหารสถาเด็กและเขาวขนอำเภอเขากเร็ม ปี 2557</li> <li>สณะมีหารสถาเด็กและเขาวขนอำเภอเขางไหญ่ ปี 2557</li> <li>สณะมีหารสถาเด็กและเขาวขนอำเภอเขางไหญ่ ปี 2557</li> <li>สณะมีหารสถาเด็กและเขาวขนอำเภอเขางไหญ่ ปี 2557</li> <li>สณะมีหารสถาเด็กและเขาวขนอำเภอเขางไขจาง ปี 2558</li> <li>สณะมีหารสถาเด็กและเขาวชนอำเภอเขางไหญ่ ปี 2557</li> <li>สณะมีหารสถาเด็กและเขาวชนอำเภอเขางไหญ่ ปี 2557</li> <li>สณะมีหารสถาเด็กและเขาวชนอำเภอเขางประทุง 2557</li> <li>สณะมีหารสถาเด็กและเขาวชนอำเภอเขางไหญ่ ปี 2557</li> <li>สณะมีหารสถาเด็กและเขาวชนอำเภอเขางไหญ่ ปี 2558</li> <li>สณะมีหารสถาเด็กและเขาวชนอำเภอเขางประทุง 12557</li> </ul> | *                   |

ทั้งนี้ ผู้ใช้สามารถเพิ่มรายการ "วาระสภา" ที่ต้องการเข้าไปในระบบได้ โดยใช้ Mouse Click ที่ปุ่ม เพิ่มวาระสภาฯ จะปรากฏหน้าจอบันทึกวาระสภาฯ ดังภาพ

| 9        | dw                                                 |                       |
|----------|----------------------------------------------------|-----------------------|
| วาระสภา  | <u>าฯ ระดับอำเภอ</u>                               | FRM_YBOARD_PERIOD.PHP |
| บันทึกข้ | ວນູລ                                               |                       |
|          | ชื่อวาระ : 🛛 😽                                     |                       |
|          | บันทึกข้อมูล ยกเลิก                                | กลับสู่หน้าจอคันหา    |
|          |                                                    |                       |
| ล่าดับ   | ชื่อวาระ                                           | ລນພ້ວນູລ              |
| 1        | คณะบริหารสภาเด็กและเยาวชนอำเภอ ปี 2551             | ลบข้อมูลไม่ใด้        |
| 2        | คณะบริหารสภาเด็กและเยาวชนอำเภอกุดบาก ปี 2558       | ลบข้อมูลไม่ได้        |
| 3        | คณะบริหารสภาเด็กและเยาวชนอำเภอเกาะจันทร์ ปี 2558   | ลบข้อมูลไม่ได้        |
| 4        | คณะบริหารสภาเด็กและเขาวชนอำเภอเกาะส์ชัง ปี 2558    | ลบข้อมูลไม่ได้        |
| 5        | ดณะบริหารสภาเด็กและเยาวชนอำเภอโดกศรีสุพรรณ ปี 2558 | ลบข้อมูลไม่ได้        |

### ให้ผู้ใช้พิมพ์ชื่อวาระสภาฯ ที่ต้องการลงไปในช่องข้อมูล "ชื่อวาระ" ดังตัวอย่าง

| วาระสภา  | <u>เ</u> ฯ ระดับอำเภอ                                       | FRM_YBOARD_PERIOD.PHP |
|----------|-------------------------------------------------------------|-----------------------|
| บันทึกข้ | ອນູລ                                                        |                       |
|          | ชื่อวาระ : คณะบริหารสภาเด็กและเยาวชนอำเภอชุมแสง ปี 2557 🏾 🛪 |                       |
|          | บันทึกข้อมูล ยกเลิก                                         | กลับสู่หน้าจอค้นหา    |
|          |                                                             |                       |
| ลำดับ    | ชื่อวาระ                                                    | ລນນ້ອນູລ              |
| 1        | คณะบริหารสภาเด็กและเขาวชนอำเภอ ปี 2551                      | ลบข้อมูลไม่ได้        |
| 2        | คณะบริหารสภาเด็กและเขาวชนอำเภอกุดบาก ปี 2558                | ลบข้อมูลไม่ได้        |
| 3        | คณะบริหารสภาเด็กและเยาวชนอำเภอเกาะจันทร์ ปี 2558            | ลบข้อมูลไม่ได้        |
| 4        | คณะบริหารสภาเด็กและเยาวชนอำเภอเกาะสีขัง ปี 2558             | ลบข้อมูลไม่ใด้        |
| 5        | ดณะบริหารสภาเด็กและเยาวชนอำเภอโดกศรีสุพรรณ ปี 2558          | ลบข้อมูลไม่ได้        |

จากนั้นให้ใช้ Mouse Click ที่ปุ่ม <u>บันทึกข้อมูล</u> เพื่อจัดเก็บข้อมูลวาระสภาฯ ในระบบ รายการวาระสภาฯ ที่บันทึกเพิ่ม จะไปปรากฏเป็นข้อมูลลำดับล่าสุด ดังภาพ

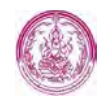

| วาระสภ   | าฯ ระดับอำเภอ                                      | RM_YBOARD_PERIOD.PHP |
|----------|----------------------------------------------------|----------------------|
| บันทึกข่ | ้อมูล                                              |                      |
|          | ชื่อวาระ :                                         |                      |
|          | บันทึกข่อมูล <mark>ยกเลิก</mark>                   | กลับสู่หน้าจอค้นหา   |
| ล่าดับ   | ชื่อวาระ                                           | ລນນ້ວນູລ             |
| 1        | คณะบริหารสภาเด็กและเยาวชนอำเภอ ปี 2551             | ลบข้อมูลไม่ได้       |
| 2        | คณะบริหารสภาเด็กและเยาวชนอำเภอกุดบาก ปี 2558       | ลบข้อมูลไม่ได้       |
| 3        | คณะบริหารสภาเด็กและเยาวชนอำเภอเกาะจันทร์ ปี 2558   | ลบข้อมูลไม่ได้       |
| 4        | คณะบริหารสภาเด็กและเยาวชนอำเภอเกาะสีขัง ปี 2558    | ลบข้อมูลไม่ได้       |
| 5        | คณะบริหารสภาเด็กและเยาวชนอำเภอโคกศรีสุพรรณ ปี 2558 | ลบข้อมูลไม่ได้       |
| 6        | คณะบริหารสภาเด็กและเยาวชนอำเภอชุมแสง ปี 2557       | ลบข้อมูลไม่ได้       |

และข้อมูลดังกล่าวจะไปปรากฏเพิ่มที่ตัวเลือกของ "ช่องวาระสภาฯ" ให้ ดังภาพ

| สภาเด็กและเยาวชนระดับอำเภอ |                                                                                                    |   | SCH_YBOARD_DATA.PHP |
|----------------------------|----------------------------------------------------------------------------------------------------|---|---------------------|
| ค้นหาข้อมูล                |                                                                                                    |   |                     |
| วาระสภาฯ :                 | เดือก -                                                                                                 | ۲ | *                   |
| <u>อำเภอ</u> :             | คณะบริหารสภาเด็กและเยาวชนอาเภอหนองไหญ ปี 2558<br>คณะบริหารสภาเด็กและเยาวชนอำเภอบางละมง ปี 2558          | 1 |                     |
| จังหวัด :                  | ดณะบริหารสภาเด็กและเยาวชนอ่าเภอสัตหีบ ปี 2558                                                           |   |                     |
|                            | คณะบริหารสภาเด็กและเยาวชนอ่าเภอเกาะสีขัง ปี 2558<br>คณะบริหารสภาเด็กและเยาวชนอ่าเภอบ่อทอง ปี 2558       |   | เพิ่มวาระสภาฯ       |
|                            | คณะบริหารสภาเด็กและเขาวชนอำเภอบางพนัสนิคม ปี 2558<br>คณะบริหารสุดวเด็คและเขาวชนอำเภอบางพนัสนิคม ปี 2557 |   |                     |
|                            | คณะบริหารสภาเด็กและเอาวชนอาเภอปากเกร็ด ปี 2557<br>คณะบริหารสภาเด็กและเอาวชนอำเภอปากเกร็ด ปี 2557        |   |                     |
|                            | คณะบริหารสภาเด็กและเยาวชนอ่าเภอบางบัวทอง ปี 2557<br>ออาณารีการสภาเด็กและเยาวชนอ่าเภอบางบัวทอง ปี 2557   |   |                     |
|                            | คณะบริหารสภาเด็กและเขาวชนอาเภอบาง เหญ บ 2557<br>คณะบริหารสภาเด็กและเขาวชนอำเภอบางกรวย ปี 2557           |   |                     |
|                            | คณะบริหารสภาเด็กและเยาวชนอ่าเภอไทรน้อย ปี 2557                                                          |   |                     |
|                            | คณะบริหารสภาเด็กและเยาวชนอำเภอกุดบาก ปี 2558<br>คณะบริหารสภาเด็กและเยาวชนอำเภอโคกศรีสพรรณ ปี 2558       |   |                     |
|                            | คณะบริหารสภาเด็กและเยาวชนอ่าเภอเมืองอ่างทอง ปี 2556                                                     |   |                     |
|                            | คณะบริหารสภาเด็กและเยาวชนอำเภอวิเศษชัยชาญ ปี 2556                                                       |   |                     |
|                            | คณะบริหารสภาเด็กและเยารชนอาเภอ เฟธทอง ป 2556<br>คณะบริหารสภาเด็กและเยาวชนอำเภอป่าโมก ปี 2556            |   |                     |
|                            | คณะบริหารสภาเด็กและเยาวชนอ่าเภอไชโย ปี 2556                                                             |   |                     |
|                            | คณะบริหารสภาเด็กและเยาวชนอำเภอชุมแสง ปี 2557                                                            | - |                     |

 ช่องอำเภอ : ให้พิมพ์ชื่ออำเภอที่ต้องการทีละตัวอักษร ระบบจะแสดงรายการอำเภอ ตามอักษรที่พิมพ์ พร้อมทั้งแสดงรายการจังหวัดของอำเภอนั้นขึ้นมาให้เลือกด้วย ดังภาพ

| สภาเด็กและเยาวช | แระดับอำเภอ      |                           |                         | SCH_YBOARD_DATA.PHP |
|-----------------|------------------|---------------------------|-------------------------|---------------------|
| ค้นหาข้อมูล     |                  |                           |                         |                     |
|                 | วาระสภาฯ :       | คณะบริหารสภาเด็กและเยาวชน | อำเภอชุมแสง ปี 2557 🔹 🛪 |                     |
|                 | <u>อ่าเภอ</u> :  | สุท                       | *                       |                     |
|                 | <u>จังหวัด</u> : | ชุ่มดาบง นครสวรรค์        | *                       |                     |
|                 |                  | ปุ่มแสง นครสวรรค์         |                         | เพิ่มวาระสภาฯ       |

- ช่องจังหวัด : ระบบจะใส่ข้อมูลจังหวัดลงในช่องข้อมูลให้อัตโนมัติ ตามรายการ อำเภอ/จังหวัดที่เลือกที่ช่องอำเภอ
- 🕨 กรณีที่ต้องการเริ่มค้นหาข้อมูลใหม่ ให้ผู้ใช้ใช้ Mouse Click ที่ปุ่ม 💷กเลิก

เมื่อเลือกข้อมูล "วาระสภาฯ" และ "อำเภอ" เรียบร้อยแล้ว ให้ใช้ Mouse Click ที่ปุ่ม 🕮 ระบบจะแสดงผลการค้นหาตามเงื่อนไขที่ผู้ใช้ระบุขึ้นมาให้ ดังภาพ

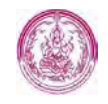

| สภาเด็กและเยาวชนระดับอำเภ | а                      |                          |     | SCH_YBOARD_DATA.PHP |
|---------------------------|------------------------|--------------------------|-----|---------------------|
| ค้นหาข้อมูล               |                        |                          |     |                     |
| วาระสภาพ                  | คณะบริหารสภาเด็กและเยา | เวชนอำเภอหนองบัว ปี 2558 | - * |                     |
| <u>อำเภอ</u> :            | หนองบัว                | *                        |     |                     |
| <u>จังหวัด</u> :          | นครสวรรค์              | *                        |     |                     |
|                           | ค้นหา ยกเลื            | n                        |     | เพิ่มวาระสภาฯ       |
| ผลการค้นหา                |                        |                          |     |                     |
|                           | 萴 ไม่พบข้อ             | มูลสภาเด็กและเยาวชน      |     |                     |
| 🛥 ใส่เงื่อนไขใหม่         |                        |                          |     |                     |
| 🛥 เพิ่มคณะบริหารสภาฯ      |                        |                          |     |                     |
|                           |                        |                          |     |                     |

จากตัวอย่างข้างต้น ระบบตรวจสอบแล้วพบว่ายังไม่มีข้อมูล "สภาเด็กและเยาวชนในอำเภอ" ดังกล่าวจัดเก็บในระบบ ผู้ใช้สามารถเพิ่มข้อมูล "สภาเด็กและเยาวชนในอำเภอ" ที่ต้องการลง ไปได้ โดยใช้ Mouse Click ที่ข้อความ <sup>(ค.เพิ่มคณะบริหารสภาข</sup> จะปรากฎหน้าจอบันทึกข้อมูล สภาเด็กและเยาวชนระดับอำเภอขึ้นมาให้ ดังภาพ

| สภาเด็กและเยาวชนระดับอำเภอ |                                                           | FRM_YBOARD_MEMBER.PHP |
|----------------------------|-----------------------------------------------------------|-----------------------|
| สภาเด็กและเยาวชน           |                                                           |                       |
| วาระสภาฯ :                 | คณะบริหารสภาเด็กและเยาวชนอำเภอหนองบัว ปี 2558 Ӿ           |                       |
| ວ່າເກວ :                   | หนองบัว 💥                                                 |                       |
| จังหวัด :                  | นครสวรรค์ 💥                                               |                       |
|                            |                                                           |                       |
|                            | ไม่พบข้อมูลสมาชิกสภา                                      |                       |
| ค้นหาข้อมูลเด็กและเยาวชน   |                                                           |                       |
| เลขที่คำสั่งแต่งตั้ง :     | *                                                         |                       |
| วันที่คำสั่งมีผล :         | 🗶 📷 (ระบุเป็น ววดดปปปปป เช่น 01012550 หรือ กด รูป 📷 )     |                       |
| วันที่สิ้นสุด :            | \star 📷 (ระบุเป็น ววดดปปปปป เช่น 01012550 หรือ กด รูป 📷 ) |                       |
| ตำแหน่งสภาเด็กและเยาวชน :  | ทั้งหมด 💌 \star                                           |                       |
| ประเภทบุคคล :              | ทั้งหมด 💌 🔆                                               |                       |
| เลขประจำตัวประชาชน :       |                                                           |                       |
| ดำนำหน้าชื่อ :             | 🔘 เด็กชาย 🔘 เด็กหญิง 🔘 นาย 🔘 นาง 🔘 นางสาว 🔘 อื่น ๆ        |                       |
| ชื่อ :                     |                                                           |                       |
| นามสกุล :                  |                                                           |                       |
| วันเดือนปีเกิด :           | (ระบุเป็น ววดดปปปป เช่น 01012550)                         |                       |
|                            | ดันหา ยกเลิก                                              |                       |

การบันทึกข้อมูลสภาเด็กและเยาวชนระดับอำเภอในหน้าจอข้างต้นจะประกอบด้วยการบันทึก ข้อมูล 2 ส่วน กล่าวคือ ส่วนแรกจะเป็นข้อมูลประกอบตัวบุคคล ส่วนที่สองจะเป็นการเพิ่ม บุคคลเข้าไปในสภา

้สำหรับการบันทึกข้อมูลส่วนแรก ให้ผู้ใช้พิมพ์และเลือกข้อมูลประกอบตัวบุคคลลงในช่องข้อมูล ดังภาพ

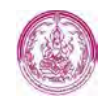

| สภาเด็กและเยาวชนระดับอำเภอ |                                                                  | FRM_YBOARD_MEMBER.PHP |
|----------------------------|------------------------------------------------------------------|-----------------------|
| สภาเด็กและเยาวชน           |                                                                  |                       |
| วาระสภาฯ :                 | คณะบริหารสภาเด็กและเยาวชนอำเภอหนองบัว ปี 2558 🔆                  |                       |
| ວ່າເກວ :                   | หนองบัว 🔆                                                        |                       |
| จังหวัด :                  | นครสวรรค์ 🔆                                                      |                       |
|                            |                                                                  |                       |
|                            | ไม่พบข้อมูลสมาชิกสภา                                             |                       |
| ค้นหาข้อมูลเด็กและเยาวชน   |                                                                  |                       |
| เลขที่คำสั่งแต่งตั้ง :     | ประกาศ 😽                                                         |                       |
| วันที่คำสั่งมีผล :         | 27-02-2558 💥 📷 (ระบุเป็น ววดดปปปปป เช่น 01012550 หรือ กด รูป 📷 ) |                       |
| วันที่สิ่นสุด :            | 26-02-2560 🗶 📷 (ระบุเป็น ววดดปปปปป เช่น 01012550 หรือ กด รูป 📷 ) |                       |
| ตำแหน่งสภาเด็กและเยาวชน :  | ประธานสภา 💌 🔆                                                    |                       |
| ประเภทบุคคล :              | เยาวชน 💌 \star                                                   |                       |

สำหรับการบันทึกข้อมูลส่วนที่สอง ให้ผู้ใช้เพิ่มบุคคลเข้าไปในสภาโดยการค้นหาบุคคลที่ต้องการ จากในระบบ ทั้งนี้ ผู้ใช้สามารถระบุเงื่อนไขการค้นหาบุคคลได้ตามที่ทราบข้อมูล ไม่ว่าจะเป็นการ ค้นหาจากเลขประจำตัวประชาชน จากชื่อ จากนามสกุล (โดยจะพิมพ์ชื่อ นามสกุลเต็ม หรือพิมพ์ บางส่วนก็ได้) หรือจากวันเดือนปีเกิด ดังภาพ

| เลขประจำตัวประชาชน : |                                                    |
|----------------------|----------------------------------------------------|
| คำนำหน้าชื่อ :       | 🛇 เด็กชาย 🛇 เด็กหญิง 🔿 นาย 🔿 นาง 🔿 นางสาว 💿 อื่น ๆ |
| ชื่อ :               |                                                    |
| นามสกุล :            |                                                    |
| วันเดือนปีเกิด :     | (ระบุเป็น ววดดปปปป เช่น 01012550)                  |
|                      | ค้นหา ยกเลิก                                       |

จากนั้นให้ใช้ Mouse Click ที่ปุ่ม 💷 ระบบจะแสดงผลการค้นหาตามเงื่อนไขที่ผู้ใช้งาน ระบุขึ้นมาให้ ดังภาพ

| เภาเด็กแ                                                                            | เละเยาวชนระดับอำเภอ    |                                                |                         |                 | RRM_YBOARD_ME                          | MSER.PHI |
|-------------------------------------------------------------------------------------|------------------------|------------------------------------------------|-------------------------|-----------------|----------------------------------------|----------|
| สกาเด็กแ                                                                            | เละเยาวชน              |                                                |                         |                 |                                        |          |
|                                                                                     | วาระสภาฯ :             | คณะบริหารสภาเด็กและเยาวชา                      | แอ่าเภอหนองบัว ปี 2558  | *               |                                        |          |
|                                                                                     | อำเภอ :                | หนองบัว 🗶                                      |                         |                 |                                        |          |
|                                                                                     | จังหวัด :              | นครสวรรค์ 米                                    |                         |                 |                                        |          |
|                                                                                     |                        |                                                |                         |                 |                                        |          |
|                                                                                     |                        | ไม่พบข้อ                                       | มมูลสมาชิกสกา           |                 |                                        |          |
| ด้นนาข้อ                                                                            | มูลเด็กและเยาวชน       |                                                |                         |                 |                                        |          |
|                                                                                     | เลขที่คำสั่งแต่งตั้ง : | ประกาศ 🐥                                       |                         |                 |                                        |          |
|                                                                                     | วันที่คำสั่งมีผล :     | 27-02-2558 🔺 🛅 (ระบุเป้                        | น ววดดปปปป เช่น 01012   | !550 หรือ คต รู | u 💼 )                                  |          |
| วันที่สิ้นสุด : 🛛 26-02-2560 🛛 🗮 🔤 (ระบุเป็น ววดดปปปป เช่น 01012550 หรือ กด รูป 🔟 ) |                        |                                                |                         |                 |                                        |          |
| ผ่าแหน่งสถาเด็กและเอาวชน : ประธานสภา 💌 \star                                        |                        |                                                |                         |                 |                                        |          |
|                                                                                     | ประเภทบุคคล :          | เยาวช่น 💌 \star                                |                         |                 |                                        |          |
|                                                                                     | เลขประจำตัวประชาชน :   | 0-0000-00                                      | 1000-00-(               |                 |                                        |          |
|                                                                                     | คำนำหน้าชื่อ :         | ©เด็คชาย ©เด็กหญิง ©า                          | มาย 🖱 นาง 🖱 นางสาว      | © อื่นๆ         |                                        |          |
|                                                                                     | ชื่อ :                 |                                                |                         |                 |                                        |          |
|                                                                                     | นามสกุล :              |                                                |                         |                 |                                        |          |
|                                                                                     | วันเดือนปีเกิด :       | (ระบุเป็น ววด                                  | ลปปปป เช่น 01012550)    |                 |                                        |          |
|                                                                                     |                        | ด้นหา ยกเลิก                                   |                         |                 |                                        |          |
|                                                                                     |                        |                                                |                         |                 | 1.2.3.4.5 ถัดไ                         | ปสุดพั   |
|                                                                                     | สำห                    | นวนที่ด้นพบ : 21,841 รายการ เ                  | เสดงเพียง 50 รายการเท่า | านั้น โปรดดำเน็ | นการด้นหาใหม่โดยใส่เงื่อนม             | ากกว่า   |
|                                                                                     |                        |                                                | × • • •                 |                 | สภาเด็กและเยาวชน                       |          |
| ล่าดับที                                                                            | เลขประจำตัวประชาชน     | ชื่อ - นามส์คุล                                | วัน-เดือน-ปีเกิด        | อายุ (ปี)       | ต่าบล                                  | เลือ     |
| 1                                                                                   |                        | คนกวรรณ วิศรุตกิจการ                           | 13-09-2525              | 33              | ** ข้อมูลบุคคล **                      |          |
|                                                                                     |                        |                                                |                         |                 |                                        | -        |
| 2                                                                                   |                        | กฤษติศักดิ์ จันทร์พุ่ม                         |                         |                 | ** ข้อมูลบุคคล **                      | 2        |
| 2                                                                                   | 1-1014-01506-67-1      | กฤษติศักดิ์ จันทร์พุ่ม<br>กวิน สุทธิพงศ์คณาสัย | 01-01-2532              | 26              | ** ข้อมูลบุคคล **<br>** ข้อมูลบุคคล ** |          |

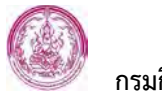

ให้ผู้ใช้งานใช้ Mouse Click ที่ปุ่มเลือก ⊉ ท้ายรายการบุคคลที่ต้องการ จากนั้น "บุคคล" ที่ผู้ใช้เลือกจะไปปรากฏเป็นลำดับรายชื่ออยู่ในสภาเด็กและเยาวชนของอำเภอที่กำหนดไว้ ดังภาพ

| สภาเด็ก  | สภาเด็กและเยาวชนระดับอำเภอ FRM_YBOARD_MEMBER.PHP                  |                                         |                     |                          |  |  |
|----------|-------------------------------------------------------------------|-----------------------------------------|---------------------|--------------------------|--|--|
| สภาเด็กเ | สภาเด็กและเยาวชน                                                  |                                         |                     |                          |  |  |
|          | วาระสภาฯ : คณะบ                                                   | เริหารสภาเด็กและเยาวชนอำเภอหนองบัว ปี 2 | 2558 💥              |                          |  |  |
|          | อำเภอ : หนอง                                                      | ມັວ 🔆                                   |                     |                          |  |  |
|          | จังหวัด: นครส                                                     | วรรค์ \star                             |                     |                          |  |  |
|          | มาชิกสภา                                                          |                                         |                     |                          |  |  |
| ลำดับ    | เลขประจำตัวประชาชน                                                | ชื่อ - สกุล                             | ตำแหน่ง             | สภาเด็กและเยาวชน<br>ตำบล |  |  |
| 1        | 1-6001-00648-48-0                                                 | นางสาวขนิษฐา ศาสตร์มี                   | ประธานสภา           |                          |  |  |
| 2        | 1-1014-01506-67-1                                                 | นายกวิน สุทธิพงศ์คณาสัย                 | ประธานสภา           |                          |  |  |
| ค้นหาข้อ | มมูลเด็กและเยาวชน                                                 |                                         |                     |                          |  |  |
|          | เลขที่คำสั่งแต่งตั้ง : ประก                                       | าศ \star                                |                     |                          |  |  |
|          | วันที่คำสั่งมีผล : 27-0                                           | )2-2558 💥 🏢 (ระบุเป็น ววดดปปปป เช่น (   | )1012550 หรือ กด รู | ע 💼 )                    |  |  |
|          | วันที่สิ้นสุด : 26-0                                              | )2-2560 🔺 📷 (ระบุเป็น ววดดปปปป เช่น (   | 01012550 หรือ กด รู | л 💷 )                    |  |  |
| ด่า      | าแหน่งสภาเด็กและเยาวชน : ประธ                                     | านสภา 👻 🗶                               |                     |                          |  |  |
|          | ประเภทบุคคล : เยาวร                                               | ชน 🔽 \star                              |                     |                          |  |  |
|          | เลขประจำตัวประชาชน : -                                            | ]- ] ] - ] ] ] ] ] ] ] ] ] ] ] ] ] ] ]  | ] 🗌 - 🗌             |                          |  |  |
|          | คำนำหน้าชื่อ : 🔘 เด็กชาย 🔘 เด็กหญิง 🔍 นาย 🔍 นาง 🔍 นางสาว 🔘 อื่น ๆ |                                         |                     |                          |  |  |
|          | ชื่อ :                                                            |                                         |                     |                          |  |  |
|          | นามสกุล :                                                         |                                         |                     |                          |  |  |
|          | วันเดือนปีเกิด : (ระบุเป็น ววดดปปปป เช่น 01012550)                |                                         |                     |                          |  |  |
|          |                                                                   | ค้นหา ยกเลิก                            |                     |                          |  |  |

 การลบข้อมูลสภาเด็กและเยาวชนระดับอำเภอ – เมื่อต้องการลบ "บุคคล" ออกจากรายชื่อ สภาเด็กและเยาวชนของอำเภอที่เคยจัดเก็บไว้ในระบบ ให้ผู้ใช้งานไปที่หน้าจอค้นหาข้อมูล (หน้าจอตรวจสอบข้อมูลสภาเด็กและเยาวชนอำเภอ) โดยใช้ Mouse Click ที่เมนู | ระดับอำเภอ | จะปรากฏหน้าจอค้นหา ดังภาพ

| สภาเด็กและเยาวชนระดับอำเภอ |              |   | SCH_YBOARD_DATA.PHP |
|----------------------------|--------------|---|---------------------|
| ค้นหาข้อมูล                |              |   |                     |
| วาระสภาฯ :                 | เลือก        | • | *                   |
| <u>อ่าเภอ</u> :            |              | * |                     |
| <u>จังหวัด</u> :           |              | * |                     |
|                            | ค้นหา ยกเลิก |   | เพิ่มวาระสภาฯ       |

ให้ผู้ใช้เลือกข้อมูลสภาเด็กและเยาวชนของอำเภอที่ต้องการลงไปในช่องข้อมูล จากนั้นใช้ Mouse Click ปุ่ม 💷 ระบบจะแสดงผลการค้นหาขึ้นมาให้ ดังภาพตัวอย่าง

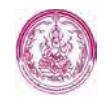

| สภาเด           | ด็กและเยาวชนระดับ          | อำเภอ           |                    |                |              |               | SCH_1      | YBOARD_DATA.PHP              |
|-----------------|----------------------------|-----------------|--------------------|----------------|--------------|---------------|------------|------------------------------|
| ค้นห            | าข้อมูล                    |                 |                    |                |              |               |            |                              |
|                 | วาระ                       | สภาฯ :          | คณะบริหารสภาเด็กแล | ละเยาวชนอำเภอห | หนองบัว ปี 2 | 2558 💌 🗶      |            |                              |
|                 | <u>i</u>                   | <u>่าเภอ</u> :  | หนองบัว            |                | *            |               |            |                              |
|                 | <u>ă</u>                   | <u>ังหวัด</u> : | นครสวรรค์          |                | *            |               |            |                              |
|                 | ดันหา ยกเลิก เพิ่มวาระสภาฯ |                 |                    |                |              |               |            |                              |
|                 |                            |                 |                    |                |              |               |            |                              |
| <b>เพิ่มค</b> ะ | นะบริหารสภาฯ               |                 |                    |                |              |               | จำนวนที่ต่ | <mark>โนพบ : 2 รายก</mark> า |
| ล่าดับ          | เลขประจำตัวประชาชน         |                 | ชื่อ - สกล         | ตำแหน่ง        | ที่อย่       | อาชีพ         | ลบข้อมล    | ข้อมลบคคล                    |
| 1               | 1-1014-01506-67-1          | นายกวิเ         | เ สุทธิพงศ์คณาสัย  | ประธานสม       | ກ            | พนักงานบริษัท | ×          | <u> </u>                     |
| 2               | 1-6001-00648-48-0          | นางสาว          | ขนิษฐา ศาสตร์มี    | ประธานสม       | n            |               | ×          | 3                            |

้จากนั้นให้ใช้ Mouse Click ที่ปุ่มลบข้อมูล 🏁 ท้ายรายการ "บุคคล" ที่ต้องการ

#### 2.1.2 ระดับจังหวัด

หน้าจอบันทึกข้อมูลสภาเด็กและเยาวชนระดับจังหวัด ใช้สำหรับบันทึกและจัดเก็บข้อมูล สภาเด็กและเยาวชนระดับจังหวัด ได้แก่ เลขที่คำสั่งแต่งตั้ง วันที่คำสั่งมีผล วันที่คำสั่งสิ้นสุด รายชื่อ-ตำแหน่งคณะบริหารสภาเด็กและเยาวชนระดับจังหวัด

<u>ขั้นตอนการทำงาน</u>

 การเข้าสู่หน้าจอบันทึกข้อมูลสภาเด็กและเยาวชนระดับจังหวัด - ให้ผู้ใช้งานเริ่มต้นโดยเข้า มายังระบบฐานข้อมูลด้านเยาวชน จะพบเมนูการใช้งาน จากนั้นใช้ Mouse Click ที่เมนู "สภาเด็กและเยาวชน" เพื่อเข้าสู่ระบบสภาเด็กและเยาวชนฯ ดังภาพ

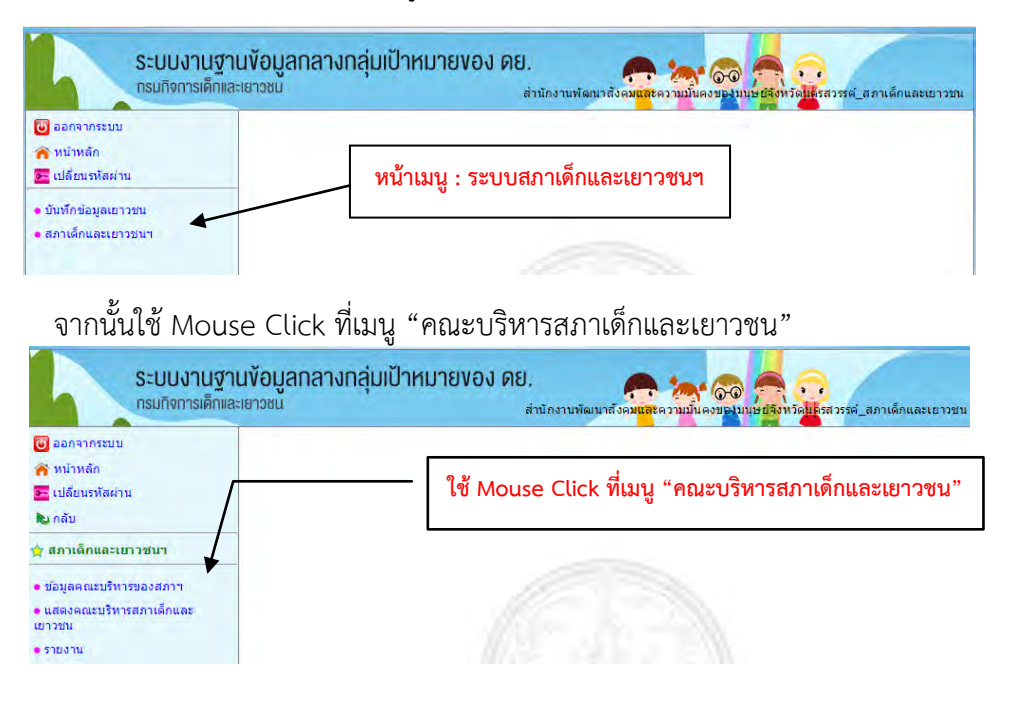

จะปรากฏเมนูย่อยของ "คณะบริหารสภาเด็กและเยาวชน"

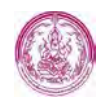

| ระบบงานฐานข้อมูล<br>กรมกิจการเด็กและเยาวชน            | กลางกลุ่มเป้าหมายของ ดย.<br>สำนักงานพัฒนาถึงค <mark>นแรงถวนมันดงของมนชย์ชุงหวัดประ</mark> สวรรศ์_สภาเด็กและเขาวขน |
|-------------------------------------------------------|----------------------------------------------------------------------------------------------------|
| 🥑 ออกจากระบบ<br>🎓 หน้าหลัก                            |                                                                                                    |
| 🚾 เปลี่ยนรหัสผ่าน                                     |                                                                                                    |
| ช่อมูลคณะบริหารของสภาฯ                                | 1917/11/1 - ADIM SWOT ADI ADII AMINO 2011                                                                         |
| ระดับต่าบล                                            | ที่มาเพลื่: มหรอดว่า เวยว่า เพิ่มเตอร์ด เวิมการ                                                                   |
| • ระดับอำเภอ                                          |                                                                                                    |
| <ul> <li>ระดับจังหวัด</li> <li>ระดับประเทศ</li> </ul> |                                                                                                    |

ใช้ Mouse Click ที่เมนู "ระดับจังหวัด" เพื่อเข้าสู่หน้าจอบันทึกข้อมูลสภาเด็กและเยาวชน ระดับจังหวัด

| ระบบงานฐานงอมูลเกลางกล   | นุ่มเป็น แม่ม เป็นของ พ.ศ.<br>สำนักงานพัฒนาสังคม <mark>และ</mark> ความมั่นคงของมนุษย์สังหวัด <mark>แต่</mark> รสวรรค่_สภาเด็กแล |
|--------------------------|----------------------------------------------------------------------------------------------------|
| ออกจากระบบ               |                                                                                                    |
| 🛉 หน้าหลัก               |                                                                                                    |
| 💳 เปลี่ยนรหัสผ่าน        |                                                                                                    |
| 🕲 กลับ                   |                                                                                                    |
| า ข้อมูลคณะบริหารของสภาฯ | เล worse cick มเทห็ วะผกงานเวล                                                                                                  |
| ระดับต่าบล               |                                                                                                    |
| ระดับอำเภอ               |                                                                                                    |
| ระดับจังหวัด             |                                                                                                    |
| ระดับประเทศ              |                                                                                                    |

ระบบจะแสดง "หน้าจอบันทึกข้อมูลสภาเด็กและเยาวชนระดับจังหวัด" ดังภาพ

| สภาเด็กและเยาวชนระดับจังหวัด<br>ค้นหาข้อมูล |           | หน้าจอบันทึกข้อมูลสภาเด็กแ | ละเยาวชนระดับจังหวัด | DATA.PHP |
|---------------------------------------------|-----------|----------------------------|----------------------|----------|
| วาระสภาฯ :                                  | เลือก     |                            | ▼ *                  |          |
| <u>จังหวัด</u> :                            | นครสวรรค์ | *                          |                      |          |
|                                             | ค้นหา     | ยกเลิก                     | เพิ่มว               | าระสภาฯ  |

 การบันทึกข้อมูลสภาเด็กและเยาวชนระดับจังหวัด – ผู้ใช้ต้องเริ่มต้นด้วยการค้นหา "วาระสภาฯ" และ "จังหวัด" ที่ต้องการบันทึกข้อมูลก่อน ว่ามีจัดเก็บอยู่ในระบบแล้วหรือไม่ (เพื่อไม่ให้มี ข้อมูลสภาเด็กและเยาวชนจังหวัดซ้ำซ้อนในระบบ) โดยให้ผู้ใช้เลือกข้อมูลที่ต้องการลงไปใน ช่องข้อมูล ดังภาพ

| สภาเด็กและเยาวชนระดับจังหวัด |                          |                           |     | SCH_YBOARD_DATA.PHP |
|------------------------------|--------------------------|---------------------------|-----|---------------------|
| ค้นหาข้อมูล                  |                          |                           |     |                     |
| วาระสภาฯ :                   | คณะบริหารสภาเด็กและเยาวช | ่นจังหวัดกาญจบุรี ปี 2558 | ✓ ∗ |                     |
| <u>จังหวัด</u> :             | กาญจนบุรี                | *                         |     |                     |
|                              | ค้นหา ยกเลิก             |                           |     | เพิ่มวาระสภาฯ       |

#### <u>รายละเอียดเพิ่มเติม</u>

สำหรับช่องข้อมูล 2 ช่องข้างต้น ผู้ใช้ต้องใช้วิธีเลือกข้อมูลจากในระบบมาใส่ในช่องข้อมูล กล่าวคือ

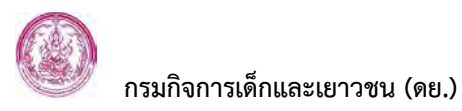

 ช่องวาระสภาฯ : ให้ใช้ Mouse Click ที่ปุ่ม ระบบจะแสดงรายการวาระสภาฯ ขึ้บบาให้เลือก

| 0 667 167 661 01             | )                                                                                                    |                                                                                                    |        |                     |
|------------------------------|----------------------------------------------------------------------------------------------------|----------------------------------------------------------------------------------------------------|--------|---------------------|
| สภาเด็กและเยาวชนระดับจังหวัด | 1                                                                                                    |                                                                                                    |        | SCH_YBOARD_DATA.PHP |
| ค้นหาข้อมูล                  |                                                                                                    |                                                                                                    |        |                     |
| วาระสภาฯ :                   | เลือก                                                                                                    |                                                                                                    | *      |                     |
| <u>จังหวัด</u> :             | สภาเด็กและเยาวชนกรุงเทพม<br>คณะบริหารสภาเด็กและเยาวช                                                                                                    | หานคร ปี 2551<br>นจังหวัด ปี 2551                                                                                                    |        |                     |
|                              | คณะบริหารสภาเด็กและเยาวช<br>คณะบริหารสภาเด็กและเยาวช                                                                                                    | นกรุงเทพมหานคร ปี 2553<br>นกรุงเทพมหานคร ปี 2554                                                                                                    |        | เพิ่มวาระสภาฯ       |
|                              | โดกะหร้างรสภาเด็กและเขาวช<br>คณะบริหารสภาเด็กและเขาวช<br>คณะบริหารสภาเด็กและเขาวช<br>คณะบริหารสภาเด็กและเขาวช<br>คณะบริหารสภาเด็กและเขาวช<br>คณะบริหารสภาเด็กและเขาวช | นจังหวัดสราพภร์รานี ที่ 2556<br>นจังหวัดแพร่ ปี 2558<br>นจังหวัดพะเยา ปี 2557<br>นจังหวัดลาพูน ปี 2556<br>นจังหวัดฉลาพูน ปี 2556<br>นจังหวัดนครสวรรค์ ปี 2555<br>นจังหวัดพิษณุโลก ปี 2555 | T      |                     |
|                              | คณะบรหารสภาเด็กและเยาวช<br>คณะบริหารสภาเด็กและเยาวช                                                                                                    | นจงหวดขอนแกน ป 2557<br>นจังหวัดกาญจบุรี ปี 2558                                                                                                    | $\sim$ |                     |

ทั้งนี้ ผู้ใช้สามารถเพิ่มรายการ "วาระสภา" ที่ต้องการเข้าไปในระบบได้ โดยใช้ Mouse Click ที่ปุ่ม เพิ่มวาระสภาฯ จะปรากฎหน้าจอบันทึกวาระสภาฯ ดังภาพ

|          | 9                                                 |                    |  |  |  |  |
|----------|---------------------------------------------------|--------------------|--|--|--|--|
| วาระสภ   | FRM_YBOARD_PERIOD.PHP                             |                    |  |  |  |  |
| บันทึกข่ | <b>ไอมู</b> ด                                     |                    |  |  |  |  |
|          | ชื่อวาระ :                                        |                    |  |  |  |  |
|          | บันทึกข้อมูล ยกเลิก                               | กลับสู่หน้าจอค้นหา |  |  |  |  |
|          |                                                   |                    |  |  |  |  |
| สำดับ    | ชื่อวาระ                                          | ລນນ້อมูล           |  |  |  |  |
| 1        | คณะบริหารสภาเด็กและเยาวชนกรุงเทพมหานคร ปี 2553    | ลบข้อมูลไม่ได้     |  |  |  |  |
| 2        | 2 คณะบริหารสภาเด็กและเยาวชนกรุงเทพมหานคร ปี 2554  |                    |  |  |  |  |
| 3        | ลบข้อมูลไม่ได้                                    |                    |  |  |  |  |
| 4        | คณะบริหารสภาเด็กและเยาวชนกรุงเทพมหานคร ปี 2558    | ลบข้อมูลไม่ได้     |  |  |  |  |
| 5        | ลบข้อมูลไม่ได้                                    |                    |  |  |  |  |
| 6        | คณะบริหารสภาเด็กและเยาวชนจังหวัด ปี 2551          | ลบข้อมูลไม่ได้     |  |  |  |  |
| 7        | คณะบริหารสภาเด็กและเยาวชนจังหวัดกระบี่ ปี 2556    | ลบข้อมูลไม่ได้     |  |  |  |  |
| 8        | ดณะบริหารสภาเด็กและเยาวชนจังหวัดกาญจนบุรี ปี 2556 | ลบข้อมูลไม่ได้     |  |  |  |  |
| 9        | คณะบริหารสภาเด็กและเยาวชนจังหวัดกาญจบุรี ปี 2558  | ×                  |  |  |  |  |
|          |                                                   |                    |  |  |  |  |

#### ให้ผู้ใช้พิมพ์ชื่อวาระสภาฯ ที่ต้องการลงไปในช่องข้อมูล "ชื่อวาระ" ดังตัวอย่าง วาระสภาฯ ระดับจังหวัด FRM\_180482\_FERIOO

| บันทึกข้อมูล |                                                               |                    |  |  |  |  |  |
|--------------|---------------------------------------------------------------|--------------------|--|--|--|--|--|
|              | ชื่อวาระ :   ดณะบริหารสภาเด็กและเยาวชนจังหวัดกาญจบุรี 🧤       |                    |  |  |  |  |  |
|              | บันทึกข้อมูล ยกเลิก                                           | กลับสู่หน้าจอค้นหา |  |  |  |  |  |
|              |                                                               |                    |  |  |  |  |  |
| สำดับ        | ชื่อวาระ                                                      | ลบข้อมูล           |  |  |  |  |  |
| 1            | คณะบริหารสภาเด็กและเยาวชนกรุงเทพมหานคร ปี 2553                | ลบข้อมูลไม่ได้     |  |  |  |  |  |
| 2            | คณะบริหารสภาเด็กและเยาวชนกรุงเทพมหานคร ปี 2554                | ลบข้อมูลไม่ได้     |  |  |  |  |  |
| 3            | คณะบริหารสภาเด็กและเยาวชนกรุงเทพมหานคร ปี 2556 ลบข้อมูลไม่ได  |                    |  |  |  |  |  |
| 4            | ดณะบริหารสภาเด็กและเยาวชนกรุงเทพมหานคร ปี 2558 ลบข้อมูลไม่ได้ |                    |  |  |  |  |  |
| 5            | คณะบริหารสภาเด็กและเยาวชนกำแพงเพชร ปี 2558 ลบข้อมูลไม่ได้     |                    |  |  |  |  |  |
| 6            | คณะบริหารสภาเด็กและเยาวชนจังหวัด ปี 2551 ลบข้อมูลไม่ได้       |                    |  |  |  |  |  |
| 7            | ดณะบริหารสภาเด็กและเยาวชนจังหวัดกระบี่ ปี 2556                | ลบข้อมูลไม่ได้     |  |  |  |  |  |
| 8            | คณะบริหารสภาเด็กและเยาวชนจังหวัดกาญจนบุรี ปี 2556             | ลบข้อมูลไม่ได้     |  |  |  |  |  |

จากนั้นให้ใช้ Mouse Click ที่ปุ่ม มันทึกข้อมูล เพื่อจัดเก็บข้อมูลวาระสภาฯ ในระบบ รายการวาระสภาฯ ที่บันทึกเพิ่ม จะไปปรากฏเป็นข้อมูลลำดับล่าสุด ดังภาพ

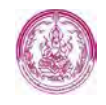

| วาระสภ  | วาระสภาฯ ระดับจังหวัด FRM_YBOARD_PERIOD.PHP                      |                    |  |  |  |  |  |
|---------|------------------------------------------------------------------|--------------------|--|--|--|--|--|
| บันทึกว | ข้อมูด                                                           |                    |  |  |  |  |  |
|         | ชื่อวาระ : 🔤                                                     |                    |  |  |  |  |  |
|         | บันทึกข้อมูล ยกเลิก                                              | กลับสู่หน้าจอค้นหา |  |  |  |  |  |
|         |                                                                  |                    |  |  |  |  |  |
| สำดับ   | ชื่อวาระ                                                         | ลบข้อมูล           |  |  |  |  |  |
| 1       | คณะบริหารสภาเด็กและเยาวชนกรุงเทพมหานคร ปี 2553                   | ลบข้อมูลไม่ได้     |  |  |  |  |  |
| 2       | คณะบริหารสภาเด็กและเยาวชนกรุงเทพมหานคร ปี 2554                   | ลบข้อมูลไม่ได้     |  |  |  |  |  |
| 3       | คณะบริหารสภาเด็กและเยาวชนกรุงเทพมหานคร ปี 2556 ลบข้อมูลไม่ได้    |                    |  |  |  |  |  |
| 4       | คณะบริหารสภาเด็กและเยาวชนกรุงเทพมหานคร ปี 2558 ลบข้อมูลไม่ได้    |                    |  |  |  |  |  |
| 5       | คณะบริหารสภาเด็กและเยาวชนกำแพงเพชร ปี 2558 ลบข้อมูลไม่ได้        |                    |  |  |  |  |  |
| 6       | คณะบริหารสภาเด็กและเยาวชนจังหวัด ปี 2551 ลบข้อมูลไม่ได้          |                    |  |  |  |  |  |
| 7       | คณะบริหารสภาเด็กและเยาวชนจังหวัดกระบี ปี 2556 ลบข้อมูลไม่ได้     |                    |  |  |  |  |  |
| 8       | คณะบริหารสภาเด็กและเยาวชนจังหวัดกาญจนบุรี ปี 2556 ลบข้อมูลไม่ได้ |                    |  |  |  |  |  |
| 9       | คณะบริหารสภาเด็กและเยาวชนจังหวัดกาญจบุรี ปี 2558 🛛 🗶             |                    |  |  |  |  |  |

 ช่องจังหวัด : ให้พิมพ์ชื่อจังหวัดที่ต้องการทีละตัวอักษร ระบบจะแสดงรายการจังหวัดตาม อักษรที่พิมพ์ขึ้นมาให้เลือก ดังภาพ

| สภาเด็กและเยาวชนระดับจังหวัด | D-s                   |                             | SCH | _YBOARD_DATA,PHP |
|------------------------------|-----------------------|-----------------------------|-----|------------------|
| ดันหาข้อมูล                  |                       |                             |     |                  |
| วาระสภาฯ :                   | คณะบริหารสภาเด็กและเย | ทวชนจังหวัดกาญจบุรี ปี 2558 | * * |                  |
| <u>จังหวัด</u> :             | กาญจนบุรี             | *                           |     |                  |
|                              | ค้นหา ยกเลื           | ก                           |     | เพิ่มวาระสภาฯ    |

กรณีที่ต้องการเริ่มค้นหาข้อมูลใหม่ ให้ผู้ใช้ใช้ Mouse Click ที่ปุ่ม แกเลก

เมื่อเลือกข้อมูล "วาระสภาฯ" และ "จังหวัด" เรียบร้อยแล้ว ให้ใช้ Mouse Click ที่ปุ่ม [คันทา] ระบบจะแสดงผลการค้นหาตามเงื่อนไขที่ผู้ใช้ระบุขึ้นมาให้ ดังภาพ

| สภาเด็กและเยาวชนระดับจังหวัด                                |     | SCH_YBOARD_DATA.PHP |
|-------------------------------------------------------------|-----|---------------------|
| ค้นหาข้อมูล                                                 |     |                     |
| วาระสภาฯ : คณะบริหารสภาเด็กและเยาวชนจังหวัดกาญจบุรี ปี 2558 | ✓ ★ |                     |
| <u>จังหวัด</u> : กาญจนบุรี 🧩                                |     |                     |
| ด้นหา ยกเลิก                                                |     | เพิ่มวาระสภาฯ       |
|                                                             |     |                     |
| ผลการค้นหา                                                  |     |                     |
| 🕕 ไม่พบข้อมูลสภาเด็กและเยาวชน                               |     |                     |
| 🛥 ใส่เงื่อนไขใหม่                                           |     |                     |
| 🛥 เพิ่มคณะบริหารสภาฯ                                        |     |                     |

จากตัวอย่างข้างต้น ระบบตรวจสอบแล้วพบว่ายังไม่มีข้อมูล "สภาเด็กและเยาวชนในจังหวัด" ดังกล่าวจัดเก็บในระบบ ผู้ใช้สามารถเพิ่มข้อมูล "สภาเด็กและเยาวชนในจังหวัด" ที่ต้องการลง ไปได้ โดยใช้ Mouse Click ที่ข้อความ <mark>คิเพิ่มคณะบริหารสภาข</mark>จะปรากฎหน้าจอบันทึกข้อมูล สภาเด็กและเยาวชนระดับจังหวัดขึ้นมาให้ ดังภาพ

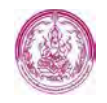

| สภาเด็กและเยาวชนระดับจังหวัด            | FRM_YBOARD_MEMBER.PHP                  |
|-----------------------------------------|----------------------------------------|
| สภาเด็กและเยาวชน                        |                                        |
| วาระสภาฯ : คณะบริหารสภาเด็กและเยาวชน    | จังหวัดกาญจบุรี ปี 2558 💥              |
| จังหวัด : กาญจนบุรี 💥                   |                                        |
|                                         |                                        |
| We have a finance                       | dua Radian                             |
| ามหมายมูล                               | สมาชกสภา                               |
| ค้นหาข้อมูลเด็กและเยาวชน                |                                        |
| เลขที่ศาสั่งแต่งตั้ง : 🛛 😽              |                                        |
| วันที่คำสั่งมีผล : 🛛 😽 🎫 (ระบุเป็น      | ววดดปปปป เช่น 01012550 หรือ กด รูป 🎫 ) |
| วันที่สิ้นสุด : 🛛 😽 🎫 (ระบุเป็น         | ววดดปปปป เช่น 01012550 หรือ กด รูป 🎫 ) |
| ตำแหน่งสภาเด็กและ 🛛 ทั้งหมด 💙 \star     |                                        |
| ประเภทบุคคล : 🖅 ทั้งหมด 💙 \star         |                                        |
| อำเภอ :                                 |                                        |
| เลขประจำตัวประชาชน : 🗌 - 🗌 🗌 🗌 - 🗌 🗌    |                                        |
| ศานำหน้าชื่อ : ◯ เด็กชาย ◯ เด็กหญิง ◯ น | าย ◯นาง ◯นางสาว ◯ อื่น ๆ               |
| ชื่อ :                                  |                                        |
| นามสกุล :                               |                                        |
| วันเดือนปีเกิด : (ระบุเป็น ววดดร        | ไปปป เช่น 01012550)                    |
| ต้นหา ยกเลิก                            |                                        |

การบันทึกข้อมูลสภาเด็กและเยาวชนระดับจังหวัดในหน้าจอข้างต้นจะประกอบด้วยการบันทึก ข้อมูล 2 ส่วน กล่าวคือ ส่วนแรกจะเป็นข้อมูลประกอบตัวบุคคล ส่วนที่สองจะเป็นการเพิ่ม บุคคลเข้าไปในสภา

สำหรับการบันทึกข้อมูลส่วนแรก ให้ผู้ใช้พิมพ์และเลือกข้อมูลประกอบตัวบุคคลลงในช่องข้อมูล ดังภาพ

| ค้นหาข้อมูลเด็กและเยาวชน      |                                                                     |
|-------------------------------|---------------------------------------------------------------------|
| เลขที่ศำสั่งแต่งตั้ง :        | ประกาศ 😽                                                            |
| วันที่ศาสั่งมีผล :            | 06-11-2558 💥 🌆 (ระบุเป็น ววดดปปปป เช่น 01012550 หรือ กด รูป 🛅 )     |
| วันที่สิ้นสุด :               | 07-11-2560 \star 🔟 (ระบุเป็น ววดดปปปป เช่น 01012550 หรือ กด รูป 🔟 ) |
| ตำแหน่งสภาเด็กและ<br>เยาวชน : | ประธานสภา 🗸 \star                                                   |
| ประเภทบุคคล :                 | เยาวชน 🗸 \star                                                      |
|                               |                                                                     |

สำหรับการบันทึกข้อมูลส่วนที่สอง ให้ผู้ใช้เพิ่มบุคคลเข้าไปในสภาโดยการค้นหาบุคคลที่ ต้องการจากในระบบ ทั้งนี้ ผู้ใช้สามารถระบุเงื่อนไขการค้นหาบุคคลได้ตามที่ทราบข้อมูล ไม่ว่า จะเป็นการค้นหาจากอำเภอ จากเลขประจำตัวประชาชน จากชื่อ จากนามสกุล (โดยจะพิมพ์ ชื่อ นามสกุลเต็ม หรือพิมพ์บางส่วนก็ได้) หรือจากวันเดือนปีเกิด ดังภาพ

| อำเภอ :                    |                                               |
|----------------------------|-----------------------------------------------|
| เลขประจำตัวประชาชน :       |                                               |
| <del>ด</del> ำนำหน้าชื่อ : | ⊖เด็กชาย ◯เด็กหญิง ◯นาย ◯นาง ◯นางสาว ◯ อื่น ๆ |
| ชื่อ :                     |                                               |
| นามสกุล :                  |                                               |
| วันเดือนปีเกิด :           | (ระบุเป็น ววดดปปปป เช่น 01012550)             |
|                            | ค้นหา ยกเลิก                                  |

จากนั้นให้ใช้ Mouse Click ที่ปุ่ม 💷 ระบบจะแสดงผลการค้นหาตามเงื่อนไขที่ผู้ใช้ระบุขึ้นมา ให้ ดังภาพ

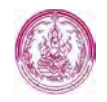

| สภาเด็กเ | และเยาวชนระดับจังหวัด              |                                     |                         |              | FRM_YBOARD_MEM            | BER.PHP   |  |  |  |
|----------|------------------------------------|-------------------------------------|-------------------------|--------------|---------------------------|-----------|--|--|--|
| สภาเด็ก  | และเยาวชน                          |                                     |                         |              |                           |           |  |  |  |
|          | วาระสภาฯ :                         | คณะบริหารสภาเด็กและเยาวช            | นจังหวัดกาญจบุรี ปี 25! | 58 💥         |                           |           |  |  |  |
|          | จังหวัด :                          | กาญจนบุรี 💥                         |                         |              |                           |           |  |  |  |
|          |                                    |                                     |                         |              |                           |           |  |  |  |
|          |                                    | ไม่พบข้อมู                          | ลสมาชิกสภา              |              |                           |           |  |  |  |
| ด้นหาข้อ | มมูลเด็กและเยาวชน                  |                                     |                         |              |                           |           |  |  |  |
|          | เลขที่คำสั่งแต่งตั้ง :             | ประกาศ 🐥                            |                         |              |                           |           |  |  |  |
|          | วันที่คำสั่งมีผล :                 | 06-11-2558 💥 📷 (ระบุเป็น            | เววดดปปปป เช่น 0101     | 12550 หรือ ก | ด รูป 🛅 )                 |           |  |  |  |
|          | วันที่สิ้นสุด :                    | 07-11-2560 💥 📑 (ระบุเป็น            | เววดดปปปป เช่น 0101     | 12550 หรือ ก | ดรูป 🛅 )                  |           |  |  |  |
|          | ตำแหน่งสภาเด็กและ<br>เขวาชน :      | ประธานสภา 🗸 \star                   |                         |              |                           |           |  |  |  |
|          | ประเภทบุคคล :                      | เยาวชน 🗸 \star                      |                         |              |                           |           |  |  |  |
|          | อำเภอ :                            |                                     |                         |              |                           |           |  |  |  |
|          | เลขประจำตัวประชาชน :               |                                     |                         | ]            |                           |           |  |  |  |
|          | ศานาหน้าชื่อ :                     | ⊖เด็กชาย ⊖เด็กหญิง ⊖า               | มาย ◯ มาง ◯ มางสา       | ว 🔿 อื่นๆ    |                           |           |  |  |  |
|          | ชื่อ:                              |                                     |                         |              |                           |           |  |  |  |
|          | นามสกุล :                          |                                     |                         |              |                           |           |  |  |  |
|          | วันเดือนปีเกิด :                   | (ระบุเป็น ววดด                      | ปปปป เช่น 01012550)     | )            |                           |           |  |  |  |
|          |                                    | ค้นหา ยกเลิก                        |                         |              |                           |           |  |  |  |
|          |                                    |                                     |                         |              | <b>1</b> 2 3 4 5 ถัดไป    | สุดท้า    |  |  |  |
|          | จำนวนที่ค้า                        | เพม : 21,844 รายการ <b>แสดงเท</b> ี | iยง 50 รายการเท่านั้น 1 | โปรดดำเนินกา | รค้นหาใหม่โดยใส่เงื่อนมา  | เกกว่าเด่ |  |  |  |
| สำดับที่ | เลขประจำตัวประชาชน                 | ชื่อ - นามสกุล                      | วัน-เดือน-ปีเกิด        | อายุ (ปี)    | สภาเด็กและเยาวชน<br>อำเภอ | เลือก     |  |  |  |
| 1        |                                    | ลัดดา นาคนิล                        |                         |              | ** ข้อมูลบุคคล **         | Ð         |  |  |  |
| 2        |                                    | สุดารัตน์ วงค์สุวรรณ                |                         |              | ** ข้อมูลบุคคล **         | •         |  |  |  |
| 3        |                                    | สุริศักดิ์ แช่พู่                   | 19-12-2533              | 24           | ** ข้อมูลบุคคล **         | 5         |  |  |  |
| - I      | ออิสา เด่นโควงท์ ** ข้อบอบดดอ ** 🛐 |                                     |                         |              |                           |           |  |  |  |

ให้ผู้ใช้งานใช้ Mouse Click ที่ปุ่มเลือก 🛃 ท้ายรายการบุคคลที่ต้องการ จากนั้น "บุคคล" ที่ ผู้ใช้งานเลือกจะไปปรากฏเป็นลำดับรายชื่ออยู่ในสภาเด็กและเยาวชนของจังหวัดที่กำหนดไว้ ดังภาพ

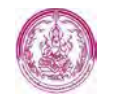

| สภาเด็กแ                                          | ละเยาวชน                      |                                   |                      |                           |  |  |  |  |
|---------------------------------------------------|-------------------------------|-----------------------------------|----------------------|---------------------------|--|--|--|--|
|                                                   | วาระสภาฯ : คณะบ               | ริหารสภาเด็กและเยาวชนจังหวัดกาญจะ | มุรี ปี 2558 🗶       |                           |  |  |  |  |
|                                                   | จังหวัด : กาญจ                | นบุรี 💥                           |                      |                           |  |  |  |  |
| ข้อมูลสมา                                         | าชิกสภา                       |                                   |                      |                           |  |  |  |  |
| สำดับ                                             | เลขประจำตัวประชาชน            | ชื่อ - สกุล                       | ตำแหน่ง              | สภาเด็กและเยาวชน<br>อำเภอ |  |  |  |  |
| 1                                                 |                               | นางสาว อลิสา เด่นโกวงษ์           | ประธานสภา            |                           |  |  |  |  |
| ด้นหาข้อมู                                        | <b>มูลเด็กและเยาวชน</b>       |                                   |                      |                           |  |  |  |  |
|                                                   | เลขที่ศาสั่งแต่งตั้ง : ประกา  | าศ 😽                              |                      |                           |  |  |  |  |
|                                                   | วันที่คำสังมีผล : 06-1        | 1-2558 💥 🛅 (ระบุเป็น ววดดปปปป เ   | ช่น 01012550 หรือ กด | ร์ฦ 📑 )                   |  |  |  |  |
|                                                   | วันที่สิ้นสุด : 07-1          | 1-2560 💥 📷 (ระบุเป็น ววดดปปปป เ   | ช่น 01012550 หรือ กด | ร์ม 🔤 )                   |  |  |  |  |
|                                                   | ตำแหน่งสภาเด็กและ<br>เยาวชน : | านสภา 💙 \star                     |                      |                           |  |  |  |  |
|                                                   | ประเภทบุคคล : เยาวว           | วัน 🗸 \star                       |                      |                           |  |  |  |  |
|                                                   | อำเภอ :                       |                                   |                      |                           |  |  |  |  |
|                                                   | เลขประจำตัวประชาชน : 🗌 -      | ]                                 |                      |                           |  |  |  |  |
|                                                   | ศานาหน้าชื่อ : 🔾 เด็          | กชาย ◯เด็กหญิง ◯นาย ◯นาง ◯        | ) นางสาว 🔿 อื่น ๆ    |                           |  |  |  |  |
|                                                   | ชื่อ :                        |                                   |                      |                           |  |  |  |  |
|                                                   | นามสกุล :                     |                                   |                      |                           |  |  |  |  |
| วันเดือนปีเกิด :(ระบุเป็น ววดดปปปป เช่น 01012550) |                               |                                   |                      |                           |  |  |  |  |

 การลบข้อมูลสภาเด็กและเยาวชนระดับจังหวัด – เมื่อต้องการลบ "บุคคล" ออกจากรายชื่อสภา เด็กและเยาวชนของจังหวัดที่เคยจัดเก็บไว้ในระบบ ให้ผู้ใช้ไปที่หน้าจอค้นหาข้อมูล (หน้าจอ ตรวจสอบข้อมูลสภาเด็กและเยาวชนจังหวัด) โดยใช้ Mouse Click ที่เมนู I ระดับจังหวัด I จะปรากฏ หน้าจอค้นหา ดังภาพ

| สภาเด็กและเยาวชนระดับจังหวัด | SCH_YBOARD_DATA.PHP |
|------------------------------|---------------------|
| ค้นหาข้อมูล                  |                     |
| วาระสภาฯ : 🔤 เลือก           | ✓ *                 |
| <u>จังหวัด</u> :             | *                   |
| ต้นหา ยกเลิก                 | เพิ่มวาระสภาฯ       |

ให้ผู้ใช้เลือกข้อมูลสภาเด็กและเยาวชนของจังหวัดที่ต้องการลงไปในช่องข้อมูล จากนั้นใช้ Mouse Click ปุ่ม 💷 ระบบจะแสดงผลการค้นหาขึ้นมาให้ ดังภาพตัวอย่าง

| สภาเ                | เด็กและเยาวชนระเ                                                        | ดับจังหวัด                 |               |                        |                                                            |             | SCH    | I_YBOARD_     | DATA.PHP        |
|---------------------|-------------------------------------------------------------------------|----------------------------|---------------|------------------------|------------------------------------------------------------|-------------|--------|---------------|-----------------|
| ค้นเ                | หาข้อมูล                                                                |                            |               |                        |                                                            |             |        |               |                 |
|                     | a.                                                                      | าระสภาฯ : คณะบริ           | ำหารสภาเด็ก   | และเยาวช               | นจังหวัดกาญจบุรี ปี 2558                                   | ✓ *         |        |               |                 |
|                     |                                                                         | <u>จังหวัด</u> : กาญจน     | เบุรี         |                        | *                                                          |             |        |               |                 |
|                     |                                                                         |                            | ด้นหา         | ຍກເລົກ                 |                                                            |             |        | เพิ่มวาร      | สภาฯ            |
|                     |                                                                         |                            |               |                        |                                                            |             |        |               |                 |
| เพิ่มศ              | าณะบริหารสภาฯ                                                           |                            |               |                        |                                                            |             | จำนวนเ | ที่ด้นพบ :    | 1 รายการ        |
|                     |                                                                         | -                          |               |                        |                                                            |             |        |               |                 |
| <mark>สำ</mark> ดับ | เลขประจำตัว<br>ประชาชน                                                  | ชื่อ - สกุล                | ตำแหน่ง       |                        | ที่อยู่                                                    |             | อาชีพ  | ุลบ<br>ข้อมูล | ข้อมูล<br>บุคคล |
| 1                   |                                                                         | นางสาว อลิสา<br>เด่นโกวงษ์ | ประธาน<br>สภา | เลขที่ 52/<br>เขตราชเท | ี่ 14 ซ.แดงบุหงา ถ.เพชรบุรี แข<br>วี จ.กรุงเทพมหานคร 10400 | วงทุ่งพญาไท |        | ×             | <b></b>         |
| จา                  | จากนั้นให้ใช้ Mouse Click ที่ปุ่มลบข้อมล 🌂 ท้ายรายการ "บคคล" ที่ต้องการ |                            |               |                        |                                                            |             |        |               |                 |

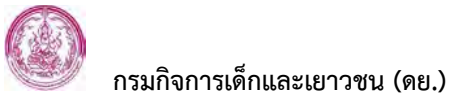

#### 3.1.3 ระดับประเทศ

หน้าจอบันทึกข้อมูลสภาเด็กและเยาวชนระดับประเทศ ใช้สำหรับบันทึกและจัดเก็บข้อมูล สภาเด็กและเยาวชนระดับประเทศ ได้แก่ เลขที่คำสั่งแต่งตั้ง วันที่คำสั่งมีผล วันที่คำสั่งสิ้นสุด รายชื่อ-ตำแหน่งคณะบริหารสภาเด็กและเยาวชนระดับประเทศ

#### <u>ขั้นตอนการทำงาน</u>

 การเข้าสู่หน้าจอบันทึกข้อมูลสภาเด็กและเยาวชนระดับประเทศ - ให้ผู้ใช้เริ่มต้นโดยเข้ามายัง ระบบฐานข้อมูลด้านเยาวชน : สภาเด็กและเยาวชน จะพบเมนูการใช้งาน ดังภาพ

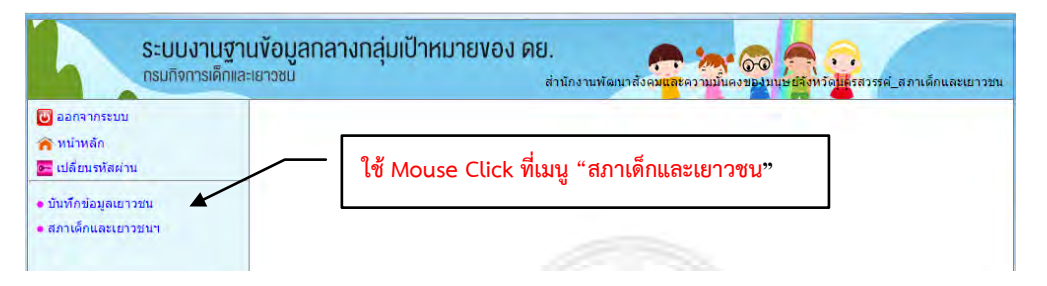

จากนั้นใช้ Mouse Click ที่เมนู "สภาเด็กและเยาวชน" เพื่อเข้าสู่ระบบสภาเด็กและเยาวชนฯ ผู้ใช้จะพบเมนูการใช้งานของ "ระบบสภาเด็กและเยาวชนฯ" และใช้ Mouse Click ที่เมนู "คณะบริหารสภาเด็กและเยาวชน" ดังภาพ

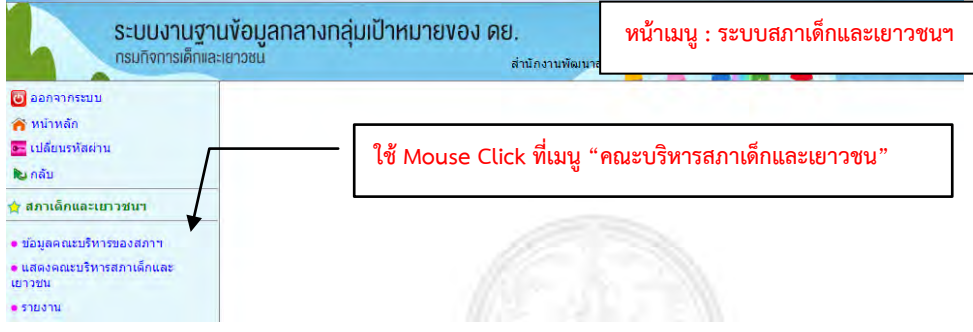

จะปรากฏเมนูย่อยของ "คณะบริหารสภาเด็กและเยาวชน"

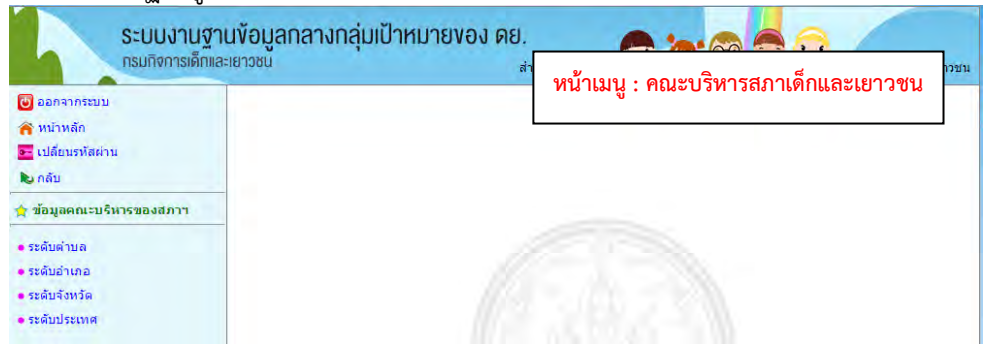

ใช้ Mouse Click ที่เมนู "ระดับประเทศ" เพื่อเข้าสู่หน้าจอบันทึกข้อมูลสภาเด็กและเยาวชน ระดับประเทศ

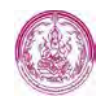

|                                                                     | ระบบงานฐานข้อมูลกลางกลุ่มเป้าหมายของ ค<br>กรมกิจการเด็กและเยาวชน | ย.<br>สำนักงานพัฒนาสังคม <mark>และ</mark> ความมันครบฐมนเษย์รูงหรือ <mark>แล</mark> ะสวรรค์_สภาเด็กและเยาวชน |
|---------------------------------------------------------------------|------------------------------------------------------------------|----------------------------------------------------------------------------------------------------|
| 🕑 ออกจากระบบ<br>🎓 หน้าหลัก                                          |                                                                  |                                                                                                    |
| <ul> <li>เปลยนรหสผาน</li> <li>กลับ</li> <li>ข้อมอดณะบริห</li> </ul> | 15%248023                                                        | ۹۷                                                                                                    |
| <ul> <li>ระดับด่าบล</li> <li>ระดับอ่าเภอ</li> </ul>                 |                                                                  | เช Mouse Click ทเมนู "ระดบประเทศ"                                                                           |
| <ul> <li>ระดับจังหวัด</li> <li>ระดับประเทศ</li> </ul>               | +                                                                | () (D) (2)                                                                                                  |

ระบบจะแสดง "หน้าจอบันทึกข้อมูลสภาเด็กและเยาวชนระดับประเทศ" ดังภาพ

| Ī | สภาเด็กและเยาวชนระดับประเทศ | หน้าจอบันทึกข้อมูลสภาเด็กและเยาวชนระดับประเทศ |  |  |  |
|---|-----------------------------|-----------------------------------------------|--|--|--|
|   | ค้นหาข้อมูล                 |                                               |  |  |  |
|   | วาระสภาฯ : เลือก            | ✓ ★                                           |  |  |  |
|   | ด้นหา ยกเลิก                | เพิ่มวาระสภาฯ                                 |  |  |  |

 การบันทึกข้อมูลสภาเด็กและเยาวชนระดับประเทศ – ผู้ใช้งานต้องเริ่มต้นด้วยการค้นหา "วาระสภาฯ" ที่ต้องการบันทึกข้อมูลก่อน ว่ามีจัดเก็บอยู่ในระบบแล้วหรือไม่ (เพื่อไม่ให้มี ข้อมูลสภาเด็กและเยาวชนในระดับประเทศซ้ำซ้อนในระบบ) โดยให้ผู้ใช้เลือกข้อมูลที่ต้องการ ลงไปในช่องข้อมูล ดังภาพ

| สภาเด็กและเยาวชนระดับประเทศ | 1                                                                                                    |                                                                                                    |                                                   |   | SCH_YBOARD_DATA.PHP |
|-----------------------------|----------------------------------------------------------------------------------------------------|----------------------------------------------------------------------------------------------------|---------------------------------------------------|---|---------------------|
| ดันหาข้อมูล                 |                                                                                                    |                                                                                                    |                                                   |   |                     |
| วาระสภาฯ :                  | เลือก<br>คณะบริหารสภาเด็กและเยาวข<br>คณะบริหารสภาเด็กและเยาวข<br>คณะบริหารสภาเด็กและเยาวขนแห<br>คณะบริหารสภาเด็กและเยาวขนแห | ณแห่งประเทศไทย ปี<br>หแห่งประเทศไทย ปี<br>หแห่งประเทศไทยปร<br>ห่งประเทศไทย ปี 25<br>หนเห่งประเทศไทย ปี | 2552<br>2554<br>ะจาปี 2556<br>56 (115 คน)<br>2557 | * | เพิ่มวาระสภาฯ       |

#### <u>รายละเอียดเพิ่มเติม</u>

สำหรับช่องข้อมูลวาระสภาฯ ข้างต้น ผู้ใช้งานต้องใช้วิธีเลือกข้อมูลจากในระบบมาใส่ใน ช่องข้อมูล กล่าวคือให้ใช้ Mouse Click ที่ปุ่ม ระบบจะแสดงรายการวาระสภาฯ ขึ้นมาให้เลือก

ทั้งนี้ ผู้ใช้สามารถเพิ่มรายการ "วาระสภาฯ" ที่ต้องการเข้าไปในระบบได้ โดยใช้ Mouse Click ที่ปุ่ม <sup>เพิ่มวาระสภาฯ</sup> จะปรากฏหน้าจอบันทึกวาระสภาฯ ดังภาพ

| วาระสภ                                           | FRM_YBOARD_PERIOD.PHP                                |                    |
|--------------------------------------------------|------------------------------------------------------|--------------------|
| บันทึกข่                                         | <b>้อมู</b> ล                                        |                    |
|                                                  | ชื่อวาระ :                                           |                    |
|                                                  | บันทึกข้อมูล ยกเลิก                                  | กลับสู่หน้าจอค้นหา |
|                                                  |                                                      |                    |
| สำดับ                                            | ชื่อวาระ                                             | ລນນ້ອນູລ           |
| 1                                                | คณะบริหารสภาเด็กและเยาวชนแห่งประเทศไทย ปี 2552       | ลบข้อมูลไม่ได้     |
| 2                                                | คณะบริหารสภาเด็กและเยาวชนแห่งประเทศไทย ปี 2554       | ลบข้อมูลไม่ได้     |
| 3 คณะบริหารสภาเด็กและเยาวชนแห่งประเทศไทย ปี 2557 |                                                      | ลบข้อมูลไม่ได้     |
| 4                                                | คณะบริหารสภาเด็กและเยาวชนแห่งประเทศไทยประจำปี 2556   | ลบข้อมูลไม่ได้     |
| 5                                                | สมาชิกสภาเด็กและเยาวชนแห่งประเทศไทย ปี 2556 (115 คน) | ลบข้อมูลไม่ได้     |

ให้ผู้ใช้พิมพ์ชื่อวาระสภาฯ ที่ต้องการลงไปในช่องข้อมูล "ชื่อวาระ" ดังตัวอย่าง

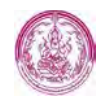

| วาระสภ  | าระสภาฯ ระดับประเทศ                                    |                    |
|---------|--------------------------------------------------------|--------------------|
| บันทึกว | <b>ไอมู</b> ด                                          |                    |
|         | ชื่อวาระ : 🛛 สภาเด็กและเยาวชนแห่งประเทศไทย ปี 2558 × 🔆 |                    |
|         | บันทึกข้อมูล ยกเล็ก                                    | กลับสู่หน้าจอค้นหา |
| สำดับ   | ชื่อวาระ                                               | ລບນ້ວມູລ           |
| 1       | คณะบริหารสภาเด็กและเยาวชนแห่งประเทศไทย ปี 2552         | ลบข้อมูลไม่ได้     |
| 2       | คณะบริหารสภาเด็กและเยาวชนแห่งประเทศไทย ปี 2554         | ลบข้อมูลไม่ได้     |
| 3       | คณะบริหารสภาเด็กและเยาวชนแห่งประเทศไทย ปี 2557         | ลบข้อมูลไม่ได้     |

จากนั้นให้ใช้ Mouse Click ที่ปุ่ม <sup>บันทึกข้อมูล</sup> เพื่อจัดเก็บข้อมูลวาระสภาฯ ในระบบ รายการวาระสภาฯ ที่บันทึกเพิ่ม จะไปปรากฏเป็นข้อมูลลำดับล่าสุด ดังภาพ

| วาระสภ   | วาระสภาฯ ระดับประเทศ FRM_YBOARD_PERIOD.PHP     |                    |  |  |  |  |
|----------|------------------------------------------------|--------------------|--|--|--|--|
| บันทึกข่ | <b>้อมู</b> ด                                  |                    |  |  |  |  |
|          | ชื่อวาระ :                                     |                    |  |  |  |  |
|          | บันทึกข้อมูล ยกเลิก                            | กลับสู่หน้าจอค้นหา |  |  |  |  |
|          |                                                |                    |  |  |  |  |
| สำดับ    | ชื่อวาระ                                       | ลบข้อมูล           |  |  |  |  |
| 1        | คณะบริหารสภาเด็กและเยาวชนแห่งประเทศไทย ปี 2552 | ลบข้อมูลไม่ได้     |  |  |  |  |
| 2        | ลบข้อมูลไม่ได้                                 |                    |  |  |  |  |
| 3        | คณะบริหารสภาเด็กและเยาวชนแห่งประเทศไทย ปี 2557 | ลบข้อมูลไม่ได้     |  |  |  |  |
| 4        | คณะบริหารสภาเด็กและเยาวชนแห่งประเทศไทย ปี 2558 | ×                  |  |  |  |  |

และข้อมูลดังกล่าวจะไปปรากฏเพิ่มที่ตัวเลือกของ "ช่องวาระสภาฯ" ให้ ดังภาพ

| สภาเด็กและเยาวชนระดับประเท | ศ                                                                                                    |                                                                                                    |   | SCH_YBOARD_DATA.PHP |
|----------------------------|----------------------------------------------------------------------------------------------------|----------------------------------------------------------------------------------------------------|---|---------------------|
| ค้นหาข้อมูล                |                                                                                                    |                                                                                                    |   |                     |
| วาระสภาฯ :                 | เลือก                                                                                                    |                                                                                                    | * |                     |
|                            | คณะบริหารสภาเด็กและเยาวร<br>คณะบริหารสภาเด็กและเยาวร                                                       | นแห่งประเทศไทย ปี 2552<br>นแห่งประเทศไทย ปี 2554                                                             |   | เพิ่มวาระสภาฯ       |
|                            | คณะบรหารสภาเดกและเยาวข<br>สมาชิกสภาเด็กและเยาวชนแข<br>คณะบริหารสภาเด็กและเยาวข<br>คณะบริหารสภาเด็กและเยาวข | นแหงประเทศไทยประจาป 2556<br>ส่งประเทศไทย ปี 2556 (115 คน<br>นแห่งประเทศไทย ปี 2557<br>นแห่งประเทศไทย ปี 2558 | ) |                     |

🕨 กรณีที่ต้องการเริ่มค้นหาข้อมูลใหม่ ให้ผู้ใช้ใช้ Mouse Click ที่ปุ่ม 💷กเลิก

เมื่อเลือกข้อมูล "วาระสภาฯ" เรียบร้อยแล้ว ให้ใช้ Mouse Click ที่ปุ่ม 💷 ระบบจะ แสดงผลการค้นหาตามเงื่อนไขที่ผู้ใช้ระบุขึ้นมาให้ ดังภาพ

| สภาเด็กและเยาวชนระดับประเท | ศ                        |                        |     | SCH_YBOARD_DATA.PHP |
|----------------------------|--------------------------|------------------------|-----|---------------------|
| ค้นหาข้อมูล                |                          |                        |     |                     |
| วาระสภาฯ :                 | คณะบริหารสภาเด็กและเยาวช | นแห่งประเทศไทย ปี 2558 | ✓ ★ |                     |
|                            | ค้นหา ยกเลิก             |                        |     | เพิ่มวาระสภาฯ       |
|                            |                          |                        |     |                     |
| ผลการค้นหา                 |                          |                        |     |                     |
|                            | 🕕 ไม่พบข้อมูล            | สภาเด็กและเยาวชน       |     |                     |
| 🛥 ใส่เงื่อนไขใหม่          |                          |                        |     |                     |
| 🛥 เพิ่มคณะบริหารสภาฯ       |                          |                        |     |                     |
|                            |                          |                        |     |                     |

จากตัวอย่างข้างต้น ระบบตรวจสอบแล้วพบว่ายังไม่มีข้อมูล "สภาเด็กและเยาวชนของ ประเทศไทย" ในช่วงวาระสภาฯ ดังกล่าวจัดเก็บในระบบ ผู้ใช้สามารถเพิ่มข้อมูล "สภาเด็ก และเยาวชนของประเทศไทย" ในช่วงวาระสภาฯ ที่ต้องการลงไปได้ โดยใช้ Mouse Click ที่

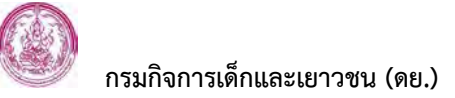

ข้อความ <sup>- เพิ่มคณะบริหารสภาข</sup>จะปรากฎหน้าจอบันทึกข้อมูลสภาเด็กและเยาวชน ระดับประเทศขึ้นมาให้ ดังภาพ

| สภาเด็กและเยาวชนระดับประเทศ   | 1                                                           | RM_YBOARD_MEMBER.PHP |
|-------------------------------|-------------------------------------------------------------|----------------------|
| สภาเด็คและเยาวชน              |                                                             |                      |
| วาระสภาฯ :                    | ดณะบริหารสภาเด็กและเยาวชนแห่งประเทศไทย ปี 2558 <del>*</del> |                      |
|                               |                                                             |                      |
|                               | ไม่พบข้อมูลสมาชิกสภา                                        |                      |
| ค้นหาข้อมูลเด็กและเยาวชน      |                                                             |                      |
| เลขที่ศาสั่งแต่งตั้ง :        | *                                                           |                      |
| วันที่ศาสั่งมีผล :            | 🗶 🐂 (ระบุเป็น ววดดปปปป เช่น 01012550 หรือ กด รูป 🌆 )        |                      |
| วันที่สิ้นสุด :               | 👷 🗶 📷 (ระบุเป็น ววดดปปปป เช่น 01012550 หรือ กด รูป 🛅 )      |                      |
| ตำแหน่งสภาเด็กและ<br>เยาวชน : | ทั้งหมด 💙 \star                                             |                      |
| ประเภทบุคคล :                 | ทั้งหมด 💙 \star                                             |                      |
| จังหวัด :                     | กาญจนบุรี                                                   |                      |
| เลขประจำตัวประชาชน :          |                                                             |                      |
| คำนำหน้าชื่อ :                | ⊖เด็กชาย ⊃เด็กหญิง ⊃นาย ⊃นาง ⊃นางสาว ⊃ อื่น ๆ               |                      |
| ชื่อ :                        |                                                             |                      |
| นามสกุล :                     |                                                             |                      |
| วันเดือนปีเกิด :              | (ระบุเป็น ววดดปปปป เช่น 01012550)                           |                      |
|                               | ค้นหา ยกเลิก                                                |                      |

การบันทึกข้อมูลสภาเด็กและเยาวชนระดับประเทศในหน้าจอข้างต้นจะประกอบด้วยการ บันทึกข้อมูล 2 ส่วน กล่าวคือ ส่วนแรกจะเป็นข้อมูลประกอบตัวบุคคล ส่วนที่สองจะเป็นการ เพิ่มบุคคลเข้าไปในสภา

สำหรับการบันทึกข้อมูลส่วนแรก ให้ผู้ใช้พิมพ์และเลือกข้อมูลประกอบตัวบุคคลลงในช่องข้อมูล ดังภาพ

| ด้นหาข้อมูลเด็กและเยาวชน      |                                                          |
|-------------------------------|----------------------------------------------------------|
| เลขที่ศาสั่งแต่งตั้ง :        | *                                                        |
| วันที่ศาสั่งมีผล :            | \star 📷 (ระบุเป็น ววดดปปปป เช่น 01012550 หรือ กด รูป 🛅 ) |
| วันที่สิ้นสุด :               | 🗰 📷 (ระบุเป็น ววดดปปปป เช่น 01012550 หรือ กด รูป 🛅 )     |
| ตำแหน่งสภาเด็กและ<br>เยาวชน : | ทั้งหมด ✔ *                                              |
| ประเภทบุคคล :                 | ทั้งหมด 💙 \star                                          |

สำหรับการบันทึกข้อมูลส่วนที่สอง ให้ผู้ใช้เพิ่มบุคคลเข้าไปในสภาโดยการค้นหาบุคคลที่ ต้องการจากในระบบ ทั้งนี้ ผู้ใช้สามารถระบุเงื่อนไขการค้นหาบุคคลได้ตามที่ทราบข้อมูล ไม่ว่า จะเป็นการค้นหาจากจังหวัด จากเลขประจำตัวประชาชน จากชื่อ จากนามสกุล (โดยจะพิมพ์ ชื่อ นามสกุลเต็ม หรือพิมพ์บางส่วนก็ได้) หรือจากวันเดือนปีเกิด ดังภาพ

| จังหวัด :            | กาญจนบุรี                                     |
|----------------------|-----------------------------------------------|
| เลขประจำตัวประชาชน : |                                               |
| ศำนำหน้าชื่อ :       | ⊖เด็กชาย ⊖เด็กหญิง ⊖นาย ⊖นาง ⊖นางสาว ⊖ อื่น ๆ |
| ชื่อ :               |                                               |
| นามสกุล :            |                                               |
| วันเดือนปีเกิด :     | (ระบุเป็น ววดดปปปป เช่น 01012550)             |
|                      | ศันหา ยกเลิก                                  |

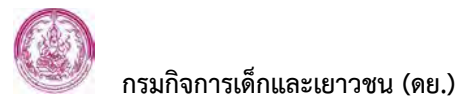

จากนั้นให้ใช้ Mouse Click ที่ปุ่ม 💷 ระบบจะแสดงผลการค้นหาตามเงื่อนไขที่ผู้ใช้ระบุ ขึ้นมาให้ ดังภาพ

|           |                               |                                             | _                     |              | _                           |           |
|-----------|-------------------------------|---------------------------------------------|-----------------------|--------------|-----------------------------|-----------|
| สภาเด็กเ  | และเยาวชนระดับประเทศ          | 1                                           |                       |              | FRM_YBOARD_MEM              | BER.PHP   |
| สภาเด็ก   | และเยาวชน                     |                                             |                       |              |                             |           |
|           | วาระสภาฯ :                    | คณะบริหารสภาเด็กและเยาวชนแ                  | ห่งประเทศไทย ปี 25    | 58 米         |                             |           |
|           |                               |                                             |                       |              |                             |           |
|           |                               | ไม่พบข้อมูลส                                | สมาชิกสภา             |              |                             |           |
| ค้นหาข้อ  | บมูลเด็กและเยาวชน             |                                             |                       |              |                             |           |
|           | เลขที่คำสั่งแต่งตั้ง :        | ประกาศ \star                                |                       |              |                             |           |
|           | วันที่ค่าสั่งมีผล :           | 10-11-2558 💥 📷 (ระบุเป็น ว                  | วดดปปปป เช่น 0101     | 12550 หรือ ก | ด รูป 📧 )                   |           |
|           | วันที่สิ้นสุด :               | 09-11-2560 \star 🛅 (ระบุเป็น ว              | วดดปปปป เช่น 0101     | 12550 หรือ ก | ด รูป 🔟 )                   |           |
|           | ตำแหน่งสภาเด็กและ<br>เยาวชน : | ประธานสภา 💙 🗶                               |                       |              |                             |           |
|           | ประเภทบุคคล :                 | เยาวชน 💙 🛪                                  |                       |              |                             |           |
|           | จังหวัด :                     | กาญจนบุรี                                   |                       |              |                             |           |
|           | เลขประจำดัวประชาชน :          |                                             |                       | ]            |                             |           |
|           | ด่าน่าหน้าชื่อ :              | ⊖เด็กชาย ◯เด็กหญิง ◯นา                      | ย 🔾 นาง 🔾 นางสา       | ว 🔿 อื่น ๆ   |                             |           |
|           | ชื่อ :                        |                                             |                       |              |                             |           |
|           | นามสกุล :                     |                                             |                       |              |                             |           |
|           | วันเดือนปีเกิด :              | (ระบุเป็น ววดดปร                            | ปปป เช่น 01012550)    | )            |                             |           |
|           |                               | ค้นหา ยกเลิก                                |                       |              |                             |           |
|           |                               |                                             |                       |              | <b>1</b> 2 3 4 5 ถัดไป      | สุดท้าย   |
|           | จำนวนที่ค้า                   | เพบ : 21,844 รายการ <mark>แสดงเพีย</mark> ง | ง 50 รายการเท่านั้น โ | ปรดดำเนินกา  | รคันหาใหม่โดยใส่เงื่อนมา    | กกว่าเดิม |
| ล่าดับที่ | เลขประจำตัวประชาชน            | ชื่อ - นามสกุล                              | วัน-เดือน-ปีเกิด      | อายุ (ปี)    | สภาเด็กและเยาวชน<br>จังหวัด | เลือก     |
| 1         |                               | ลัดดา นาคนิล                                |                       |              | ** ข้อมูลบุคคล **           | €         |
| 2         |                               | สดารัตน์ วงค์สวรรณ                          |                       |              | ** ข้อมลบคคล **             | →         |

ให้ผู้ใช้งานใช้ Mouse Click ที่ปุ่มเลือก 칠 ท้ายรายการบุคคลที่ต้องการ จากนั้น "บุคคล" ที่ ผู้ใช้เลือกจะไปปรากฏเป็นลำดับรายชื่ออยู่ในสภาเด็กและเยาวชนของประเทศไทยในช่วงวาระ สภาฯ ตามที่กำหนดไว้ ดังภาพ

| สภาเด็กเ                                                      | เละเยาวชนระดับประเทศ          |                                   |                      | FRM_YBOARD_MEMBER.P         |  |  |
|---------------------------------------------------------------|-------------------------------|-----------------------------------|----------------------|-----------------------------|--|--|
| สภาเด็กเ                                                      | เละเยาวชน                     |                                   |                      |                             |  |  |
|                                                               | วาระสภาฯ : คณ                 | บริหารสภาเด็กและเยาวชนแห่งประเทศไ | ทย ปี 2558 Ӿ         |                             |  |  |
| ข้อมูลสม                                                      | มาชิกสภา                      |                                   |                      |                             |  |  |
| ล่าดับ                                                        | เลขประจำดัวประชาชน            | ชื่อ - สกุล                       | ตำแหน่ง              | สภาเด็กและเยาวชน<br>จังหวัด |  |  |
| 1                                                             |                               | นางสาว ลัดดา นาคนิล               | ประธานสภา            |                             |  |  |
| ้ค้นหาข้อ                                                     | มูลเด็กและเยาวชน              |                                   |                      |                             |  |  |
|                                                               | เลขที่คำสั่งแต่งตั้ง : ประ    | กาศ 🗶                             |                      |                             |  |  |
|                                                               | วันที่คำสั่งมีผล : 10         | 11-2558 💥 📷 (ระบุเป็น ววดดปปปป เ  | .ช่น 01012550 หรือ ก | ด รูป 📰 )                   |  |  |
|                                                               | วันที่สิ้นสุด : 09            | 11-2560 米 🧰 (ระบุเป็น ววดดปปปป เ  | ช่น 01012550 หรือ ก  | ด รูป 📧 )                   |  |  |
|                                                               | ตำแหน่งสภาเด็กและ<br>เยาวชน : | ธานสภา 💙 Ӿ                        |                      |                             |  |  |
|                                                               | ประเภทบุคคล : เยา             | วชน 💙 \star                       |                      |                             |  |  |
|                                                               | จังหวัด : กาย                 | มูจนบุรี                          |                      |                             |  |  |
|                                                               | เลขประจำตัวประชาชน :          |                                   | ]                    |                             |  |  |
| คำน่าหน้าชื่อ : ◯เด็กชาย ◯เด็กหญิง ◯นาย ◯นาง ◯นางสาว ◯ อื่น ๆ |                               |                                   |                      |                             |  |  |
| ชื่อ :                                                        |                               |                                   |                      |                             |  |  |
| นามสกุล :                                                     |                               |                                   |                      |                             |  |  |
| วันเดือนปีเกิด : (ระบเป็น ววดดปปปปป เช่น 01012550)            |                               |                                   |                      |                             |  |  |

 การลบข้อมูลสภาเด็กและเยาวชนระดับจังหวัด – เมื่อต้องการลบ "บุคคล" ออกจากรายชื่อสภา เด็กและเยาวชนของประเทศไทย ให้ผู้ใช้ไปที่หน้าจอค้นหาข้อมูล (หน้าจอตรวจสอบข้อมูลสภาเด็ก

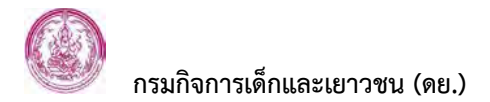

และเยาวชนระดับประเทศ) โดยใช้ Mouse Click ที่เมนู | ระดับจังหวัด | จะปรากฏหน้าจอค้นหา

| ดงภาพ                       |                     |
|-----------------------------|---------------------|
| สภาเด็กและเยาวชนระดับประเทศ | SCH_YBOARD_DATA.PHP |
| ค้นหาข้อมูล                 |                     |
| วาระสภาฯ : 🔤 เลือก          | ✓ ★                 |
| ค้นหา ยกเลิก                | เพิ่มวาระสภาฯ       |

ให้ผู้ใช้เลือก "วาระสภาฯ" ของสภาเด็กและเยาวชนของประเทศไทยที่ต้องการ จากนั้นใช้ Mouse Click ปุ่ม 崖 ระบบจะแสดงผลการค้นหาขึ้นมาให้ ดังภาพตัวอย่าง

|        | 9                                                                 |                        |               |                                                                  |       |               |                 |
|--------|-------------------------------------------------------------------|------------------------|---------------|------------------------------------------------------------------|-------|---------------|-----------------|
| สภา    | เด็กและเยาวชนระดั                                                 | บประเทศ                |               |                                                                  | S     | CH_YBOARD     | DATA.PHP        |
| ค้นา   | ค้นหาข้อมูล                                                       |                        |               |                                                                  |       |               |                 |
|        | วาระสภาฯ : 🛛 คณะบริหารสภาเด็กและเยาวชนแห่งประเทศไทย ปี 2558 🛛 🗡 🜟 |                        |               |                                                                  |       |               |                 |
|        | ค้นหา ยกเลิก เพิ่มวาระสภาฯ                                        |                        |               |                                                                  |       |               |                 |
|        |                                                                   |                        |               |                                                                  |       |               |                 |
| เพิ่มค | าณะบริหารสภาฯ                                                     |                        |               |                                                                  | จำนวเ | เทีค้นพบ      | : 1 รายการ      |
|        |                                                                   |                        |               |                                                                  |       |               |                 |
| ล่าดับ | เลขประจำตัว<br>ประชาชน                                            | ชื่อ - สกุล            | ดำแหน่ง       | ที่อยู่                                                          | อาชีพ | ุลบ<br>ข้อมูล | ข้อมูล<br>บุคคล |
| 1      |                                                                   | นางสาว ลัดดา<br>นาคนิล | ประธาน<br>สภา | เลขที่ 127/18 ม.12 ต.บางพลีใหญ่ อ.บางพลี จ.<br>สมุทรปราการ 10590 |       | ×             | <b>E</b>        |

จากนั้นให้ใช้ Mouse Click ที่ปุ่มลบข้อมูล × ท้ายรายการ "บุคคล" ที่ต้องการ

#### 2.2 แสดงคณะบริหารสภาเด็กและเยาวชน

หน้าจอแสดงข้อมูลคณะบริหารสภาเด็กและเยาวชน ใช้สำหรับแสดงข้อมูลสภาเด็กและเยาวชน ของประเทศไทย ข้อมูลสภาเด็กและเยาวชนในแต่ละจังหวัด และข้อมูลสภาเด็กและเยาวชนใน แต่ละอำเภอ

# <u>ขั้นตอนการทำงาน</u>

 การเข้าสู่หน้าจอแสดงข้อมูลคณะบริหารสภาเด็กและเยาวชน - ให้ผู้ใช้งานเริ่มต้นโดยเข้ามายัง ระบบฐานข้อมูลด้านเยาวชน : สภาเด็กและเยาวชน เพื่อเข้าสู่ระบบสภาเด็กและเยาวชน โดยจะพบเมนูการใช้งานของ "ระบบสภาเด็กและเยาวชนา" ดังภาพ

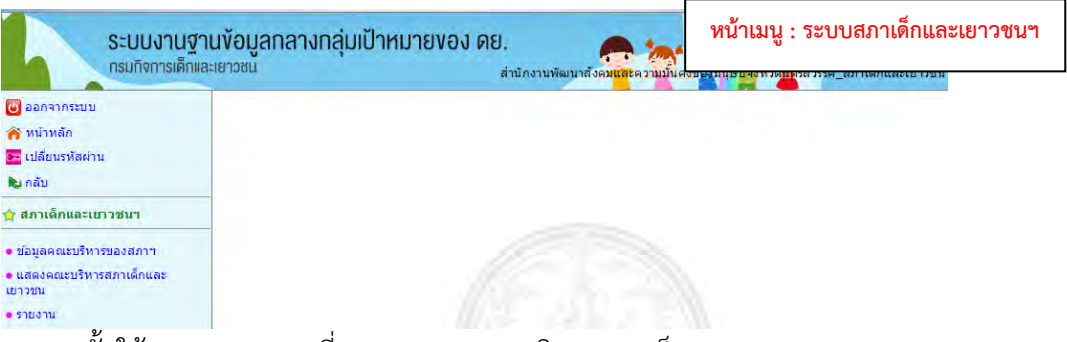

จากนั้นใช้ Mouse Click ที่เมนู "แสดงคณะบริหารสภาเด็กและเยาวชน"

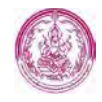

| ระบบงานฐ์<br>กรมกิจการเด็กแ                                                                                        | า <b>นข้อมูล</b><br>ละเยาวชน | กลางกลุ่มเป้าหมายของ ดย.<br>สาขัดงามหัฒมาสังคมแสะความนั้นคงของบร้อมใสสารรัส_สภาล์คและเยา |
|----------------------------------------------------------------------------------------------------|------------------------------|------------------------------------------------------------------------------------------|
| <ul> <li>ออกจากระบบ</li> <li>หน้าหลัก</li> <li>เปลี่ยนรหัสผ่าน</li> <li>กลับ</li> <li>สภาเด็กและเยาวชนา</li> </ul> |                              | ใช้ Mouse Click ที่เมนู "แสดงคณะบริหารสภาเด็กและ<br>                                     |
| <ul> <li>ข้อมูลคณะบริหารของสภาฯ</li> <li>แสดงคณะบริหารสภาเด็กและ<br/>เยาวชน</li> </ul>                             | 1                            |                                                                                          |

จะปรากฎ "หน้าจอแสดงข้อมูลคณะบริหารสภาเด็กและเยาวชน" ขึ้นมาให้ ดังภาพ

| ระบบงานฐ<br>กรมกิจการเด็ก                   | านข้อมูลกลางกลุ่มเป้าหมายของ ด <sub>ู</sub><br>เละยาวชน | J.<br>ສຳນັດງານທັລມາລັດຄ <mark>ນແລ</mark> ະຄວາມມັນຄວນອອກແຮງອອກຄອງແຮ | เริ_สภาเด็กและเยาวชเ  |
|---------------------------------------------|---------------------------------------------------------|--------------------------------------------------------------------|-----------------------|
| 😈 ออกจากระบบ                                |                                                         |                                                                    | RM_YBOARD_COUNTRY.PHP |
| 🕱 หน้าหลัก                                  | สภาเด็กและเยาวชน ระดับประเทศ                            |                                                                    |                       |
| 💽 เปลี่ยนรหัสผ่าน                           | ภาค                                                     |                                                                    | n îl 2557 🗸           |
| 💫 ກລັບ                                      | • ภาคกลาง                                               |                                                                    |                       |
| 🖕 สถาเด็กและเยาาชนา                         | • ภาคเหนือ                                              | ประธานสภา                                                          |                       |
|                                             |                                                         |                                                                    |                       |
| <ul> <li>ข้อมูลคณะบริหารของสภาฯ</li> </ul>  |                                                         |                                                                    |                       |
| <ul> <li>แสดงคณะบริหารสภาเด็กและ</li> </ul> |                                                         | (1) นางสาวกัลยาณี หาความสุข                                        | รองประธาน             |
| 101320                                      |                                                         | (2) นายโกเมท เจ๊ะตือเง๊ะ                                           | รองประธาน             |
| • 5 185 TH                                  |                                                         | (3) นายคมสัน สุคำภา                                                | รองประธาน             |
|                                             |                                                         | (4) นายสิทธิชัย ค่าแก้ว                                            | รองประธาน             |
|                                             |                                                         | (5) นางสาวสุดารัตน์ ถาวร                                           | รองประธาน             |
|                                             |                                                         | (6) นายอรรถสิทธิ์ เหลืองไพบูลย์                                    | รองประธาน             |
|                                             |                                                         | (7) นางสาวช่อคำ ขันติพงษ์                                          | กรรมการ               |

 การแสดงข้อมูลคณะบริหารสภาเด็กและเยาวชน – เมื่อผู้ใช้เปิด "หน้าจอแสดงข้อมูลคณะ บริหารสภาเด็กและเยาวชน" ข้อมูลที่แสดงขึ้นมาให้จะเป็นข้อมูล "สภาเด็กและเยาวชนของ ประเทศไทย" ก่อน ดังภาพ จากนั้นจึงจะเป็นการแสดงข้อมูล "สภาเด็กและเยาวชนของแต่ละ จังหวัด" และข้อมูล "สภาเด็กและเยาวชนของแต่ละอำเภอ" ตามลำดับ กล่าวคือ

|                                           | ານັ້ງວວມສຸດສະ                           | ສວາເອັດແລະເຍວດສະເຫລ.ອຸໄຮ                                |  |  |
|-------------------------------------------|-----------------------------------------|---------------------------------------------------------|--|--|
| สภาเด็กและเยาวชน ระดับประเทศ              | N 1 1 9 9 9 9 1 9 9 9 9 9 9 9 9 9 9 9 9 | 191 1941 1992 299 1 9.0 19.0 19.0 19.0 19.0 19.0 19.0 1 |  |  |
| ภาค                                       | คณะบริหารสภาเด็กและเยาวชนแห่งประเ       | ทศไทย ปี 2557 🔽                                         |  |  |
| • ภาคกลาง                                 |                                         |                                                         |  |  |
| • ภาคเหนือ                                | ประธานสภา                               |                                                         |  |  |
| <ul> <li>ภาคตะวันออกเฉียงเหนือ</li> </ul> | นายณรงค์ พับประโคน                      | นายณรงค์ พับประโคน                                      |  |  |
| • ภาคใต้                                  | ผู้บริหารสภา                            |                                                         |  |  |
|                                           | (1) นางสาวกัลยาณี หาความสุข             | รองประธาน                                               |  |  |
|                                           | (2) นายโกเมท เจ๊ะดือเง๊ะ                | รองประธาน                                               |  |  |
|                                           | (3) นายคมสัน สุคำภา                     | รองประธาน                                               |  |  |
|                                           | (4) นายสิทธิชัย คำแก้ว                  | รองประธาน                                               |  |  |
|                                           | (5) นางสาวสุดารัตน์ ถาวร                | รองประธาน                                               |  |  |
|                                           | (6) นายอรรถสิทธิ์ เหลืองไพบูลย์         | รองประธาน                                               |  |  |
|                                           | (7) นางสาวช่อค่า ขันติพงษ์              | กรรมการ                                                 |  |  |
|                                           | (8) นายญาณพัฒน์ เฉลยสุข                 | กรรมการ                                                 |  |  |
|                                           | (9) นายบรรพด กาญกมล                     | กรรมการ                                                 |  |  |
|                                           | (10) นายปรากรณ์ เปลี่ยนทองดี            | กรรมการ                                                 |  |  |
|                                           | (11) นายพงษ์นรินทร์ นนท์ก่ำ             | กรรมการ                                                 |  |  |
|                                           | (12) นายภานะรินทร์ รัตนไชย              | กรรมการ                                                 |  |  |
|                                           | (13) นายมธุรพจน์ ประทีป ณ ถลาง          | กรรมการ                                                 |  |  |
|                                           | (14) นางสาวเลิศฤชา สุดใจ                | กรรมการ                                                 |  |  |
|                                           | (15) นายวัชรพงษ์ โพธิ์ศรีไมล์           | กรรมการ                                                 |  |  |

การแสดงข้อมูล "สภาเด็กและเยาวชนของประเทศไทย" ในหน้าจอข้างต้น ผู้ใช้สามารถเลือกดู ข้อมูลได้ตามช่วง "วาระสภาฯ" ที่ต้องการ โดยใช้ Mouse Click ที่ปุ่ม 포 ระบบจะแสดง รายการ "วาระสภาฯ" ขึ้นมาให้เลือก ดังภาพ

|                                           | FRM_YBOA                                                                                       | RD_COUNTRY.PHP                                                                                         |  |  |
|-------------------------------------------|------------------------------------------------------------------------------------------------|----------------------------------------------------------------------------------------------------|--|--|
| สภาเด็กและเยาวชน ระดับประเทศ              |                                                                                                |                                                                                                    |  |  |
| ภาค                                       | คณะบริหารสภาเด็กและเยาวชนแห่งประเทศไทย ปี 25                                                   | 52                                                                                                    |  |  |
| • ภาคกลาง                                 | คณะบริหารสภาเด็กและเยาวชนแห่งประเทศไทย ปี 25                                                   | 54                                                                                                    |  |  |
| • ภาดเหนือ                                | คณะบรหารสภาเดกและเยาวชนแหงประเทศไทยประจ<br>สมาชิกสภาเด็กและเยาวชนแห่งประเทศไทย ปี 2556 /       | คณะบรหารสภาเดกและเยาวชนแหงประเทศไทยประจาบ 2556<br>สมาชิกสภาเด็กและเยาวชนแห่งประเทศไทย ปี 2556 (115 คน) |  |  |
| <ul> <li>ภาคตะวันออกเฉียงเหนือ</li> </ul> | คณะบริหารสภาเด็กและเยาวชนแห่งประเทศไทย ปี 25<br>ดูณะบริหารสุภาเด็กและเยาวชนแห่งประเทศไทย ปี 25 | 57                                                                                                    |  |  |
| • ภาคใต้                                  | ונאגו אנשיים ביישארא אווא אווא אייד אייד אייד אייד אייד איי                                    |                                                                                                    |  |  |
|                                           | (1) นายกัมพล ชุมภูทอง                                                                          | กรรมกา                                                                                                 |  |  |
|                                           | (2) นางสาวขวัญเรือน พานแก้ว                                                                    | กรรมการ                                                                                                |  |  |
|                                           | (3) บายคงเดช เบียมได่                                                                          | กรรมกา                                                                                                 |  |  |

เมื่อผู้ใช้งานเลือกรายการ "วาระสภา" เรียบร้อยแล้ว ระบบจะแสดงข้อมูล "สภาเด็กและ เยาวชนของประเทศไทย" ตามวาระสภาที่กำหนดขึ้นมาให้ ดังภาพ

|                              | rkn_rooko_cooktkirtir                            |  |  |
|------------------------------|--------------------------------------------------|--|--|
| สภาเด็กและเยาวชน ระดับประเทศ |                                                  |  |  |
| ภาด                          | คณะบริหารสภาเด็กและเยาวชนแห่งประเทศไทย ปี 2558 🔽 |  |  |
| • ภาคกลาง                    |                                                  |  |  |
| • ภาคเหนือ                   | ประธานสภา                                        |  |  |
| • ภาคตะวันออกเฉียงเหนือ      | นางสาว ลัดดา นาคนิล                              |  |  |
| • ภาคใต้                     | ผู้บริหารสภา                                     |  |  |
|                              |                                                  |  |  |

้การแสดงข้อมูล "สภาเด็กและเยาวชนของแต่ละจังหวัด" ให้ผู้ใช้เริ่มด้วยการกำหนดภาคที่ ต้องการก่อน โดยใช้ Mouse Click ที่ชื่อภาค ดังภาพ

| ภาค |                       |
|-----|-----------------------|
| •   | ภาคกลาง               |
| •   | ภาคเหนือ              |
| •   | ภาคตะวันออกเฉียงเหนือ |
| •   | ภาคใต้                |

จะปรากฏหน้าจอแสดงรายชื่อจังหวัดตามภาคที่กำหนดขึ้นมาให้ ดังภาพ

|                               | ภาคเหนือ         |               |
|-------------------------------|------------------|---------------|
| จังหวัด                       | สภาเด็กและเยาวชน | รายชื่ออ่าเกอ |
| • กำแพงเพชร                   |                  |               |
| • เชียงราย                    |                  |               |
| <ul> <li>เขียงใหม่</li> </ul> |                  |               |
| • ตาก                         | E                |               |
| • นครสวรรค์                   |                  |               |
| • น่าน                        |                  |               |
| • พะเยา                       |                  |               |
| • พิจิตร                      |                  |               |
| • พิษณุโลก                    |                  |               |
| • เพชรบูรณ์                   |                  |               |
| • แพร่                        |                  |               |
| • แม่ฮ่องสอน                  |                  |               |
| • ลำปาง                       |                  |               |
| • ลำพูน                       |                  |               |
| • สุโขทัย                     |                  |               |
|                               | D                | E             |
| • อุตรดตถ                     |                  |               |

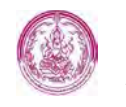

ที่หน้าจอนี้ ผู้ใช้สามารถเลือกเข้าไปดูรายละเอียดสภาเด็กและเยาวชนในจังหวัดที่ต้องการ หรือ ข้อมูลสภาเด็กและเยาวชนในอำเภอที่ต้องการได้ โดยใช้ Mouse Click ที่ปุ่ม 🗐, 🛐 กล่าวคือ

การแสดงข้อมูล "สภาเด็กและเยาวชนของแต่ละจังหวัด" ให้ผู้ใช้งานใช้ Mouse Click ที่ปุ่ม 🗐 (สีเขียว) ที่อยู่ต่อจากชื่อจังหวัดที่ต้องการ จะปรากฎหน้าจอแสดงรายละเอียดสภาเด็กและ เยาวชนตามจังหวัดที่เลือกขึ้นมาให้ ดังภาพ

|  |                                                              |                  | FRM_YBOARD_PROVINCE.PHP |         |
|--|--------------------------------------------------------------|------------------|-------------------------|---------|
|  | สภาเด็กและเขาวชน ระดับจึงหวัด<br>สภาเด็กและเขาวชนกรุงเพพมหาน | หน้าจอแสดงสภาเด็ | จึกและเยาวชนระดับ       | จังหวัด |
|  | ประธานสภา                                                    |                  |                         |         |
|  | นายพิทักษ์ คำยันด์                                           |                  |                         |         |
|  | ผู้บริหารสภา                                                 |                  |                         |         |
|  | (1) นายกฤษดาพร สุทธเสนา                                      | กรรมการ          |                         |         |
|  | (2) นายคมชัย ต๊อดแก้ว                                        | กรรมการ          |                         |         |
|  | (3) นายจีรพันธ์ คันธสาร                                      | กรรมการ          |                         |         |
|  | (4) นางสาวณัฐกฤดตรา วงค์สุ                                   | เรียา กรรมการ    |                         |         |
|  | (5) นายทวีชาติ ชาวแพร่                                       | กรรมการ          |                         |         |
|  | (6) นางสาวธิดากุล อุดคำเที่ยง                                | ง กรรมการ        |                         |         |
|  | (7) นายนพชัย แดงตา                                           | กรรมการ          |                         |         |
|  | (8) นายนพดล ท้าวหน่อ                                         | กรรมการ          |                         |         |
|  | (9) นายนัฐวุฒิ ใจจันติ๊บ                                     | กรรมการ          |                         |         |
|  | (10) นางสาวพรรษกร เดชนันน                                    | ท์ กรรมการ       |                         |         |
|  | (11) นางสาวพัทยา พรมเกษา                                     | กรรมการ          |                         |         |
|  | (12) นางสาวพืชชาภา เขียวดี                                   | กรรมการ          | ]                       |         |
|  | (13) นายพิเชษฐ์ ขันเชียง                                     | กรรมการ          |                         |         |
|  | (14) นายพิสิฐ จิตอารีย์                                      | กรรมการ          | ]                       |         |

การแสดงข้อมูล "สภาเด็กและเยาวชนของแต่ละอำเภอ" ให้ผู้ใช้งานใช้ Mouse Click ที่ปุ่ม 🗐 (สีแดง) ที่อยู่ในคอลัมน์รายชื่ออำเภอ ของจังหวัดที่ต้องการ จะปรากฎหน้าจอแสดงรายละเอียด สภาเด็กและเยาวชนอำเภอตามจังหวัดที่เลือกขึ้นมาให้ ดังภาพ

|                  |                         |                  |              | FRM_YBOARD_PROVINCE_DETAILPHP |
|------------------|-------------------------|------------------|--------------|-------------------------------|
| สภาเด็กและเยาวชน | ระดับจังหวัด            |                  |              |                               |
|                  |                         | แพร่             |              |                               |
|                  | อำเภอ                   | สภาเด็กและเยาวชน | รายชื่อต่าบล |                               |
|                  | • ข้อมูลไม่ถูกต้อง      |                  | L (7         |                               |
|                  | • เด่นชัย               |                  |              |                               |
|                  | • เมืองแพร่             | E                |              |                               |
|                  | • ร้องกวาง              |                  |              |                               |
|                  | • ຄວາ                   |                  |              |                               |
|                  | • วังชิ้น               |                  |              |                               |
|                  | <ul> <li>สอง</li> </ul> |                  |              |                               |
|                  | • สูงเม่น               |                  |              |                               |
|                  | • หนองม่วงใข่           |                  |              |                               |

จากนั้นให้ผู้ใช้งานใช้ Mouse Click ที่ปุ่ม 🗐 (สีเขียว) ที่อยู่ต่อจากชื่ออำเภอที่ต้องการ จะ ปรากฎหน้าจอแสดงรายละเอียดสภาเด็กและเยาวชนของอำเภอที่เลือกขึ้นมาให้ ดังภาพ

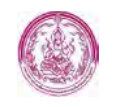

| สองเร็ญและและอยู่น ยะกับส่วนอา          | หน้าจอแสดงสภาเด็กและเยาวชนระดับอำเภ | าอ |
|-----------------------------------------|-------------------------------------|----|
| สภาณิทและเอาวชน ระดบอาเภอ               |                                     |    |
| ดกษาธิหารสถาเด็กและเยวาชมล่าเกล ปี 2551 | ~                                   |    |
|                                         |                                     |    |
| ประธานสภา                               |                                     |    |
| นายอดิศ์กดิ์ แคหอม                      |                                     |    |
| ผู้บริหารสภา                            |                                     |    |
| (1) นางสาวนุจรินทร์ โนจิตร              | รองประธาน                           |    |
| (2) นายมงคล ใจปอด                       | รองประธาน                           |    |
| (3) เด็กหญิงกมลชนก ขันทอง               | กรรมการ                             |    |
| (4) เด็กชายกันทชัย งามเขียว             | กรรมการ                             |    |
| (5) นางสาวจามจุรี จักรเงิน              | กรรมการ                             |    |
| (6) นางสาวชิสราพร บุตรปัน               | กรรมการ                             |    |
| (7) นายชูติพงศ์ ค่าแปงใจ                | กรรมการ                             |    |
| (8) นายณัฐพล ปลาสุวรรณ์                 | กรรมการ                             |    |
| (9) นายธัดพร ยกบุญมา                    | กรรมการ                             |    |
| (10) นายธิดิพงษ์ จิตอารี                | กรรมการ                             |    |
| (11) นางสาวบุษริน ถือยศ                 | กรรมการ                             |    |
| (12) นางสาวพิมพ์ใจ ดัมภีร์กนก           | กรรมการ                             |    |
| (13) นางสาววิชุดา ฆาราวาท               | กรรมการ                             |    |
| (14) นายศรายุทธ์ จักรคำ                 | กรรมการ                             |    |
| (15) นายสมบูรณ์ พิศจารย์                | กรรมการ                             |    |

\_\_\_\_\_